Regolazione

# **OE-tronic 4-MR**

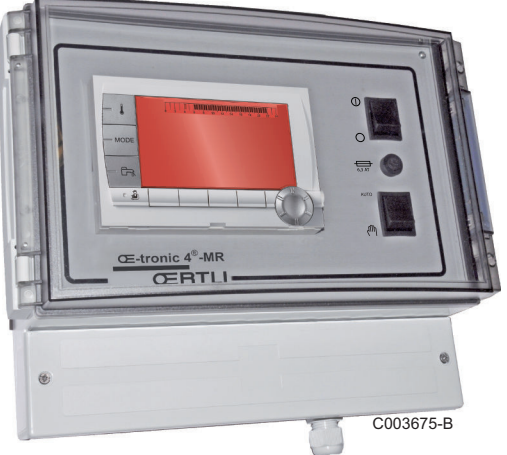

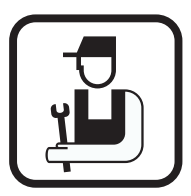

Istruzioni per l'installazione e la manutenzione

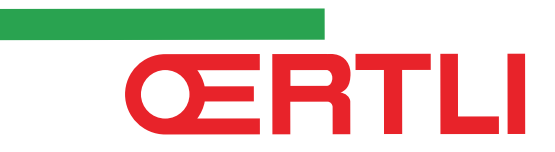

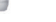

IT

# Indice

| 1 | Introduzione         |        |                                                | 4   |
|---|----------------------|--------|------------------------------------------------|-----|
|   |                      | 1.1    | Simboli utilizzati                             | 4   |
|   |                      | 1.2    | Abbreviazioni                                  | 4   |
|   |                      | 1.3    | Generalità                                     | 4   |
|   |                      |        | 1.3.1 Responsabilità del produttore            | 4   |
|   |                      |        | 1.3.2 Responsabilità dell'Installatore         | 5   |
|   |                      | 1.4    | Certificazioni                                 | 5   |
| 2 | Avvertenze sulla sic | urezza | e raccomandazioni                              | 6   |
|   |                      | 2.1    | Raccomandazioni                                | 6   |
| 3 | Descrizione tecnica  |        |                                                | 7   |
|   |                      | 3.1    | Modalità di funzionamento                      | 7   |
|   |                      |        | 3.1.1 Apparecchio regolato su VM/MR            | 7   |
|   |                      |        | 3.1.2 Apparecchio regolato su V3V+             | 7   |
|   |                      |        | 3.1.3 Apparecchio regolato su OTH+V3V          | 8   |
|   |                      |        | 3.1.4 Apparecchio regolato su <b>0/1+V3V</b>   | 8   |
|   |                      | 3.2    | Descrizione dei tasti                          | 9   |
|   |                      | 3.3    | Descrizione del display                        | 10  |
|   |                      |        | 3.3.1 Funzioni dei tasti                       | 10  |
|   |                      |        | 3.3.2 Simbolo fiamma                           | 10  |
|   |                      |        | 3.3.3 Solare (Se collegato)                    |     |
|   |                      |        | 3.3.5 Richiesta Acqua Calda Sanitaria          | 11  |
|   |                      |        | 3.3.6 Altre informazioni                       |     |
|   |                      | 3.4    | Dati tecnici                                   | 12  |
| 4 | Installazione        |        |                                                | 13  |
| - |                      | 4.1    | Imballaggio                                    | 13  |
|   |                      | 4.2    | Montaggio                                      | 13  |
|   |                      | 4.3    | Collegamenti elettrici                         | 14  |
|   |                      |        | 4.3.1 Raccomandazioni                          | 14  |
|   |                      |        | 4.3.2 Accesso alla morsettiera di collegamento | 14  |
|   |                      |        | 4.3.3 Descrizione della morsettiera di         | 4 F |
|   |                      |        | Collegamento                                   |     |
|   |                      |        | 4.3.5 Collegamento del cavo BUS                |     |
|   |                      |        |                                                |     |

|                           | 4.4                                  | Esempi<br>Appare                                                                                                    | i di installazioni e collegamenti -<br>cchio regolato su VM/MR                                                                                                    | 17                                                                                                    |
|---------------------------|--------------------------------------|----------------------------------------------------------------------------------------------------|----------------------------------------------------------------------------------------------------|----------------------------------------------------------------------------------------------------|
|                           |                                      | 4.4.1                                                                                                    | Modulo OE-tronic 4-MR in rete con uno o più<br>generatori dotati di quadro di comando OE-<br>tronic                                                                                                    | 17                                                                                                    |
|                           |                                      |                                                                                                    |                                                                                                    |                                                                                                    |
|                           | 4.5                                  | Esempi                                                                                                    | di installazioni e collegamenti -                                                                                                    |                                                                                                    |
|                           |                                      | Appare                                                                                                    | cchio regolato su V3V+                                                                                                    | 19                                                                                                    |
|                           |                                      | 4.5.1<br>4.5.2                                                                                                    | Regolazione indipendente<br>Modulo OE-tronic 4-MR in rete con uno o più<br>generatori dotati di quadro di comando OE-troni                                                                                                    | 19<br>c                                                                                                    |
|                           |                                      | 4.5.3                                                                                                    | 4<br>Modulo OE-tronic 4-MR di controllo di una pomp<br>calore ad assorbimento di gas (PGA)                                                                                                    | 26<br>ba di<br>27                                                                                                    |
|                           | 4.6                                  | Esempi                                                                                                    | i di installazioni e collegamenti -                                                                                                    | 20                                                                                                    |
|                           |                                      | Appare                                                                                                    |                                                                                                    | 20                                                                                                    |
|                           |                                      | 4.6.1<br>4.6.2                                                                                                    | Regolazione indipendente<br>Cascata di caldaie dotate di bus OTH                                                                                                    | 28<br>37                                                                                                    |
|                           | 4.7                                  | Esempi<br>Appare                                                                                                    | i di installazioni e collegamenti -<br>cchio regolato su 0/1+V3V                                                                                                    | 40                                                                                                    |
|                           |                                      | 471                                                                                                    | Recolazione indipendente                                                                                                    | 40                                                                                                    |
|                           |                                      | 4.7.2                                                                                                    | Regolazione slave in cascata                                                                                                    | 46                                                                                                    |
|                           |                                      |                                                                                                    |                                                                                                    |                                                                                                    |
|                           | 4.8                                  | Schema                                                                                                    | a di collegamento elettrico                                                                                                    | 48                                                                                                    |
| Utilizzo dell'apparecchio | 4.8<br>ว                             | Schema                                                                                                    | a di collegamento elettrico                                                                                                    | 48<br>.50                                                                                                    |
| Utilizzo dell'apparecchio | 4.8<br>D<br>5.1                      | Schema<br>Prima n                                                                                                    | a di collegamento elettrico<br>nessa in tensione                                                                                                    | 48<br>. <b>50</b><br>50                                                                                              |
| Utilizzo dell'apparecchio | 4.8<br>D<br>5.1<br>5.2               | Schema<br>Prima n<br>Navigaz                                                                                                    | a di collegamento elettrico<br>nessa in tensione<br>zione nei menù                                                                                                    | 48<br>. <b>50</b><br>50<br>51                                                                                        |
| Utilizzo dell'apparecchio | 4.8<br>D<br>5.1<br>5.2<br>5.3        | Schema<br>Prima n<br>Navigaz<br>Visualiz                                                                                                    | a di collegamento elettrico<br>nessa in tensione<br>zione nei menù<br>zzazione dei valori misurati                                                                                                    | 48<br>. <b>50</b><br>50<br>51<br>52                                                                                  |
| Utilizzo dell'apparecchio | 4.8<br>D<br>5.1<br>5.2<br>5.3<br>5.4 | Schema<br>Prima n<br>Navigaz<br>Visualiz<br>Regolaz                                                                                                    | a di collegamento elettrico<br>nessa in tensione<br>zione nei menù<br>zzazione dei valori misurati<br>zioni dopo la prima messa in                                                                                                    | 48<br>.50<br>50<br>51<br>52                                                                                          |
| Utilizzo dell'apparecchio | 4.8<br>D<br>5.1<br>5.2<br>5.3<br>5.4 | Schema<br>Prima n<br>Navigaz<br>Visualiz<br>Regolaz<br>tension                                                                                                    | a di collegamento elettrico<br>nessa in tensione<br>zione nei menù<br>zzazione dei valori misurati<br>zioni dopo la prima messa in                                                                                                    | 48<br>. <b>50</b><br>50<br>51<br>52                                                                                  |
| Utilizzo dell'apparecchio | 4.8<br>D<br>5.1<br>5.2<br>5.3<br>5.4 | Schema<br>Prima n<br>Navigaz<br>Visualiz<br>Regolaz<br>tension<br>5.4.1                                                                                             | a di collegamento elettrico<br>nessa in tensione<br>zione nei menù<br>zzazione dei valori misurati<br>zioni dopo la prima messa in<br>le<br>Visualizzare i parametri della modalità                                                                                                    | 48<br>50<br>51<br>52<br>53                                                                                           |
| Utilizzo dell'apparecchio | 4.8<br>D<br>5.1<br>5.2<br>5.3<br>5.4 | Schema<br>Prima n<br>Navigaz<br>Visualiz<br>Regolaz<br>tension<br>5.4.1                                                                                             | a di collegamento elettrico<br>nessa in tensione<br>zione nei menù<br>zzazione dei valori misurati<br>zioni dopo la prima messa in<br>le<br>Visualizzare i parametri della modalità<br>estesa                                                                                                    | 48<br>50<br>51<br>52<br>53                                                                                           |
| Utilizzo dell'apparecchio | 4.8<br>0<br>5.1<br>5.2<br>5.3<br>5.4 | Schema<br>Prima n<br>Navigaz<br>Visualiz<br>Regolaz<br>tension<br>5.4.1<br>5.4.2<br>5.4.3                                                                           | a di collegamento elettrico<br>nessa in tensione<br>zione nei menù<br>zzazione dei valori misurati<br>zioni dopo la prima messa in<br>le<br>Visualizzare i parametri della modalità<br>estesa<br>Regolare i parametri specifici all'impianto<br>Nominare i circuiti e i generatori                                                                                                    | 48<br>50<br>51<br>52<br>53<br>53<br>53                                                                               |
| Utilizzo dell'apparecchio | 4.8<br>0<br>5.1<br>5.2<br>5.3<br>5.4 | Schema<br>Prima n<br>Navigaz<br>Visualiz<br>Regolaz<br>tension<br>5.4.1<br>5.4.2<br>5.4.3<br>5.4.4                                                                  | a di collegamento elettrico<br>nessa in tensione<br>zione nei menù<br>zzazione dei valori misurati<br>zioni dopo la prima messa in<br>ne<br>Visualizzare i parametri della modalità<br>estesa<br>Regolare i parametri specifici all'impianto<br>Nominare i circuiti e i generatori<br>Regolare la curva di riscaldamento                                                                                                    | 48<br>50<br>51<br>51<br>52<br>53<br>53<br>53<br>53<br>53<br>54<br>57<br>61                                           |
| Utilizzo dell'apparecchio | 4.8<br>0<br>5.1<br>5.2<br>5.3<br>5.4 | Schema<br>Prima n<br>Navigaz<br>Visualiz<br>Regolaz<br>tension<br>5.4.1<br>5.4.2<br>5.4.3<br>5.4.4<br>Modific                                                       | a di collegamento elettrico<br>nessa in tensione<br>zione nei menù<br>zzazione dei valori misurati<br>zioni dopo la prima messa in<br>ne<br>Visualizzare i parametri della modalità<br>estesa<br>Regolare i parametri specifici all'impianto<br>Nominare i circuiti e i generatori<br>Regolare la curva di riscaldamento<br>a delle impostazioni                                                                                                    | 48<br>50<br>51<br>51<br>52<br>53<br>53<br>53<br>54<br>57<br>61<br>63                                                 |
| Utilizzo dell'apparecchio | 4.8<br>0<br>5.1<br>5.2<br>5.3<br>5.4 | Schema<br>Prima n<br>Navigaz<br>Visualiz<br>Regolaz<br>tension<br>5.4.1<br>5.4.2<br>5.4.3<br>5.4.4<br>Modific<br>5.5.1                                              | a di collegamento elettrico<br>nessa in tensione<br>zione nei menù<br>zzazione dei valori misurati<br>zioni dopo la prima messa in<br>e<br>Visualizzare i parametri della modalità<br>estesa<br>Regolare i parametri specifici all'impianto<br>Nominare i circuiti e i generatori<br>Regolare la curva di riscaldamento<br>a delle impostazioni<br>Selezionare la lingua                                                                                                    | 48<br>.50<br>51<br>52<br>53<br>53<br>54<br>57<br>61<br>64                                                            |
| Utilizzo dell'apparecchio | 4.8<br>0<br>5.1<br>5.2<br>5.3<br>5.4 | Schema<br>Prima n<br>Navigaz<br>Visualiz<br>Regolaz<br>tension<br>5.4.1<br>5.4.2<br>5.4.3<br>5.4.4<br>Modific<br>5.5.1<br>5.5.2                                     | a di collegamento elettrico<br>nessa in tensione<br>zione nei menù<br>zzazione dei valori misurati<br>zioni dopo la prima messa in<br>le<br>Visualizzare i parametri della modalità<br>estesa<br>Regolare i parametri specifici all'impianto<br>Nominare i circuiti e i generatori<br>Regolare la curva di riscaldamento<br>a delle impostazioni<br>Selezionare la lingua<br>Definire il modo di configurazione                                                                          | 48<br>50<br>51<br>52<br>53<br>53<br>54<br>57<br>61<br>63<br>64                                                       |
| Utilizzo dell'apparecchio | 4.8<br>0<br>5.1<br>5.2<br>5.3<br>5.4 | Schema<br>Prima n<br>Navigaz<br>Visualiz<br>Regolaz<br>tension<br>5.4.1<br>5.4.2<br>5.4.3<br>5.4.4<br>Modific<br>5.5.1<br>5.5.2<br>5.5.3<br>5.5.3                   | a di collegamento elettrico<br>nessa in tensione<br>zione nei menù<br>zzazione dei valori misurati<br>zioni dopo la prima messa in<br>e<br>Visualizzare i parametri della modalità<br>estesa                                                                                                    | 48<br>50<br>51<br>51<br>52<br>53<br>53<br>54<br>61<br>61<br>64<br>64                                                 |
| Utilizzo dell'apparecchio | 4.8<br>0<br>5.1<br>5.2<br>5.3<br>5.4 | Schema<br>Prima n<br>Navigaz<br>Visualiz<br>Regolaz<br>tension<br>5.4.1<br>5.4.2<br>5.4.3<br>5.4.4<br>Modific<br>5.5.1<br>5.5.2<br>5.5.3<br>5.5.4<br>5.5.5          | a di collegamento elettrico<br>nessa in tensione<br>zione nei menù<br>zzazione dei valori misurati<br>zioni dopo la prima messa in<br>e<br>Visualizzare i parametri della modalità<br>estesa<br>Regolare i parametri specifici all'impianto<br>Nominare i circuiti e i generatori<br>Regolare la curva di riscaldamento<br>a delle impostazioni<br>Selezionare la lingua<br>Definire il modo di configurazione<br>Calibrare le sonde<br>Regolazioni professionali<br>Configurare la rete | 48<br>50<br>51<br>51<br>52<br>53<br>54<br>54<br>57<br>61<br>64<br>64<br>64<br>64<br>64<br>64<br>64<br>68             |
| Utilizzo dell'apparecchio | 4.8<br>0<br>5.1<br>5.2<br>5.3<br>5.4 | Schema<br>Prima n<br>Navigaz<br>Visualiz<br>Regolaz<br>tension<br>5.4.1<br>5.4.2<br>5.4.3<br>5.4.4<br>Modific<br>5.5.1<br>5.5.2<br>5.5.3<br>5.5.4<br>5.5.5<br>5.5.6 | a di collegamento elettrico<br>nessa in tensione<br>zione nei menù<br>zzazione dei valori misurati<br>zioni dopo la prima messa in<br>e<br>Visualizzare i parametri della modalità<br>estesa                                                                                                    | 48<br>50<br>51<br>52<br>53<br>53<br>54<br>57<br>61<br>64<br>64<br>64<br>64<br>64<br>64<br>64<br>63<br>64<br>77<br>80 |

| 6 | Arresto dell'apparecchi   | io   | 8                                                                   | 2        |
|---|---------------------------|------|---------------------------------------------------------------------|----------|
|   |                           | 6.1  | Arresto dell'impianto8                                              | 2        |
|   |                           | 6.2  | Protezione antigelo8                                                | 2        |
| 7 | In caso di cattivo funzio | onam | ento8                                                               | 3        |
|   |                           | 7.1  | Coordinate dell'installatore8                                       | 3        |
|   |                           | 7.2  | Messaggi (Codice tipo Mxx)8                                         | 3        |
|   |                           | 7.3  | Storico dei messaggi8                                               | 4        |
|   |                           | 7.4  | Difetti                                                             | <b>5</b> |
|   |                           | 7.5  | Storico dei guasti8                                                 | 8        |
|   |                           | 7.6  | Controllo dei parametri e delle entrate/uscite<br>(modalità prova)8 | 9        |
| 8 | Pezzi di ricambio         |      | 9                                                                   | 1        |
|   |                           | 8.1  | Generalità9                                                         | 1        |
|   |                           | 8.2  | Pezzi di ricambio9                                                  | 1        |

# **1** Introduzione

# 1.1 Simboli utilizzati

Nelle presenti istruzioni vengono utilizzati vari livelli di pericolo per attirare l'attenzione su indicazioni particolari. Speriamo in questo modo di garantire la sicurezza dell'utente, evitando qualsiasi problema e assicurando il buon funzionamento dell'apparecchio.

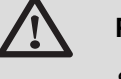

#### PERICOLO

Segnala un rischio dovuto a situazione pericolosa che potrebbe causare gravi danni e/o ferite alle persone.

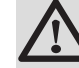

#### AVVERTENZA

Segnala un rischio dovuto a situazione pericolosa che potrebbe causare lievi danni e/o ferite alle persone.

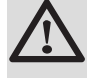

#### ATTENZIONE

Segnala un rischio di danni materiali.

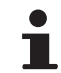

Segnala un'informazione importante.

Segnala un rinvio ad altre istruzioni o ad altre pagine delle istruzioni.

### 1.2 Abbreviazioni

- ACS: Acqua calda sanitaria
- V3V: Valvola tre vie

### 1.3 Generalità

#### 1.3.1. Responsabilità del produttore

I nostri prodotti sono fabbricati nel rispetto dei requisiti delle diverse Direttive Europee applicabili. E sono pertanto forniti con marcatura

**(** e di tutta la documentazione necessaria.

L'interesse per la qualità dei nostri prodotti ci spinge al loro costante miglioramento. Ci riserviamo pertanto il diritto di modificare in qualsiasi momento le caratteristiche indicate nel presente documento.

La nostra responsabilità in qualità di produttore non potrà essere reclamata nei casi seguenti:

- Mancata osservanza delle istruzioni d'uso dell'apparecchio.
- > Mancata o insufficiente manutenzione dell'apparecchio.
- Mancato rispetto delle istruzioni d'installazione dell'apparecchio.

### 1.3.2. Responsabilità dell'installatore

L'installatore si assume la responsabilità dell'installazione e di avvertire il CAT autorizzato di effettuare la prima accensione. Inoltre deve rispettare le seguenti prescrizioni:

- Leggere e rispettare le prescrizioni riportate nelle istruzioni fornite con l'apparecchio.
- Realizzare l'impianto in conformità alle Vigenti Leggi, Norme e prescrizioni Nazionali e locali.
- Fare eseguire la prima messa in funzione da un CAT autorizzato e controllare tutti i punti necessari.
- Illustrare l'installazione all'utente.
- Avvertire l'utente circa l'obbligo di controllo e manutenzione dell'apparecchio.
- Consegnare all'utente tutti i manuali di istruzione.

# 1.4 Certificazioni

Il presente prodotto è conforme alle direttive europee e norme seguenti:

- 2006/95/CE Direttiva Bassa Tensione. Norma interessata: EN60.335.1.
- 2004/108/CE Direttiva sulla Compatibilità Elettromagnetica. Norme generiche : EN 61000-6-3, EN 61000-6-1.

# 2 Avvertenze sulla sicurezza e raccomandazioni

# 2.1 Raccomandazioni

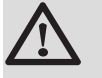

#### AVVERTENZA

Solo il servizio tecnico autorizzato può intervenire sull'apparecchio e sull'impianto.

Scegliere la modalità Estate o Antigelo piuttosto che togliere tensione l'apparecchio, per garantire le funzioni seguenti:

- Anti bloccaggio delle pompe.
- Protezione antigelo.

# 3 Descrizione tecnica

# 3.1 Modalità di funzionamento

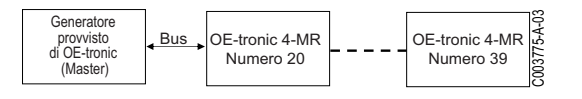

### 3.1.1. Apparecchio regolato su VM/MR

# Modulo OE-tronic 4-MR in rete con uno o più generatori dotati di quadro di comando OE-tronic

- Controllo del circuito primario.
- Circuiti B, C, ECS e AUX disponibili.
- Non necessita di sonda esterna.
- da 1 a 20 moduli OE-tronic 4-MR + Da 1 a 10 generatori dotati di quadro di comando OE-tronic.
- La priorità ECS è unicamente attiva sui circuiti secondari collegati su uno stesso modulo \*1

## 3.1.2. Apparecchio regolato su V3V+

#### **Regolazione indipendente**

- Nessun controllo del circuito primario.
- Circuiti B, C, ECS e AUX disponibili.
- Necessita di una sonda esterna.

# Modulo OE-tronic 4-MR in rete con uno o più generatori dotati di quadro di comando OE-tronic 4

- Controllo del circuito primario.
- Circuiti B, C, ECS e AUX disponibili.
- Non necessita di sonda esterna.
- Da 1 a 10 moduli OE-tronic 4-MR configurati in V3V+ o generatori dotati di quadro di comando OE-tronic + 20 moduli OE-tronic 4-MR configurati in VM/MR.
- La priorità ECS è attiva su tutti i circuiti secondari dell'impianto.

# Modulo OE-tronic 4-MR di controllo di una pompa di calore ad assorbimento di gas (GAWP)

- Controllo di una pompa di calore ad assorbimento di gas.
- Circuiti B, C, ECS e AUX disponibili.
- Necessita di una sonda esterna.
- Modulo OE-tronic 4-MR configurato come master del bus.
- Da 1 a 10 gruppi di 3 pompe di calore ad assorbimento di gas.

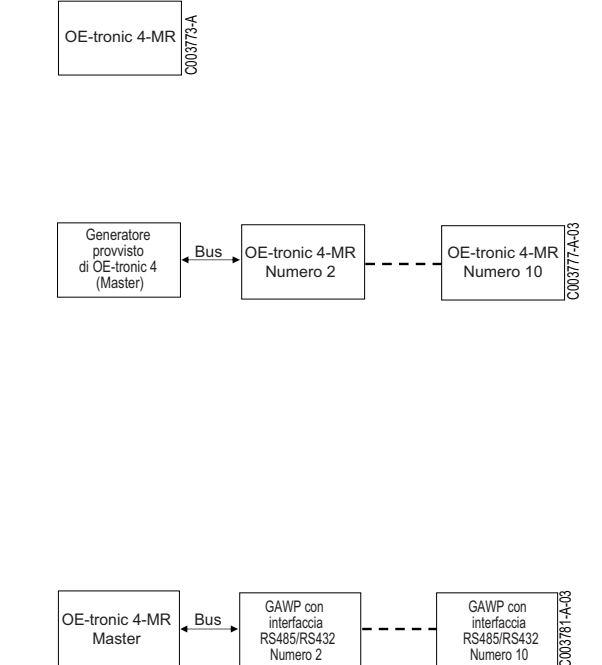

### 3.1.3. Apparecchio regolato su OTH+V3V

#### **Regolazione indipendente**

- Controllo della caldaia in marcia/arresto e in temperatura.
- Circuiti B, C, ECS e AUX disponibili.
- Necessita di una sonda esterna.

#### Cascata di caldaie dotate di bus OTH

- Controllo della caldaia in marcia/arresto e in temperatura.
- Circuiti B, C, ECS e AUX disponibili.
- > Necessita di una sonda esterna.
- Da 1 a 10 moduli OE-tronic 4-MR configurati in OTH+V3VTH +V3V} o generatori dotati di quadro di comando OE-tronic / OEtronic 4 o di un'interfaccia OTH MODBUS + 20 moduli OE-tronic 4-MR configurati in VM/MR.
- La priorità ECS è attiva su tutti i circuiti secondari dell'impianto.

### 3.1.4. Apparecchio regolato su 0/1+V3V

#### **Regolazione indipendente**

- Controllo della caldaia con un ingresso tutto o niente.
- Circuiti B, C e ECS disponibili.
- **S.AUS** utilizzato per il comando tutto o niente.
- ► L'uscita **OAUX** fornisce corrente a 230V.
- Necessita di una sonda esterna.

#### Regolazione slave in cascata

- ▶ Circuiti B, C e ECS disponibili.
- S.AUS utilizzato per il comando tutto o niente.
- Non necessita di sonda esterna.
- ▶ Il modulo OE-tronic 4-MR è sempre slave in un impianto a cascata.
- La priorità ECS è attiva su tutti i circuiti secondari dell'impianto.

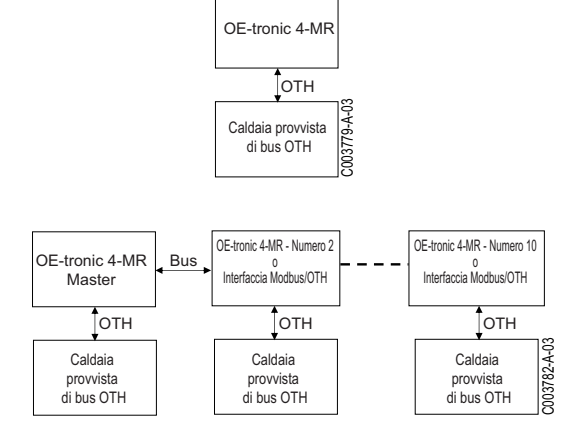

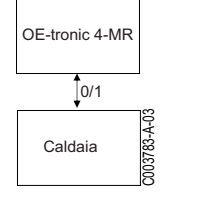

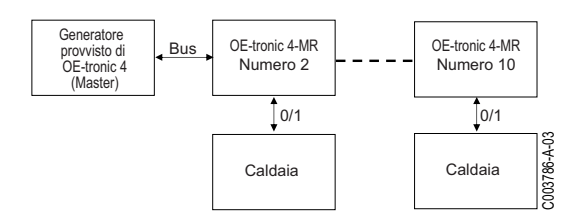

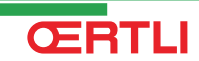

# 3.2 Descrizione dei tasti

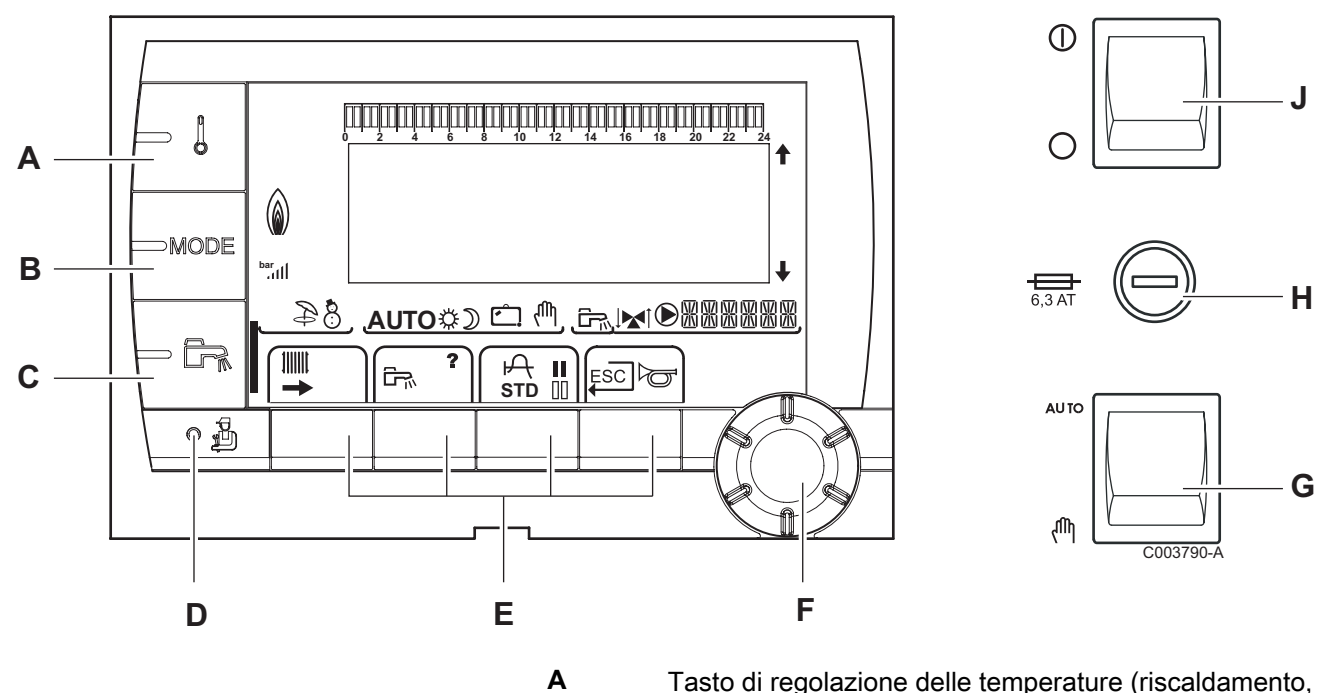

- Tasto di regolazione delle temperature (riscaldamento, ACS, piscina)
- **B** Tasto di selezione della modalità di funzionamento
  - Pulsante di impostazione ACS
  - Tasto di accesso ai parametri riservati al professionista
    - Tasti con funzione variabile in base alle selezioni
      - Pulsante rotante di regolazione:
        - Ruotare la manopola per far scorrere i menù o per modificare un valore
        - Premere sulla manopola per accedere al menù selezionato o per confermare una modifica del valore
- G Pulsante AUTO/MANU
- H Fusibile

С

D

Ε

F

J Pulsante ON/OFF

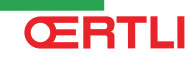

84

AUTO\$) 🗀

# 3.3 Descrizione del display

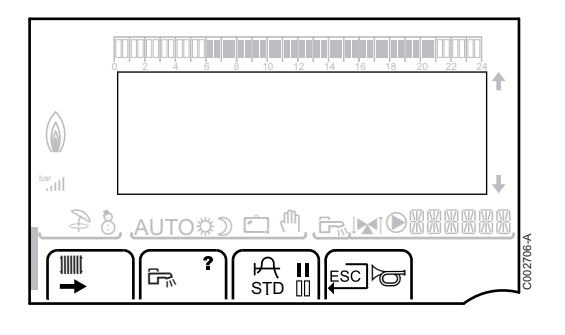

#### 3.3.1. Funzioni dei tasti

| →    | Accesso ai diversi menù                                                 |
|------|-------------------------------------------------------------------------|
| 1000 | Consente di accedere alle impostazioni dei circuiti di riscaldamento    |
| 67%  | Consente di accedere alle impostazioni del circuito ACS                 |
| ?    | Il simbolo appare quando è disponibile un aiuto                         |
| ዯ    | Consente di visualizzare la curva del parametro selezionato             |
| STD  | Reinizializzazione dei programmi orari                                  |
| II   | Selezione in modalità comfort o selezione dei giorni da programmare     |
| 00   | Selezione in modalità ridotta o deselezione dei giorni da programmare   |
| Ļ    | Ritorno al livello precedente                                           |
| ESC  | Ritorno al livello precedente senza memorizzare le modifiche effettuate |

#### **3.3.2.** Simbolo fiamma

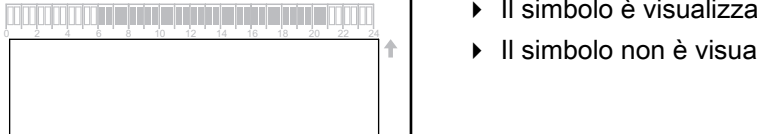

- Il simbolo è visualizzato: Il bruciatore è in funzionamento.
- Il simbolo non è visualizzato: Il bruciatore è fermo.

#### 3.3.3. Solare (Se collegato)

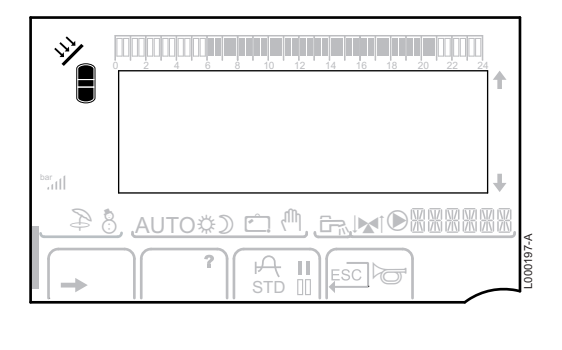

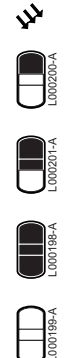

- La pompa di carico solare gira
  - La parte superiore del bollitore è riscaldata in base al relativo setpoint
  - I 2/3 del bollitore sono riscaldati in base al relativo setpoint
- L'intero bollitore è riscaldato in base al setpoint bollitore solare
- Il bollitore non è carico Presenza della regolazione solare

#### 3.3.4. Modalità di funzionamento

8

☽

Ċ

- Ð ₿ (a)<u>அпபல</u>் பு ஆ
- Modalità Estate: Il riscaldamento è interrotto. L'acqua calda sanitaria rimane garantita
- Modalità INVERNO: Riscaldamento ed acqua calda sanitaria funzionanti
- AUTO Funzionamento in modalità automatica in base alla programmazione oraria
  - Modalità comfort: L'icona viene visualizzata quando viene attivata la modalità GIORNO (comfort)
    - Simbolo lampeggiante: Richiesta provvisoria •
    - Simbolo fisso: Richiesta permanente •

Modalità risparmio: L'icona viene visualizzata quando viene attivata la modalità NOTTE (ridotto)

- Simbolo lampeggiante: Richiesta provvisoria •
- Simbolo fisso: Richiesta permanente

Modalità Vacanze: L'icona viene visualizzata quando viene attivata la modalità VACANZE (antigelo)

- Simbolo lampeggiante: Modalità Vacanze • programmata
- Simbolo fisso: Modalità vacanze attiva
- ſſh, Modo manuale

#### 3.3.5. Richiesta Acqua Calda Sanitaria

Una barra appare in caso di attivazione di una richiesta di ACS:

- Barra lampeggiante: Richiesta provvisoria ▶
- Barra fissa: Richiesta permanente

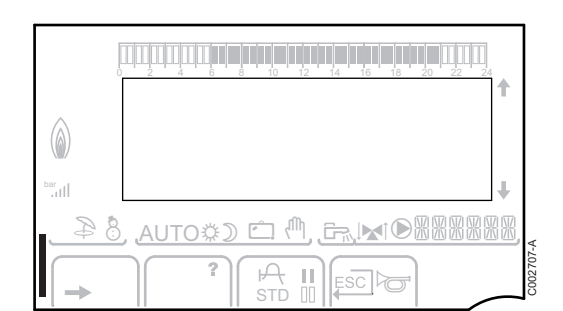

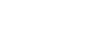

#### 3.3.6. Altre informazioni

 $\mathbf{D}$ 

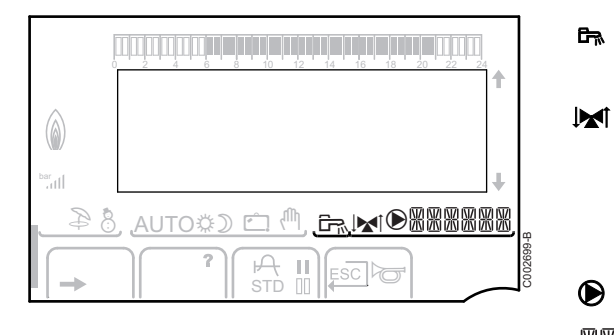

L'icona viene visualizzata quando è in corso la produzione di acqua calda.

Indicatore valvola: Il simbolo appare nel caso di un circuito miscelato con valvola a 3 vie.

- ▶ ★ : La valvola a 3 vie si apre
- ▶ : La valvola a 3 vie si chiude ▶

Il simbolo appare quando la pompa è in funzione.

XXXXXX Nome del circuito con visualizzazione dei parametri.

#### Dati tecnici 3.4

- Alimentazione elettrica: 230 V 50 Hz
- Potenza: 10 1450 W

| Sonda esterna          |      |      |      |      |      |      |     |     |     |     |     |     |
|------------------------|------|------|------|------|------|------|-----|-----|-----|-----|-----|-----|
| Temperatura            | -20  | -16  | -12  | -8   | -4   | 0    | 4   | 8   | 12  | 16  | 20  | 24  |
| Resistenza in $\Omega$ | 2392 | 2088 | 1811 | 1562 | 1342 | 1149 | 984 | 842 | 720 | 616 | 528 | 454 |

| Sonda mandata circuito B+C<br>Sonda acqua calda sanitaria<br>Sonda sistema |       |       |       |       |      |      |      |      |      |      |     |
|----------------------------------------------------------------------------|-------|-------|-------|-------|------|------|------|------|------|------|-----|
| Temperatura                                                                | 0     | 10    | 20    | 25    | 30   | 40   | 50   | 60   | 70   | 80   | 90  |
| Resistenza in $\Omega$                                                     | 32014 | 19691 | 12474 | 10000 | 8080 | 5372 | 3661 | 2535 | 1794 | 1290 | 941 |

### Installazione Δ

#### Imballaggio 4.1

Il kit comprende:

- Il modulo OE-tronic 4-MR
- Istruzioni d'installazione rapida
- Chiavetta USB con le istruzioni d'installazione e manutenzione e il libretto d'uso

#### 4.2 Montaggio

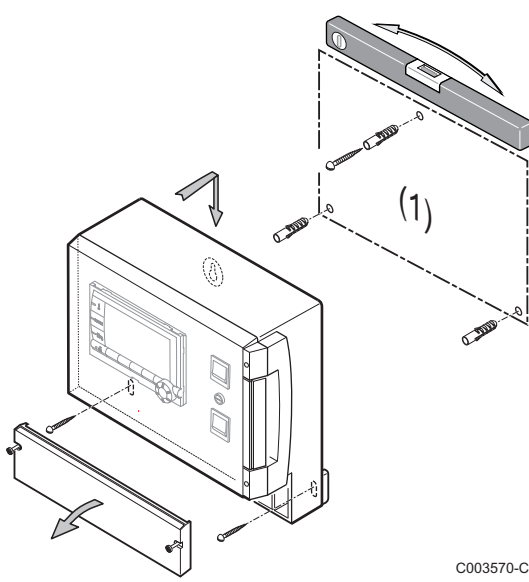

Il modulo OE-tronic 4-MR può essere fissato al muro o in un armadio elettrico.

- 1. Realizzare 3 fori.
- (1) Maschera di foratura
- 2. Agganciare il modulo.
- 3. Aprire il coperchio di protezione.
- 4. Fissare il gruppo con le 3 viti.

#### **ATTENZIONE**

**ŒRTLI** 

- Non montare un contattore o un circuito di potenza a ▶ una distanza inferiore a 10 cm dalla cassetta.
- La mancata osservanza di queste regole può provocare interferenze e causare un funzionamento errato della regolazione, o addirittura il deterioramento dei circuiti elettronici.

# 4.3 Collegamenti elettrici

#### 4.3.1. Raccomandazioni

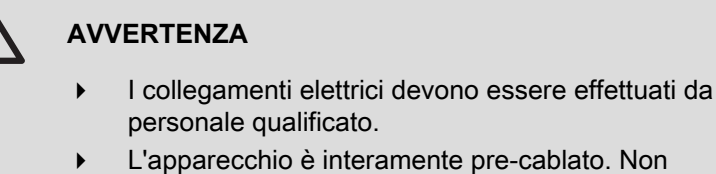

- L'apparecchio e interamente pre-cablato. Non modificare i collegamenti interni del pannello di comando.
- Eseguire la messa a terra prima di qualsiasi collegamento elettrico.

Effettuare i collegamenti elettrici dell'apparecchio secondo:

- Le prescrizioni delle norme in vigore.
- > Le indicazioni degli schemi elettrici in dotazione con la caldaia.
- Le raccomandazioni contenute nelle istruzioni.

### ATTENZIONE

- Tenere i cavi delle sonde separati dai cavi 230 V.
- Usare 2 condotti per separare i conduttori delle sonde dai conduttori a 230 V distanti almeno 10 cm l'uno dall'altro.
- Rispettare le polarità indicate nei morsetti: fase (L), neutro (N) e terra ÷.

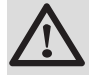

#### ATTENZIONE

La mancata osservanza di queste regole può provocare interferenze e causare un funzionamento errato della regolazione, o addirittura il deterioramento dei circuiti elettronici.

### 4.3.2. Accesso alla morsettiera di collegamento

- 1. Svitare le 2 viti.
- 2. Aprire il coperchio di protezione.

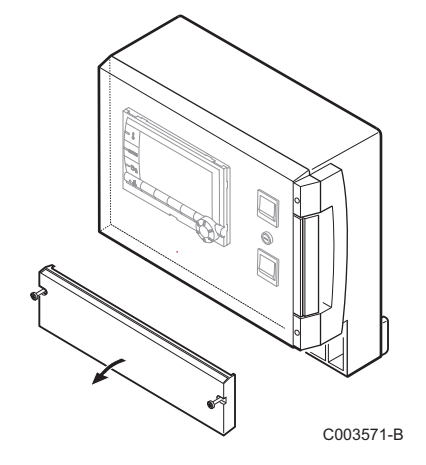

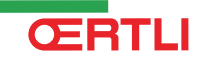

# 4.3.3. Descrizione della morsettiera di collegamento

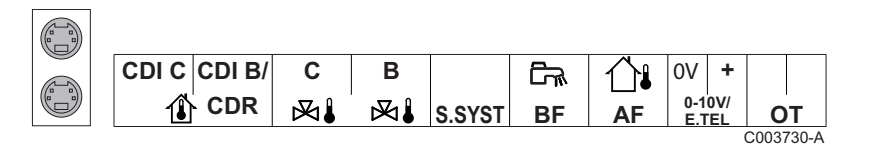

| ٢                                                      | Collegamento del BUS cascata<br>Cavo BUS - Collo AD124 / AD134 / DB119                                        | S.SYST         | Sonda sistema - Collo AD250                                               |  |  |  |
|--------------------------------------------------------|----------------------------------------------------------------------------------------------------|----------------|---------------------------------------------------------------------------|--|--|--|
| CDI C 🛈                                                | Comando a distanza (Circuito C) - Collo AD257                                                                 | 🛱 BF           | Sonda ACS - Collo AD212                                                   |  |  |  |
| CDI B / CDR                                            | Comando a distanza (Circuito B) - Collo AD257<br>comando a distanza via radio - Circuito B/C - Collo<br>AD255 | ûi AF          | Sonda esterna - Collo FM46<br>sonda esterna via radio - Collo AD251       |  |  |  |
| <b>⋈ I</b> C                                           | Sonda mandata circuito C - Collo AD199                                                                        | 0-10 V / E.TEL | Ingresso 0-10 Volt<br>Modulo di telesorveglianza vocale  -<br>Collo AD152 |  |  |  |
| ⊠↓B                                                    | Sonda mandata circuito B - Collo AD199                                                                        | ОТ             | OpenTherm                                                                 |  |  |  |
| $\begin{array}{c c c c c c c c c c c c c c c c c c c $ |                                                                                                    |                |                                                                           |  |  |  |

| ©c       | Pompa circuito C                                                                                   | ፟ <sup>⊗</sup> B | Valvola a 3 vie circuito B |  |  |  |  |
|----------|----------------------------------------------------------------------------------------------------|------------------|----------------------------|--|--|--|--|
| CS       | Contatto di sicurezza - Ponte montato di serie <sup>(1)</sup>                                      |                  | Pompa di carico ACS        |  |  |  |  |
| ₿C       | Valvola a 3 vie circuito C                                                                         | D AUX            | Pompa ausiliaria           |  |  |  |  |
| ₿В       | Pompa circuito B                                                                                   | ALIM 230 V/50Hz  | Alimentazione elettrica    |  |  |  |  |
| CS       | CS Contatto di sicurezza - Ponte montato di serie <sup>(1)</sup>                                   |                  |                            |  |  |  |  |
| (1) In ( | (1) In caso di impianto a pavimento, rimuovere il ponte CS e collegare un termostato di sicurezza. |                  |                            |  |  |  |  |

#### 4.3.4. Collegamento alla morsettiera

Per collegare un filo alla morsettiera, procedere nel seguente modo:

- 1. Spelare il filo su una lunghezza di 8 mm. Sezione massima del filo: 1.5 mm<sup>2</sup>
- 2. Mediante un cacciavite, premere la molla nella morsettiera.
- 3. Inserire il filo nella morsettiera.

L000577-A

#### Collegamento del cavo BUS 4.3.5.

Per collegare un cavo a 2 fili schermato, utilizzare un cavo bus AD124 esistente con connettore mini-DIN e procedere nel seguente modo:

1. Tagliare il cavo BUS.

Ε

F

M002854-B

- 2. Collegare i 4 fili del cavo BUS alla morsettiera a 3 pin.
- Α Treccia di schermatura (Morsetto 0V)
- В Filo marrone (Morsetto 0V)
- С Filo verde (NON UTILIZZARE)
- D Filo bianco (Morsetto B)
  - Filo giallo (Morsetto A)
  - Cavo 2 a fili schermato

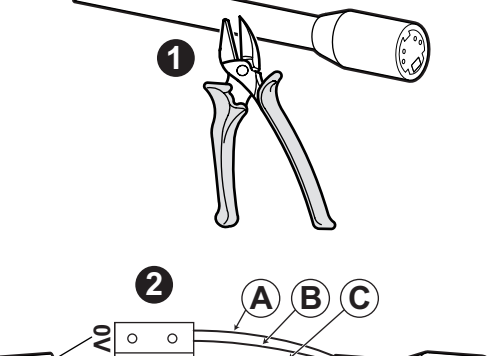

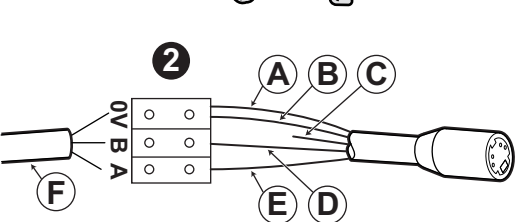

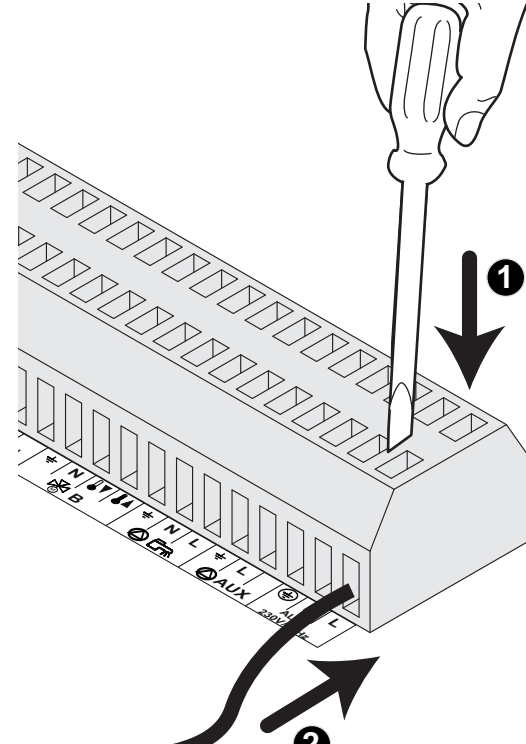

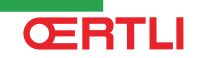

# 4.4 Esempi di installazioni e collegamenti - Apparecchio regolato su VM/MR

- 4.4.1. Modulo OE-tronic 4-MR in rete con uno o più generatori dotati di quadro di comando OE-tronic
- Collegamento di 2 volte 2 circuiti valvola e uno bollitore ECS

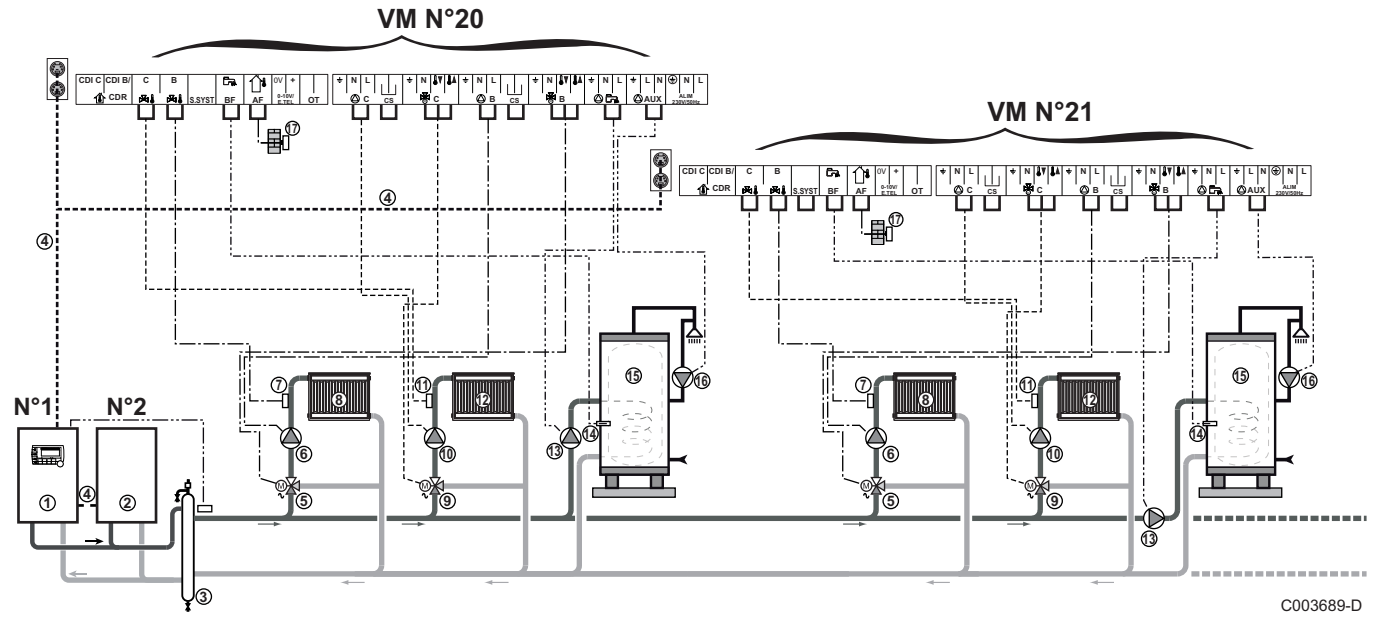

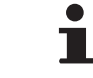

La priorità ECS è unicamente attiva sui circuiti secondari collegati su uno stesso modulo OE-tronic 4-MR.

- Caldaia pilota dotata di quadro di comando OE-tronic / OE-tronic 4
- 2 Caldaia Slave 2
- 3 Compensatore idraulico
- ④ Cavo BUS
- (5) Valvola a 3 vie circuito B
- 6 Pompa circuito B
- ⑦ Sonda mandata circuito B
- 8 Circuito di riscaldamento B
- 9 Valvola a 3 vie circuito C
- Pompa circuito C
- Sonda mandata circuito C
- Circuito di riscaldamento C
- Pompa di carico ACS
- Sonda ACS (Collo AD212)

17

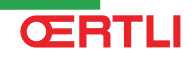

**Bollitore ACS** 

15

16

Ð

Pompa di ricircolo sanitaria (Opzionale)

Sonda esterna (opzionale) per una regolazione a zona. Altrimenti si tiene conto della temperatura esterna della caldaia.

- È possibile collegare fino a 20 apparecchi configurati ١ in VM/MR (indirizzo da 20 a 39).
  - Collegare un termostato di sicurezza se il circuito riscaldamento è un impianto a pavimento.

| Regolazioni da effettuare per questo tipo di impianto: Caldaia master (In caso di più generatori) |                           |                           |                                                             |  |  |  |
|---------------------------------------------------------------------------------------------------|---------------------------|---------------------------|-------------------------------------------------------------|--|--|--|
| Parametri                                                                                         | Accesso                   | Regolazioni da effettuare | Vedere capitolo                                             |  |  |  |
| IMPIANTO                                                                                          | Menù <b>#ASSEGNAZIONE</b> | ESTESA                    | "Visualizzare i parametri della modalità estesa", pagina 53 |  |  |  |
| INDIRIZZO VM                                                                                      | Menù <b>#RETE</b>         | 20, 21, 22,               | Configurare la rete", pagina 77                             |  |  |  |

Per la regolazione delle caldaie pilota e secondarie, fare riferimento alle istruzioni di installazione e manutenzione della caldaia.

#### Collegamenti delle opzioni

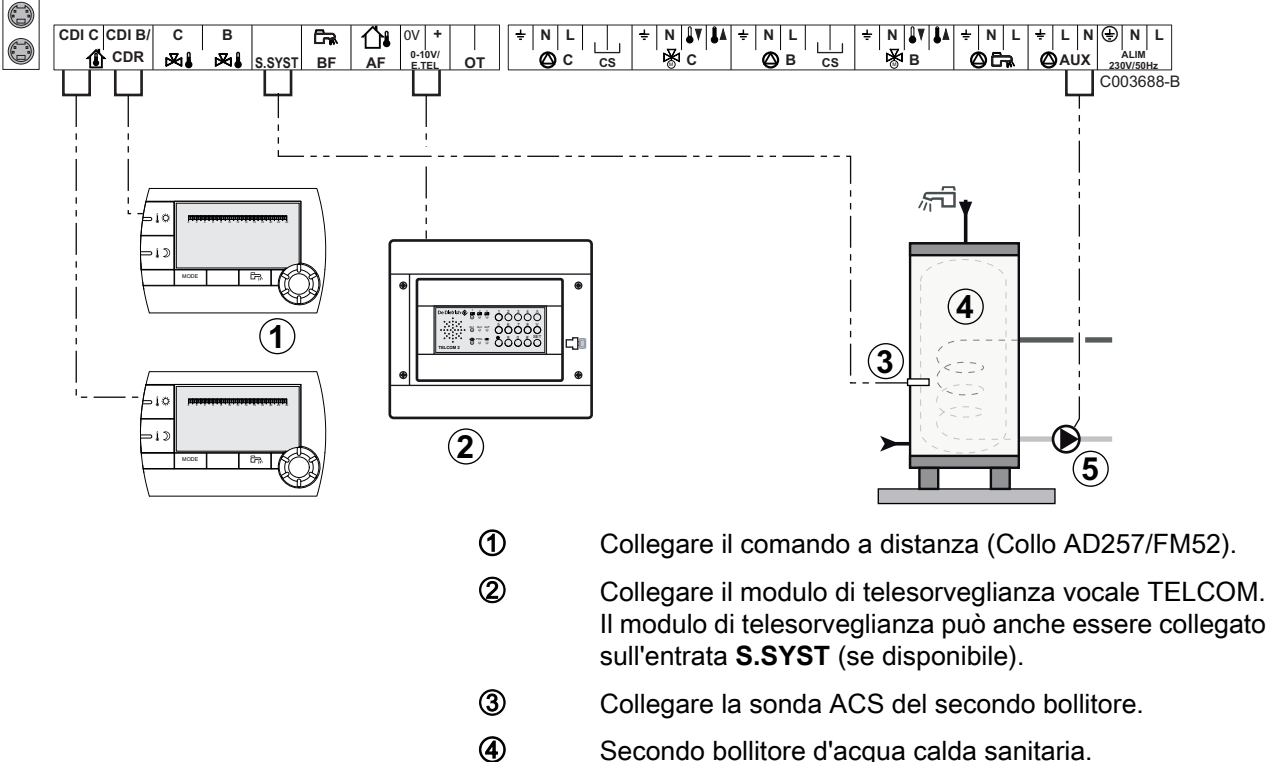

Esempio: modulo di telesorveglianza vocale TELCOM, comandi a distanza per circuiti B e C, secondo bollitore sanitario

- Secondo bollitore d'acqua calda sanitaria.
- (5) Collegare la pompa di carico del secondo bollitore.

| Regolazioni da effettuare per questo tipo di impianto                                                                                                    |                           |                              |                                                                   |  |  |  |
|----------------------------------------------------------------------------------------------------|---------------------------|------------------------------|-------------------------------------------------------------------|--|--|--|
| Parametri                                                                                                    | Accesso                   | Regolazioni da<br>effettuare | Vedere capitolo                                                   |  |  |  |
| ΙΜΡΙΑΝΤΟ                                                                                                    | Menù <b>#ASSEGNAZIONE</b> | ESTESA                       | ■Visualizzare i parametri<br>della modalità estesa", pagina<br>53 |  |  |  |
| Si secondo bollitore collegato:<br><b>S.AUS:</b> <sup>(1)</sup>                                                                                                    | Menù <b>#ASSEGNAZIONE</b> | ACS                          | Regolare i parametri<br>specifici all'impianto", pagina<br>54     |  |  |  |
| Se un modulo di telesorveglianza è<br>collegato sull'ingresso 0-10V della<br>morsettiera di collegamento:<br>INGR.0-10V                                                    | Menù #ASSEGNAZIONE        | NO                           | ■ "Regolare i parametri<br>specifici all'impianto", pagina<br>54  |  |  |  |
| Se un modulo di telesorveglianza è<br>collegato sull'ingresso 0-10V della<br>morsettiera di collegamento:<br>E.TEL: <sup>(2)</sup>                                         | Menù #ASSEGNAZIONE        | ANTIGELO                     | ■ "Regolare i parametri<br>specifici all'impianto", pagina<br>54  |  |  |  |
| E.SIST                                                                                                    | Menù #ASSEGNAZIONE        | Da personalizzare            |                                                                   |  |  |  |
| CTC.E.SYST                                                                                                    | Menù #ASSEGNAZIONE        | Da personalizzare            |                                                                   |  |  |  |
| <ol> <li>Il parametro è visualizzato solo se IMPIANTO è impostato su ESTESO.</li> <li>Il parametro è visualizzato soltanto se esso ENTR.0-10V è regolato su NO.</li> </ol> |                           |                              |                                                                   |  |  |  |

# 4.5 Esempi di installazioni e collegamenti - Apparecchio regolato su V3V+

4.5.1. Regolazione indipendente

### 1 circuito di riscaldamento misto

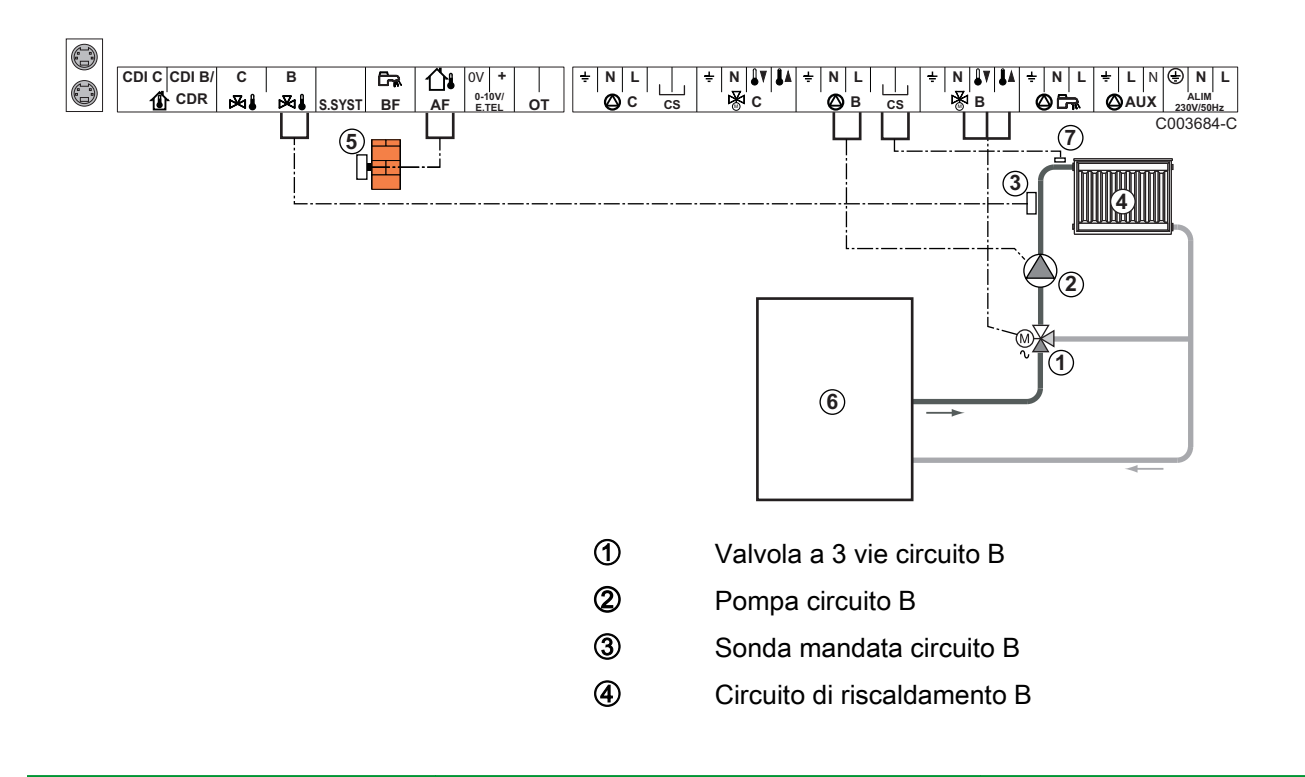

ŒRTLI

- Sonda esterna
- Primario

(5)

6

1

- Collegare un termostato di sicurezza se il circuito riscaldamento è un impianto a pavimento
  - Eseguire il collegamento a massa delle diverse pompe e valvole a 3 vie.

| Regolazioni da effettuare per questo tipo di impianto |                      |                           |                                                    |  |  |  |
|-------------------------------------------------------|----------------------|---------------------------|----------------------------------------------------|--|--|--|
| Parametri                                             | Accesso              | Regolazioni da effettuare | Vedere capitolo                                    |  |  |  |
| PEND.CIRC.B                                           | Menù <b>#CIRC. B</b> | Da personalizzare         | "Regolare la curva di riscaldamento", pagina<br>61 |  |  |  |
| TEM.MAX.CIRC.B                                        | Menù <b>#CIRC. B</b> | Da personalizzare         | 🕼 "Regolazioni professionali", pagina 68           |  |  |  |

#### **2** circuiti di riscaldamento misti e 1 circuito ECS

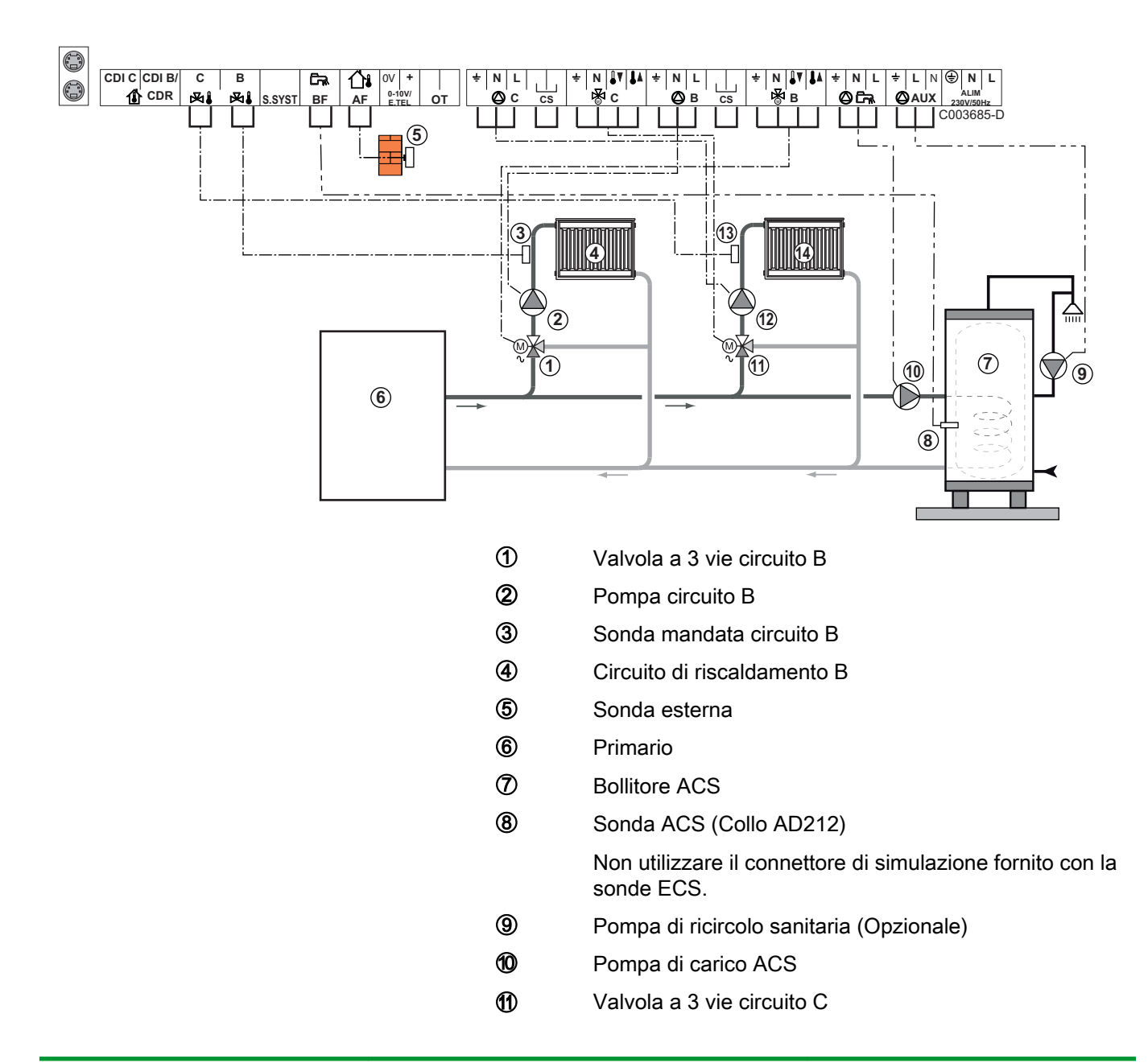

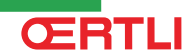

Pompa circuito C

12

1

- Sonda mandata circuito C
  - Circuito di riscaldamento C

In caso di impianto a pavimento, rimuovere il ponte **CS** e collegare un termostato di sicurezza.

| Regolazioni da effettuare per questo tipo di impianto |                      |                           |                                                    |  |  |  |
|-------------------------------------------------------|----------------------|---------------------------|----------------------------------------------------|--|--|--|
| Parametri                                             | Accesso              | Regolazioni da effettuare | Vedere capitolo                                    |  |  |  |
| PEND.CIRC.B                                           | Menù <b>#CIRC. B</b> | Da personalizzare         | "Regolare la curva di riscaldamento", pagina<br>61 |  |  |  |
| TEM.MAX.CIRC.B                                        | Menù <b>#CIRC. B</b> | Da personalizzare         | Regolazioni professionali", pagina 68              |  |  |  |
| PEND.CIRC.C                                           | Menù <b>#CIRC. C</b> | Da personalizzare         | Regolare la curva di riscaldamento", pagina<br>61  |  |  |  |
| TEM.MAX.CIRC.C                                        | Menù <b>#CIRC. C</b> | Da personalizzare         | 🕼 "Regolazioni professionali", pagina 68           |  |  |  |
| S.AUS                                                 |                      |                           |                                                    |  |  |  |

# 1 circuito di riscaldamento diretto + 1 circuito di riscaldamento misto + 1 circuito ECS

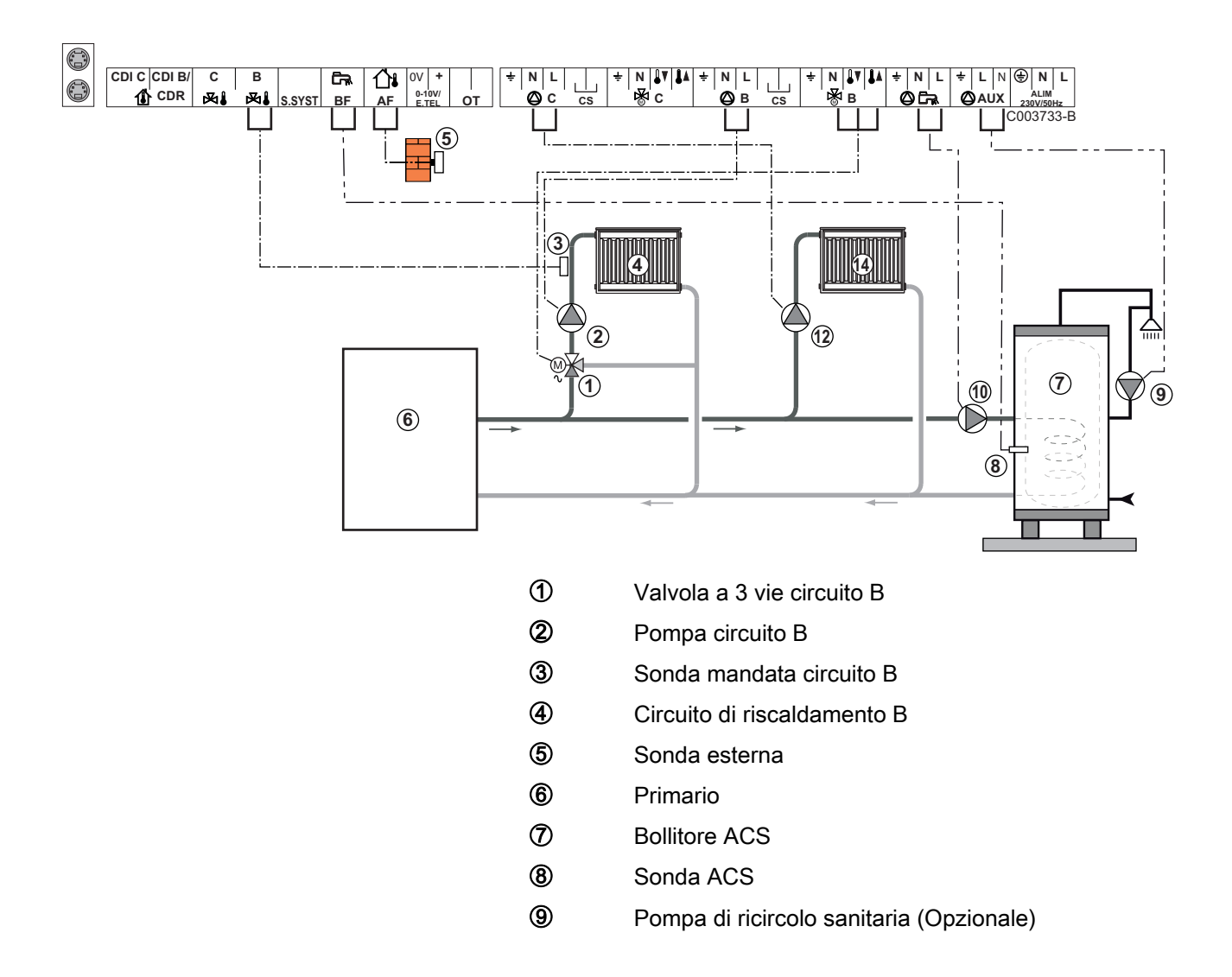

- Pompa di carico ACS
- Pompa circuito C

12

1

Circuito di riscaldamento C

In caso di impianto a pavimento, rimuovere il ponte **CS** e collegare un termostato di sicurezza.

| Regolazioni da effettuare per questo tipo di impianto                                         |                           |                              |                                                                  |  |
|-----------------------------------------------------------------------------------------------|---------------------------|------------------------------|------------------------------------------------------------------|--|
| Parametri                                                                                     | Accesso                   | Regolazioni da<br>effettuare | Vedere capitolo                                                  |  |
| ΙΜΡΙΑΝΤΟ                                                                                      | Menù <b>#ASSEGNAZIONE</b> | ESTESA                       | Visualizzare i parametri<br>della modalità estesa", pagina<br>53 |  |
| PEND.CIRC.B                                                                                   | Menù <b>#CIRC. B</b>      | Da personalizzare            | Regolare la curva di riscaldamento", pagina 61                   |  |
| TEM.MAX.CIRC.B                                                                                | Menù <b>#CIRC. B</b>      | Da personalizzare            | Regolazioni professionali", pagina 68                            |  |
| Se il circuito C è di tipo diretto<br>senza sonda di avvio:<br><b>CIRC. C:</b> <sup>(1)</sup> | Menù #ASSEGNAZIONE        | DIRETTO                      | Regolare i parametri specifici all'impianto", pagina 54          |  |
| PEND.CIRC.C                                                                                   | Menù <b>#CIRC. C</b>      | Da personalizzare            | Regolare la curva di riscaldamento", pagina 61                   |  |
| (1) Il parametro è visualizzato solo se IMPIANTO è impostato su ESTESO.                       |                           |                              |                                                                  |  |

#### Collegamento piscina

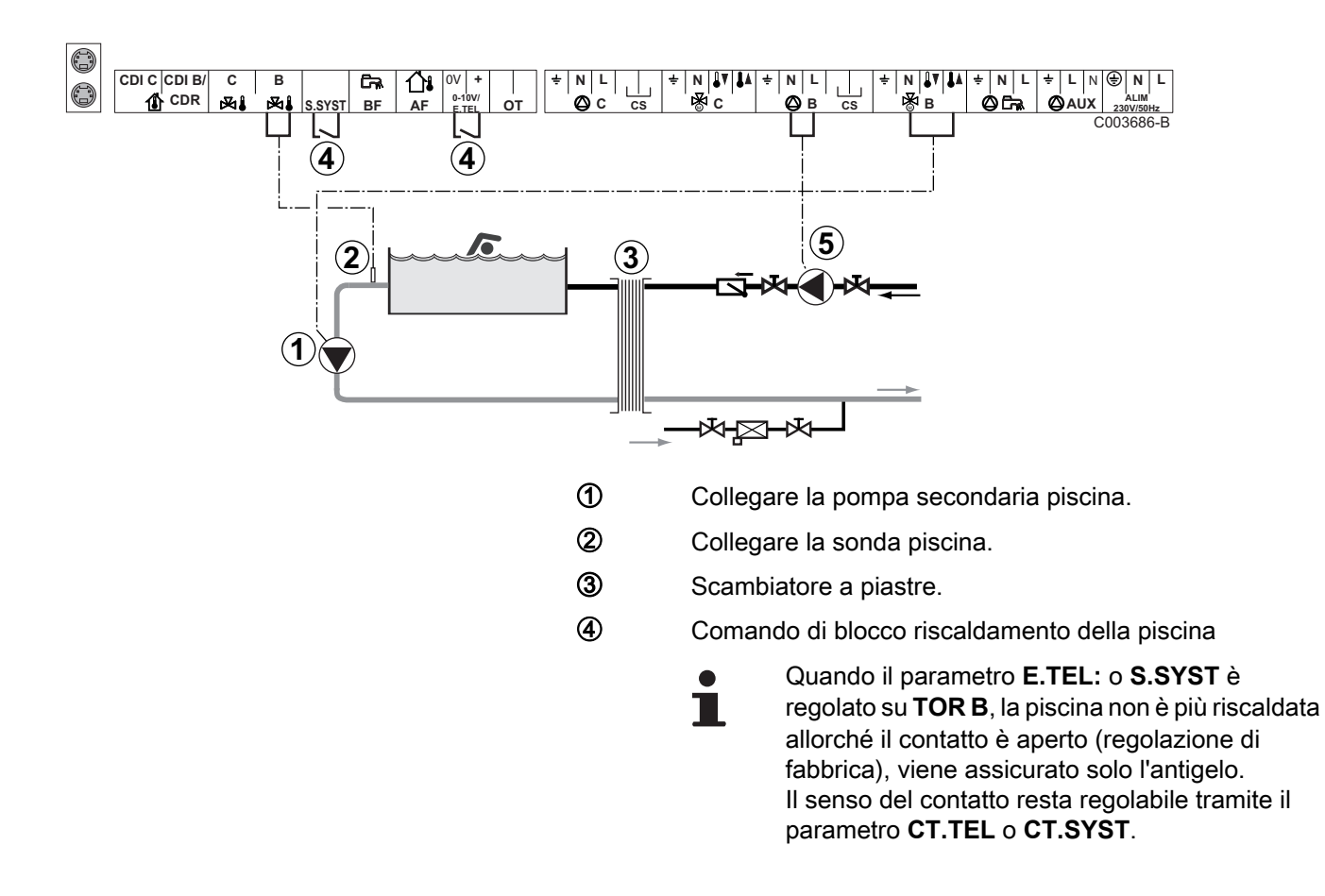

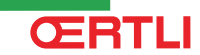

Collegare la pompa primaria piscina.

(5)

| Regolazioni da effettuare per questo tipo di impianto                                                                                                   |                           |                                                                                                    |                                                                  |
|----------------------------------------------------------------------------------------------------|---------------------------|----------------------------------------------------------------------------------------------------|------------------------------------------------------------------|
| Parametri                                                                                                    | Accesso                   | Regolazioni da effettuare                                                                                   | Vedere capitolo                                                  |
| ΙΜΡΙΑΝΤΟ                                                                                                    | Menù <b>#ASSEGNAZIONE</b> | ESTESA                                                                                                    | Visualizzare i<br>parametri della modalità<br>estesa", pagina 53 |
| TEM.MAX.CIRC.B                                                                                                    | Menù <b>#CIRC. B</b>      | Regolare il valore<br>TEM.MAX.CIRC.B alla<br>temperatura corrispondente alle<br>necessità dello scambiatore | ■ "Regolazioni professionali", pagina 68                         |
| CIRC. B: <sup>(1)</sup>                                                                                                    | Menù <b>#ASSEGNAZIONE</b> | PISCINA                                                                                                    | Regolare i parametri specifici all'impianto", pagina 54          |
| Se un comando di interruzione<br>riscaldamento è collegato<br>all'ingresso 0-10V della<br>morsettiera di collegamento:<br>INGR.0-10V                    | Menù <b>#ASSEGNAZIONE</b> | NO                                                                                                    | ■ "Regolare i parametri specifici all'impianto", pagina 54       |
| Se un comando di interruzione<br>riscaldamento è collegato<br>all'ingresso 0-10V della<br>morsettiera di collegamento:<br><b>E.TEL:</b> <sup>(2)</sup>  | Menù <b>#ASSEGNAZIONE</b> | TOR B                                                                                                    | Regolare i parametri<br>specifici all'impianto",<br>pagina 54    |
| (1) Il parametro è visualizzato solo se IMPIANTO è impostato su ESTESO.<br>(2) Il parametro è visualizzato soltanto se esso ENTR 0-10V è regolato su NO |                           |                                                                                                    |                                                                  |

#### Comando del circuito piscina

La regolazione permette di pilotare un circuito piscina in due casi:

#### Caso 1: La regolazione regola il circuito primario (caldaia/ scambiatore) e il circuito secondario (scambiatore/piscina).

- Collegare la pompa del circuito primario (caldaia/scambiatore) all'uscita pompa B. La temperatura TEM.MAX.CIRC.B è dunque garantita durante i periodi comfort del programma B sia in estate che in inverno.
- Collegare la sonda piscina (collo AD212) sull'ingresso **S DEP B**.
- Regolare la sonda piscina mediante il tasto l nella fascia 5 -39°C.

#### Caso 2: La piscina dispone già di un sistema di regolazione che si desidera conservare. La regolazione regola unicamente il circuito primario (caldaia/scambiatore).

 Collegare la pompa del circuito primario (caldaia/scambiatore) all'uscita pompa B.

La temperatura **TEM.MAX.CIRC.B** è dunque garantita durante i periodi comfort del programma **B** sia in estate che in inverno.

•

- La piscina può essere collegata sul circuito C:
- Effettuare i collegamenti sulle morsettiere contrassegnate C.
  - Regolare i parametri del circuito C.

#### Programmazione oraria della pompa del circuito secondario

La pompa secondaria funziona nei periodi comfort del programma **B**, sia d'estate che d'inverno.

#### Messa in fuori servizio

Per la manutenzione della piscina durante il periodo invernale, rivolgersi al tecnico competente.

#### Collegamento di un bollitore misto

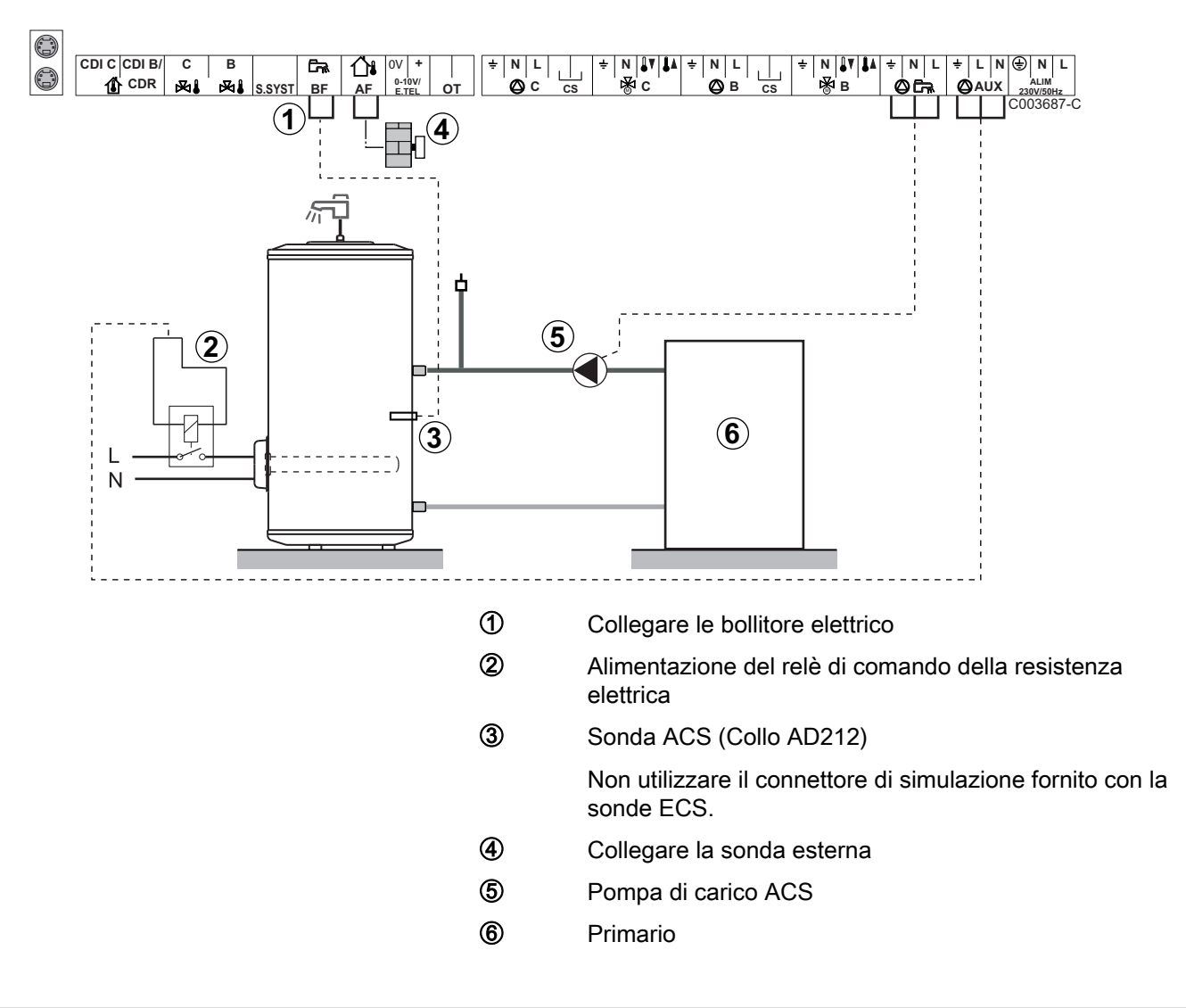

| Regolazioni da effettuare per questo tipo di impianto                   |                           |                           |                                                             |
|-------------------------------------------------------------------------|---------------------------|---------------------------|-------------------------------------------------------------|
| Parametri                                                               | Accesso                   | Regolazioni da effettuare | Vedere capitolo                                             |
| IMPIANTO                                                                | Menù <b>#ASSEGNAZIONE</b> | ESTESA                    | ■Visualizzare i parametri della modalità estesa", pagina 53 |
| S.AUS: <sup>(1)</sup>                                                   | Menù <b>#ASSEGNAZIONE</b> | ACS ELET.                 | Regolare i parametri specifici all'impianto", pagina 54     |
| (1) Il parametro è visualizzato solo se IMPIANTO è impostato su ESTESO. |                           |                           |                                                             |

#### Collegamenti delle opzioni

Esempio: modulo di telesorveglianza vocale TELCOM, comandi a distanza per circuiti **B** e **C**, secondo bollitore sanitario

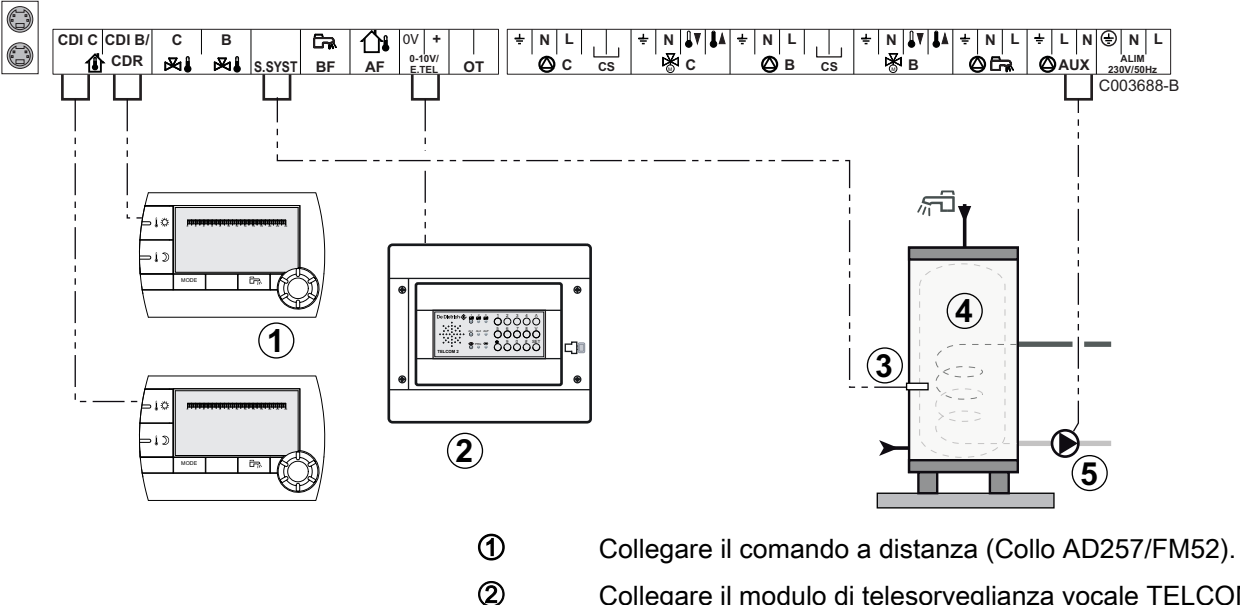

- Collegare il modulo di telesorveglianza vocale TELCOM. Il modulo di telesorveglianza può anche essere collegato sull'entrata **S.SYST** (se disponibile).
- 3 Collegare la sonda ACS del secondo bollitore.
- Secondo bollitore d'acqua calda sanitaria.
  - Collegare la pompa di carico del secondo bollitore.

| Regolazioni da effettuare per questo tipo di impianto                                                                                                    |                           |                              |                                                                     |
|----------------------------------------------------------------------------------------------------|---------------------------|------------------------------|---------------------------------------------------------------------|
| Parametri                                                                                                    | Accesso                   | Regolazioni da<br>effettuare | Vedere capitolo                                                     |
| ΙΜΡΙΑΝΤΟ                                                                                                    | Menù <b>#ASSEGNAZIONE</b> | ESTESA                       | ■ "Visualizzare i parametri<br>della modalità estesa", pagina<br>53 |
| Si secondo bollitore collegato:<br>S.AUS: <sup>(1)</sup>                                                                                                    | Menù <b>#ASSEGNAZIONE</b> | ACS                          | Regolare i parametri<br>specifici all'impianto", pagina<br>54       |
| Se un modulo di telesorveglianza è<br>collegato sull'ingresso 0-10V della<br>morsettiera di collegamento:<br>INGR.0-10V                                                    | Menù <b>#ASSEGNAZIONE</b> | NO                           | ■ Regolare i parametri<br>specifici all'impianto", pagina<br>54     |
| Se un modulo di telesorveglianza è<br>collegato sull'ingresso 0-10V della<br>morsettiera di collegamento:<br><b>E.TEL:</b> <sup>(2)</sup>                                  | Menù <b>#ASSEGNAZIONE</b> | ANTIGELO                     | ■ "Regolare i parametri<br>specifici all'impianto", pagina<br>54    |
| E.SIST                                                                                                    | Menù #ASSEGNAZIONE        | Da personalizzare            |                                                                     |
| CTC.E.SYST                                                                                                    | Menù #ASSEGNAZIONE        | Da personalizzare            |                                                                     |
| <ol> <li>Il parametro è visualizzato solo se IMPIANTO è impostato su ESTESO.</li> <li>Il parametro è visualizzato soltanto se esso ENTR.0-10V è regolato su NO.</li> </ol> |                           |                              |                                                                     |

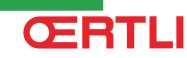

### 4.5.2. Modulo OE-tronic 4-MR in rete con uno o più generatori dotati di quadro di comando OE-tronic 4

#### Collegamento di 2 volte 2 circuiti valvola e uno bollitore ECS

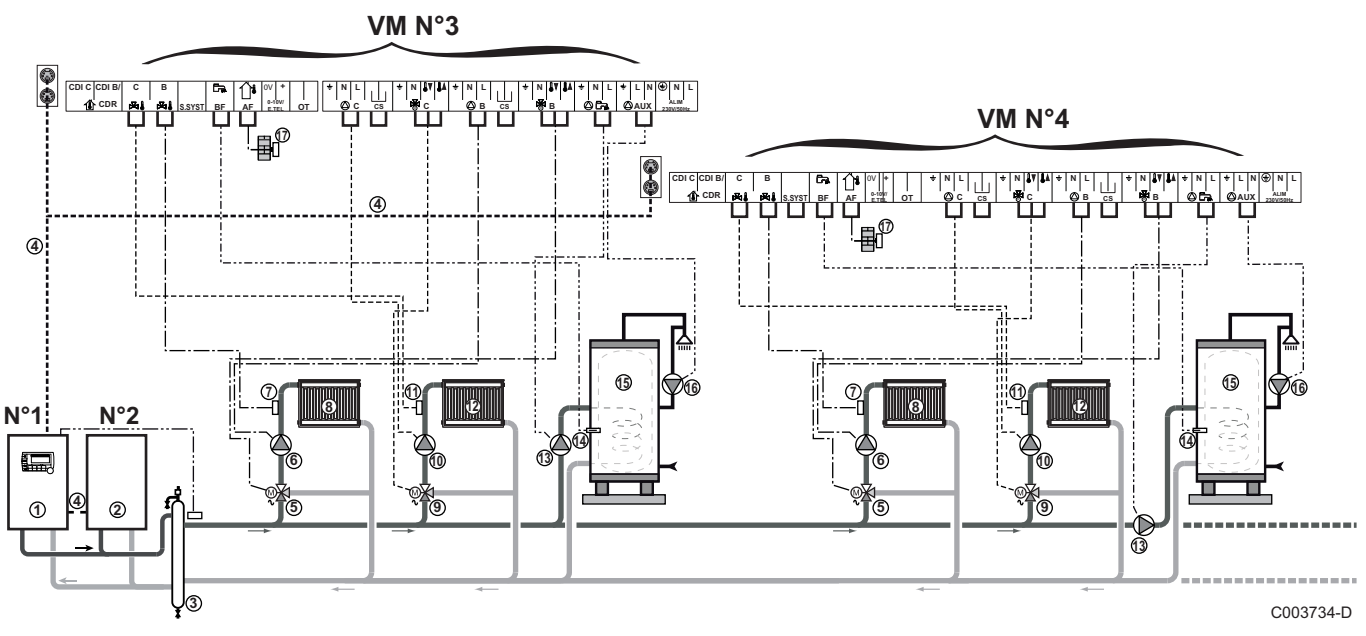

j

ᠿ

(5)

La priorità ECS è attiva su tutti i circuiti secondari dell'impianto.

- Caldaia pilota dotata di quadro di comando OE-tronic / OE-tronic 4
- 2 Caldaia Slave 2
- 3 Compensatore idraulico
- ④ Cavo BUS
  - Valvola a 3 vie circuito B
- 6 Pompa circuito B
- ⑦ Sonda mandata circuito B
- ⑧ Circuito di riscaldamento B
- (9) Valvola a 3 vie circuito C
- 10 Pompa circuito C
- Sonda mandata circuito C
- Circuito di riscaldamento C
- Pompa di carico ACS
- Sonda ACS (Collo AD212)
- **(5)** Bollitore ACS
- Pompa di ricircolo sanitaria (Opzionale)

Sonda esterna (opzionale) per una regolazione a zona. Altrimenti si tiene conto della temperatura esterna della caldaia.

i

Ø

Collegare un termostato di sicurezza se il circuito riscaldamento è un impianto a pavimento.

| Regolazioni da effettuare per questo tipo di impianto: Modulo OE-tronic 4-MR secondario |                    |                           |                              |  |  |
|-----------------------------------------------------------------------------------------|--------------------|---------------------------|------------------------------|--|--|
| Parametri                                                                               | Accesso            | Regolazioni da effettuare | Vedere capitolo              |  |  |
| ΙΜΡΙΑΝΤΟ                                                                                | Menù #ASSEGNAZIONE | ESTESA                    | ∎                            |  |  |
| CASCATA <sup>(1)</sup>                                                                  | Menù <b>#RETE</b>  | SI                        | Configurare la rete", pagina |  |  |
| REGOL.PRINCIPALE <sup>(1)</sup>                                                         | Menù <b>#RETE</b>  | NO                        | 77                           |  |  |
| NUMERO SECONDARIO <sup>(1)</sup> Menù #RETE 2, 3,                                       |                    |                           |                              |  |  |
| (1) Il parametro è visualizzato solo se IMPIANTO è impostato su ESTESO                  |                    |                           |                              |  |  |

4.5.3. Modulo OE-tronic 4-MR di controllo di una pompa di calore ad assorbimento di gas (PGA)

### ■ 1 circuito di riscaldamento misto e 1 circuito ECS

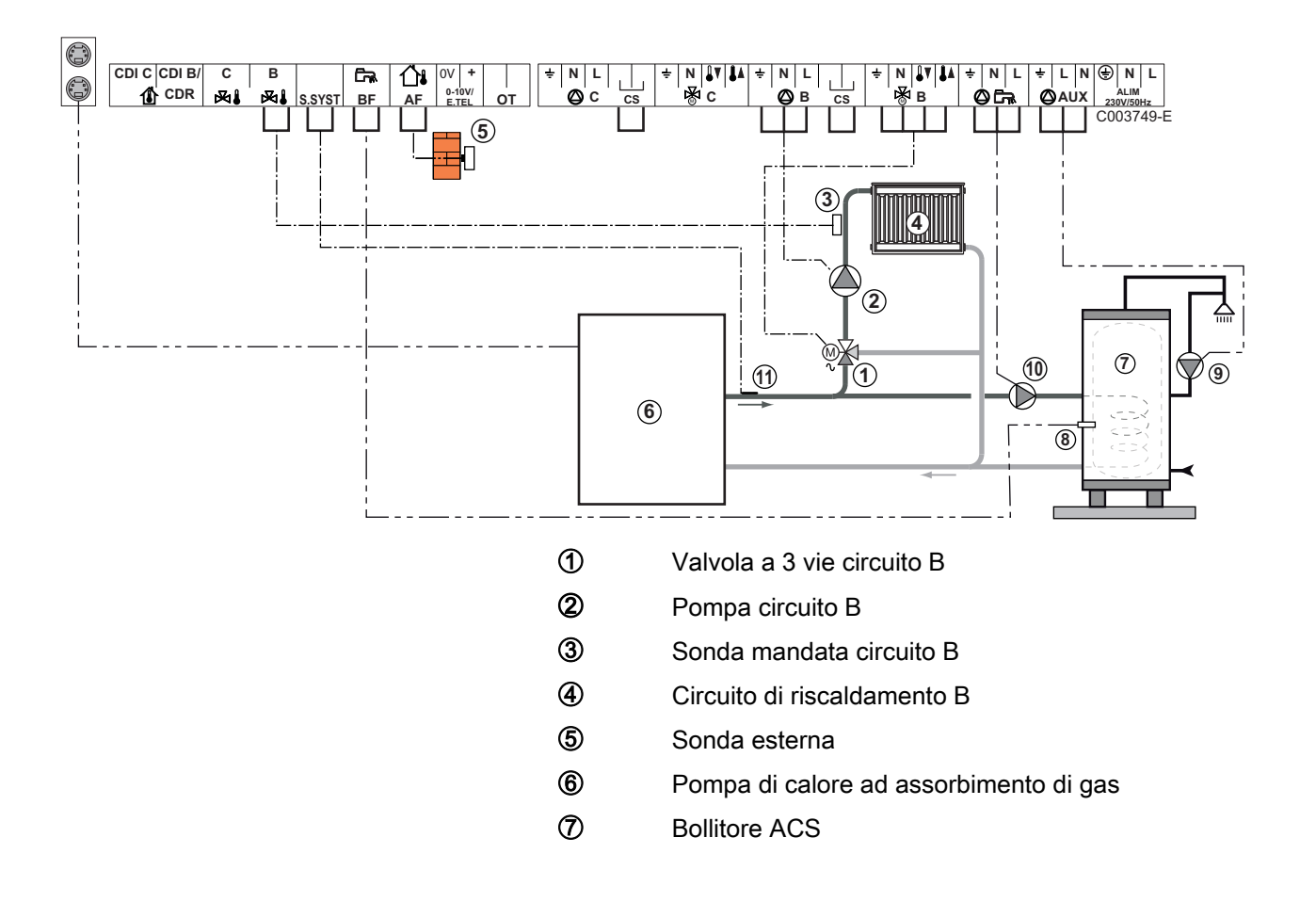

(8) Sonda ACS (Collo AD212)

Non utilizzare il connettore di simulazione fornito con la sonde ECS.

- Pompa di ricircolo sanitaria (Opzionale)
- 10 Pompa di carico ACS
- Sonda sistema
  - Collegare un termostato di sicurezza se il circuito riscaldamento è un impianto a pavimento.

| Regolazioni da effettuare per questo tipo di impianto                  |                           |                           |                                                                  |  |
|------------------------------------------------------------------------|---------------------------|---------------------------|------------------------------------------------------------------|--|
| Parametri                                                              | Accesso                   | Regolazioni da effettuare | Vedere capitolo                                                  |  |
| IMPIANTO                                                               | Menù <b>#ASSEGNAZIONE</b> | ESTESA                    | ■ "Visualizzare i parametri della<br>modalità estesa", pagina 53 |  |
| CASCATA <sup>(1)</sup>                                                 | Menù <b>#RETE</b>         | SI                        | Configurare la rete", pagina                                     |  |
| REGOL.PRINCIPALE <sup>(1)</sup>                                        | Menù <b>#RETE</b>         | SI                        | 77                                                               |  |
| RETE SISTEMA <sup>(1)</sup>                                            | Menù <b>#RETE</b>         | AGGIUNGERE<br>SECONDARIO  |                                                                  |  |
| COMMUTAZ                                                               |                           |                           |                                                                  |  |
| (1) Il parametro è visualizzato solo se IMPIANTO è impostato su ESTESO |                           |                           |                                                                  |  |

# 4.6 Esempi di installazioni e collegamenti - Apparecchio regolato su OTH +V3V

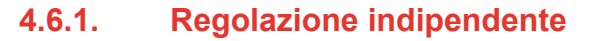

#### 1 circuito di riscaldamento misto

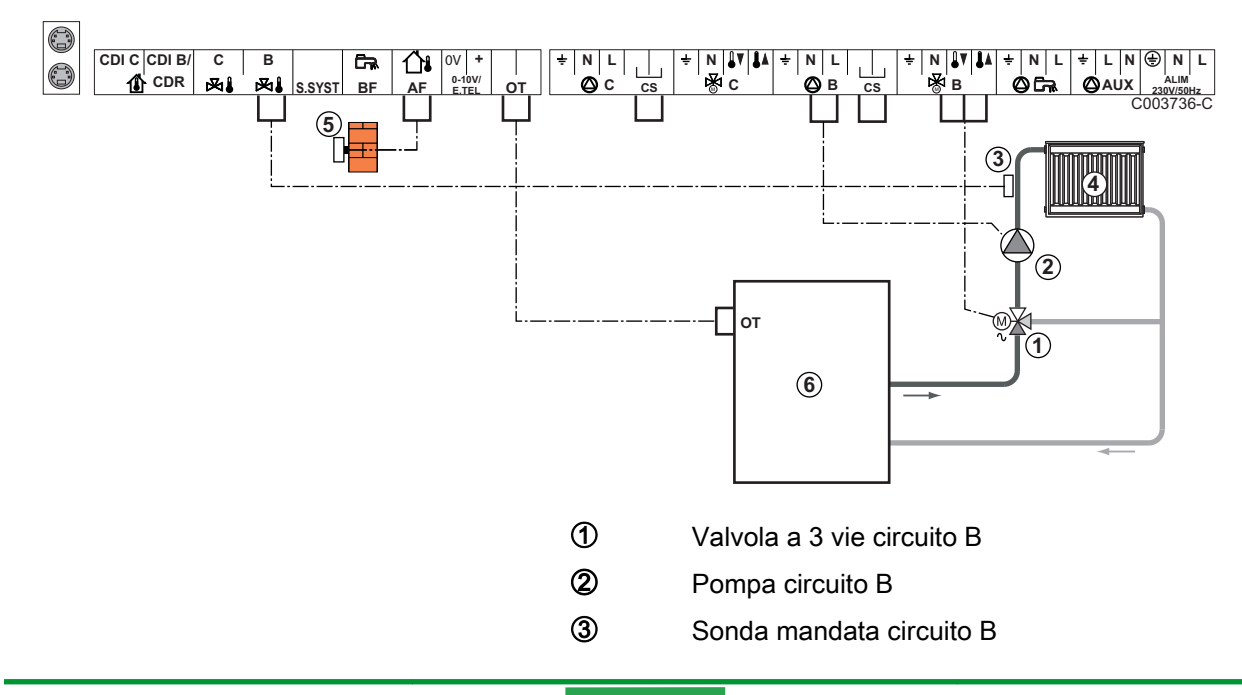

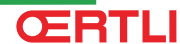

- Circuito di riscaldamento B
- Sonda esterna (opzionale)
- Caldaia con entrata OpenTherm
  - Eseguire il collegamento a massa delle diverse pompe e valvole a 3 vie.
    - Collegare un termostato di sicurezza se il circuito riscaldamento è un impianto a pavimento.

| Regolazioni da effettuare per questo tipo di impianto |                      |                           |                                                    |  |
|-------------------------------------------------------|----------------------|---------------------------|----------------------------------------------------|--|
| Parametri                                             | Accesso              | Regolazioni da effettuare | Vedere capitolo                                    |  |
| PEND.CIRC.B                                           | Menù <b>#CIRC. B</b> | Da personalizzare         | "Regolare la curva di riscaldamento", pagina<br>61 |  |
| TEM.MAX.CIRC.B                                        | Menù <b>#CIRC. B</b> | Da personalizzare         | 🕼 "Regolazioni professionali", pagina 68           |  |

(5)

6

#### 2 circuiti di riscaldamento misti e 1 circuito ECS

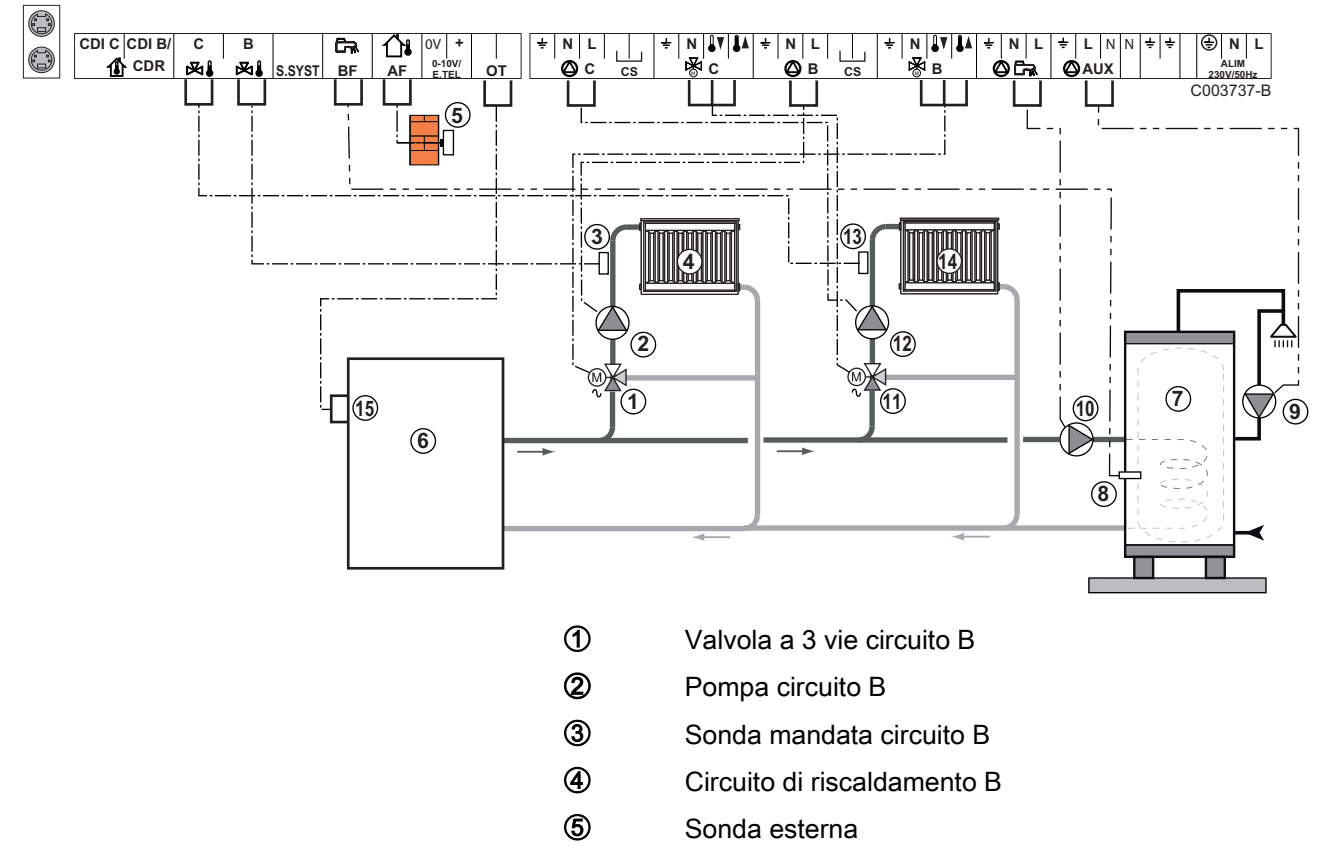

- 6 Primario
- ⑦ Bollitore ACS
- 8 Sonda ACS (Collo AD212)

Non utilizzare il connettore di simulazione fornito con la sonde ECS.

- 9 Pompa di ricircolo sanitaria (Opzionale)
- 10 Pompa di carico ACS

- Valvola a 3 vie circuito C
  Pompa circuito C
  Sonda mandata circuito C
  Circuito di riscaldamento C
  - Morsettiera OT della caldaia

Collegare un termostato di sicurezza se il circuito riscaldamento è un impianto a pavimento.

| Regolazioni da effettuare per questo tipo di impianto |                      |                           |                                                    |  |
|-------------------------------------------------------|----------------------|---------------------------|----------------------------------------------------|--|
| Parametri                                             | Accesso              | Regolazioni da effettuare | Vedere capitolo                                    |  |
| PEND.CIRC.B                                           | Menù <b>#CIRC. B</b> | Da personalizzare         | "Regolare la curva di riscaldamento", pagina<br>61 |  |
| TEM.MAX.CIRC.B                                        | Menù <b>#CIRC. B</b> | Da personalizzare         | Regolazioni professionali", pagina 68              |  |

(5)

# 1 circuito di riscaldamento diretto + 1 circuito di riscaldamento misto + 1 circuito ECS

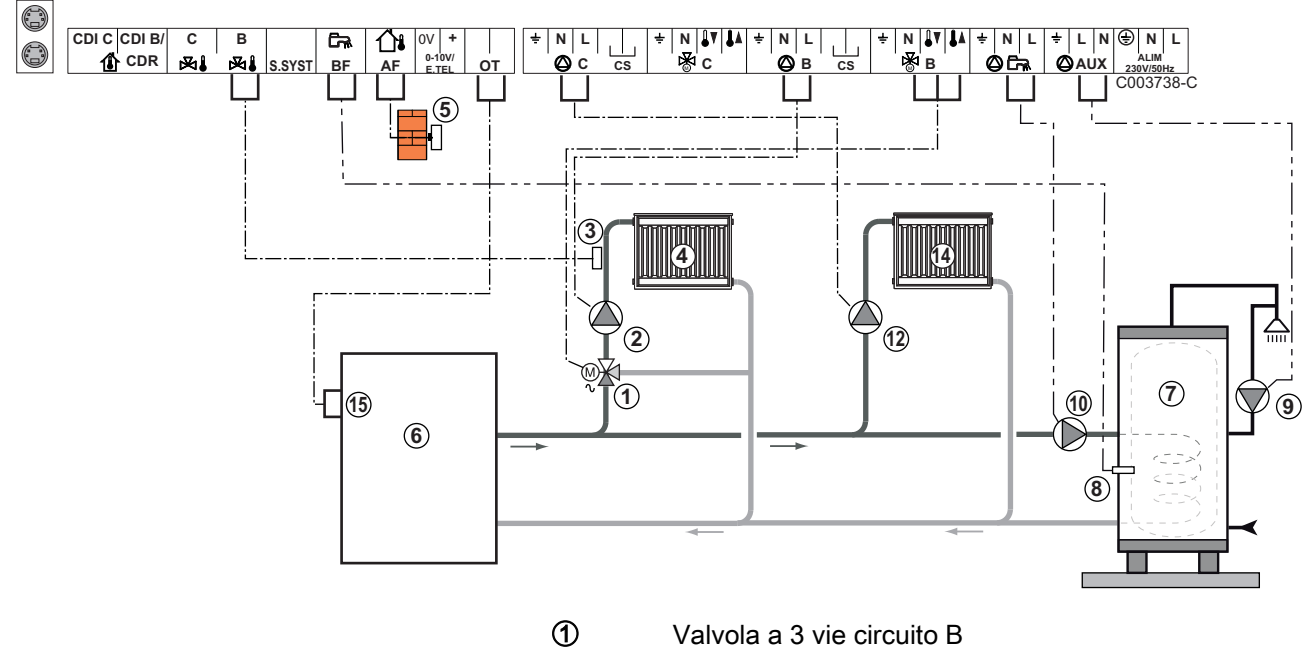

- 2 Pompa circuito B
- 3 Sonda mandata circuito B
- ④ Circuito di riscaldamento B
- (5) Sonda esterna
- 6 Primario
- ⑦ Bollitore ACS
- 8 Sonda ACS
- Pompa di ricircolo sanitaria (Opzionale)
- 10 Pompa di carico ACS
- Pompa circuito C

Morsettiera OT della caldaia

Circuito di riscaldamento C

1

**(**5)

- Eseguire il collegamento a massa delle diverse pompe e valvole a 3 vie.
- Collegare un termostato di sicurezza se il circuito riscaldamento è un impianto a pavimento.

| Regolazioni da effettuare per                                                                 | Regolazioni da effettuare per questo tipo di impianto |                              |                                                                       |  |
|-----------------------------------------------------------------------------------------------|-------------------------------------------------------|------------------------------|-----------------------------------------------------------------------|--|
| Parametri                                                                                     | Accesso                                               | Regolazioni da<br>effettuare | Vedere capitolo                                                       |  |
| ΙΜΡΙΑΝΤΟ                                                                                      | Menù #ASSEGNAZIONE                                    | ESTESA                       | I ♥ "Visualizzare i parametri<br>della modalità estesa", pagina<br>53 |  |
| PEND.CIRC.B                                                                                   | Menù <b>#CIRC. B</b>                                  | Da personalizzare            | ∎ 🚱   "Regolare la curva di<br>riscaldamento", pagina 61              |  |
| TEM.MAX.CIRC.B                                                                                | Menù <b>#CIRC. B</b>                                  | Da personalizzare            | ■ "Regolazioni professionali", pagina 68                              |  |
| Se il circuito C è di tipo diretto<br>senza sonda di avvio:<br><b>CIRC. C:</b> <sup>(1)</sup> | Menù #ASSEGNAZIONE                                    | DIRETTO                      | Regolare i parametri specifici all'impianto", pagina 54               |  |
| PEND.CIRC.C                                                                                   | Menù <b>#CIRC. B</b>                                  | Da personalizzare            | ∎ riscaldamento", pagina 61                                           |  |
| (1) Il parametro è visualizzato solo se IMPIANTO è impostato su ESTESO.                       |                                                       |                              |                                                                       |  |

#### Collegamento di un bollitore puffer

#### Bollitore puffer QUADRO DU

In questo esempio di impianto, il bollitore puffer (tipo QUADRO DU) integra una zona acqua calda sanitaria. La caldaia parte sistematicamente per mantenere la zona di acqua calda sanitaria del bollitore puffer o per mantenere il bollitore separato alla temperatura stabilita.

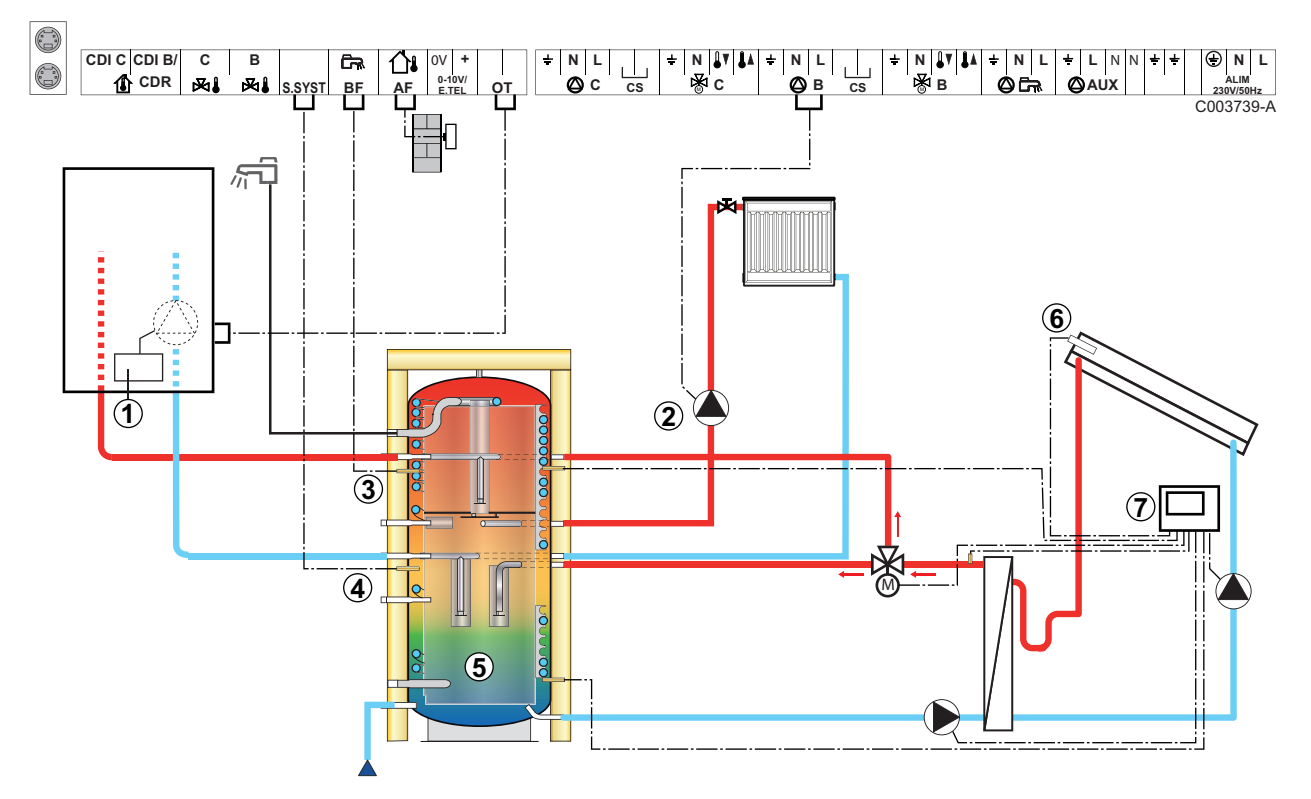

- Questo tipo di impianto funziona solo se la caldaia integra una pompa di calore controllata dal regolatore della caldaia.
- Regolatore della caldaia
- 2 Collegare la pompa riscaldamento (Circuito B).
- 3 Sonda ACS (Collo AD212)

Non utilizzare il connettore di simulazione fornito con la sonde ECS.

- (4) Collegare la sonda del bollitore puffer (Collo AD250).
- **(5)** Bollitore puffer.
  - Sonda solare.

6

⑦ Collegare la stazione solare ai collettori solari.

| Regolazioni da effettuare per questo tipo di impianto                                         |                            |                              |                                                             |  |
|-----------------------------------------------------------------------------------------------|----------------------------|------------------------------|-------------------------------------------------------------|--|
| Parametri                                                                                     | Accesso                    | Regolazioni da<br>effettuare | Vedere capitolo                                             |  |
| ΙΜΡΙΑΝΤΟ                                                                                      | Menù <b>#ASSEGNAZIONE</b>  | ESTESA                       | "Visualizzare i parametri della modalità estesa", pagina 53 |  |
| E.SIST                                                                                        | Menù <b>#ASSEGNAZIONE</b>  | bollitore puffer             | Regolare i parametri specifici all'impianto", pagina 54     |  |
| Se il circuito B è di tipo diretto<br>senza sonda di avvio:<br><b>CIRC. B:</b> <sup>(1)</sup> | Menù #ASSEGNAZIONE         | DIRETTO                      | Regolare i parametri specifici all'impianto", pagina 54     |  |
| (1) Il parametro è visualizzato solo                                                          | se IMPIANTO è impostato su | ESTESO.                      |                                                             |  |

La parte ACS è mantenuta alla temperatura impostata ACS dalla caldaia.

La zona riscaldamento è mantenuta alla temperatura calcolata in funzione della temperatura esterna. La zona viene riscaldata quando la temperatura sonda tampone riscaldamento <sup>(5)</sup> scende al di sotto della temperatura calcolata -6 °C. Il riscaldamento della zona riscaldamento si ferma quando la temperatura tampone riscaldamento supera la temperatura calcolata.

#### Collegamento piscina

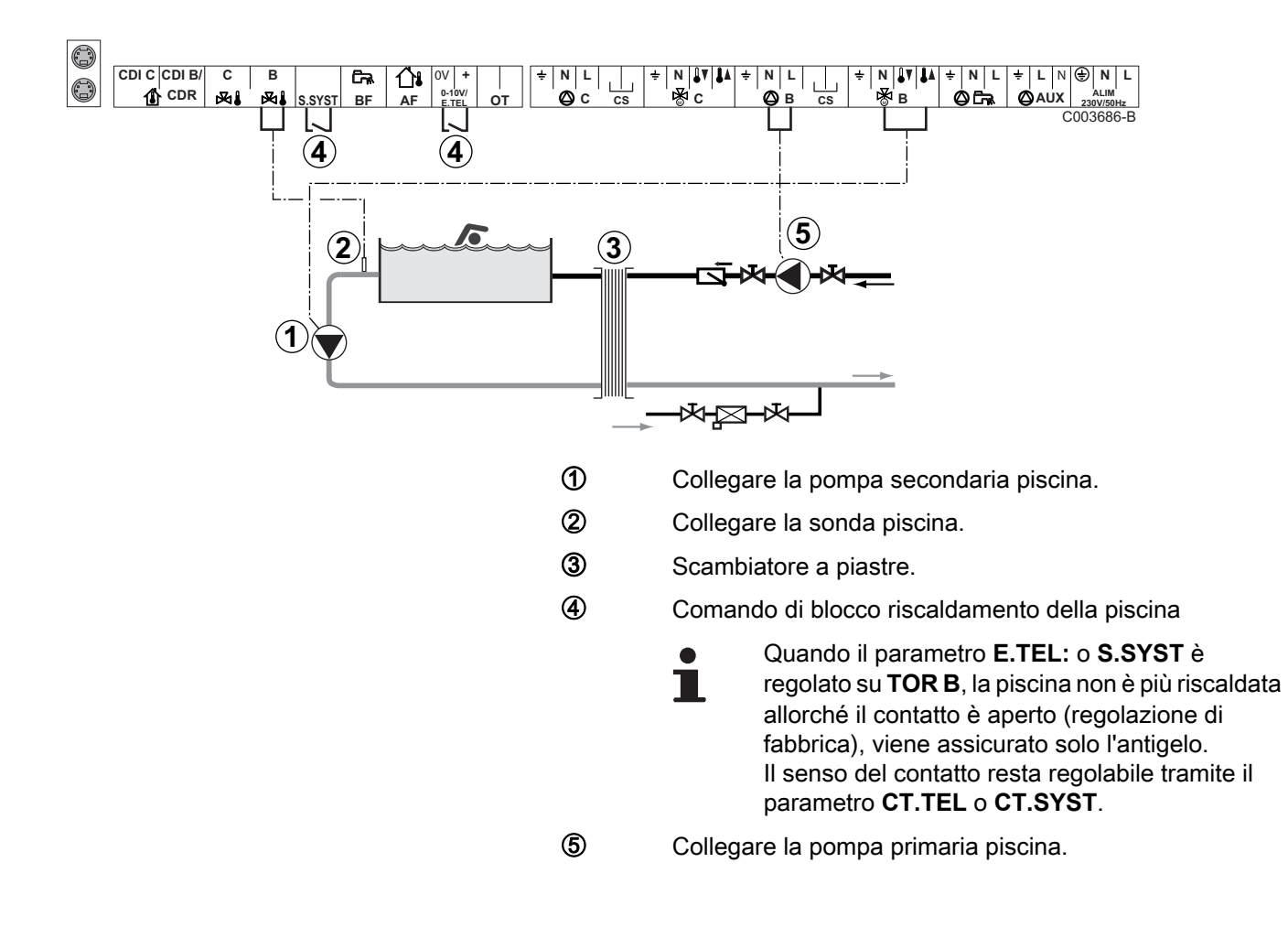

| Regolazioni da effettuare per questo tipo di impianto                                                                                                    |                           |                                                                                                    |                                                                     |
|----------------------------------------------------------------------------------------------------|---------------------------|----------------------------------------------------------------------------------------------------|---------------------------------------------------------------------|
| Parametri                                                                                                    | Accesso                   | Regolazioni da effettuare                                                                                   | Vedere capitolo                                                     |
| ΙΜΡΙΑΝΤΟ                                                                                                    | Menù <b>#ASSEGNAZIONE</b> | ESTESA                                                                                                    | ■ "Visualizzare i<br>parametri della modalità<br>estesa", pagina 53 |
| TEM.MAX.CIRC.B                                                                                                    | Menù <b>#CIRC. B</b>      | Regolare il valore<br>TEM.MAX.CIRC.B alla<br>temperatura corrispondente alle<br>necessità dello scambiatore | Regolazioni professionali", pagina 68                               |
| CIRC. B: <sup>(1)</sup>                                                                                                    | Menù <b>#ASSEGNAZIONE</b> | PISCINA                                                                                                    | Regolare i parametri specifici all'impianto", pagina 54             |
| Se un comando di interruzione<br>riscaldamento è collegato<br>all'ingresso 0-10V della<br>morsettiera di collegamento:<br>INGR.0-10V                                      | Menù <b>#ASSEGNAZIONE</b> | NO                                                                                                    | ■ "Regolare i parametri specifici all'impianto", pagina 54          |
| Se un comando di interruzione<br>riscaldamento è collegato<br>all'ingresso 0-10V della<br>morsettiera di collegamento:<br><b>E.TEL:</b> <sup>(2)</sup>                    | Menù <b>#ASSEGNAZIONE</b> | TOR B                                                                                                    | ■ "Regolare i parametri specifici all'impianto", pagina 54          |
| <ol> <li>Il parametro è visualizzato solo se IMPIANTO è impostato su ESTESO.</li> <li>Il parametro è visualizzato soltante se esse ENTE 0 10V è regelete su NO</li> </ol> |                           |                                                                                                    |                                                                     |

#### Comando del circuito piscina

La regolazione permette di pilotare un circuito piscina in due casi:

#### Caso 1: La regolazione regola il circuito primario (caldaia/ scambiatore) e il circuito secondario (scambiatore/piscina).

- Collegare la pompa del circuito primario (caldaia/scambiatore) all'uscita pompa B. La temperatura TEM.MAX.CIRC.B è dunque garantita durante i periodi comfort del programma B sia in estate che in inverno.
- Collegare la sonda piscina (collo AD212) sull'ingresso **S DEP B**.
- Regolare la sonda piscina mediante il tasto 1 nella fascia 5 -39°C.

#### Caso 2: La piscina dispone già di un sistema di regolazione che si desidera conservare. La regolazione regola unicamente il circuito primario (caldaia/scambiatore).

 Collegare la pompa del circuito primario (caldaia/scambiatore) all'uscita pompa B.
 La temperatura TEM.MAX.CIRC.B è dunque garantita durante i

periodi comfort del programma **B** sia in estate che in inverno.

- La piscina può essere collegata sul circuito **C**:
- L
- Effettuare i collegamenti sulle morsettiere contrassegnate **C**.
- Regolare i parametri del circuito C.

#### Programmazione oraria della pompa del circuito secondario

La pompa secondaria funziona nei periodi comfort del programma **B**, sia d'estate che d'inverno.

#### Messa in fuori servizio

Per la manutenzione della piscina durante il periodo invernale, rivolgersi al tecnico competente.

#### Collegamento di un bollitore misto

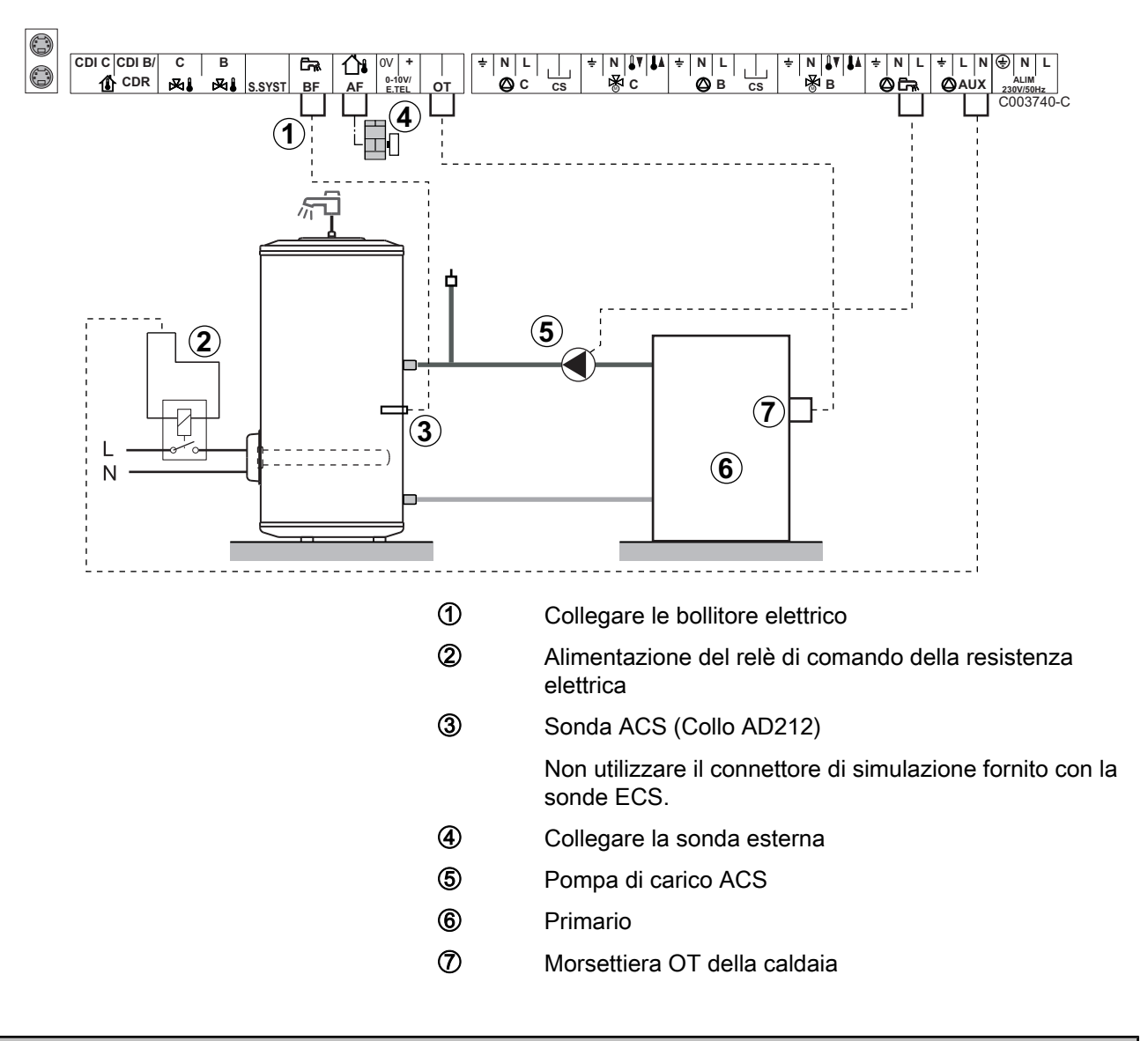

| Regolazioni da effettuare per questo tipo di impianto                  |                           |                           |                                                             |  |
|------------------------------------------------------------------------|---------------------------|---------------------------|-------------------------------------------------------------|--|
| Parametri                                                              | Accesso                   | Regolazioni da effettuare | Vedere capitolo                                             |  |
| IMPIANTO                                                               | Menù <b>#ASSEGNAZIONE</b> | ESTESA                    | "Visualizzare i parametri della modalità estesa", pagina 53 |  |
| S.AUS: <sup>(1)</sup>                                                  | Menù <b>#ASSEGNAZIONE</b> | ACS ELET.                 | Regolare i parametri specifici all'impianto", pagina 54     |  |
| 1) Il parametro è visualizzato solo se IMPIANTO è impostato su ESTESO. |                           |                           |                                                             |  |

ŒRTLI
## Collegamenti delle opzioni

Esempio: modulo di telesorveglianza vocale TELCOM, comandi a distanza per circuiti  ${f B}$  e  ${f C}$ , secondo bollitore sanitario

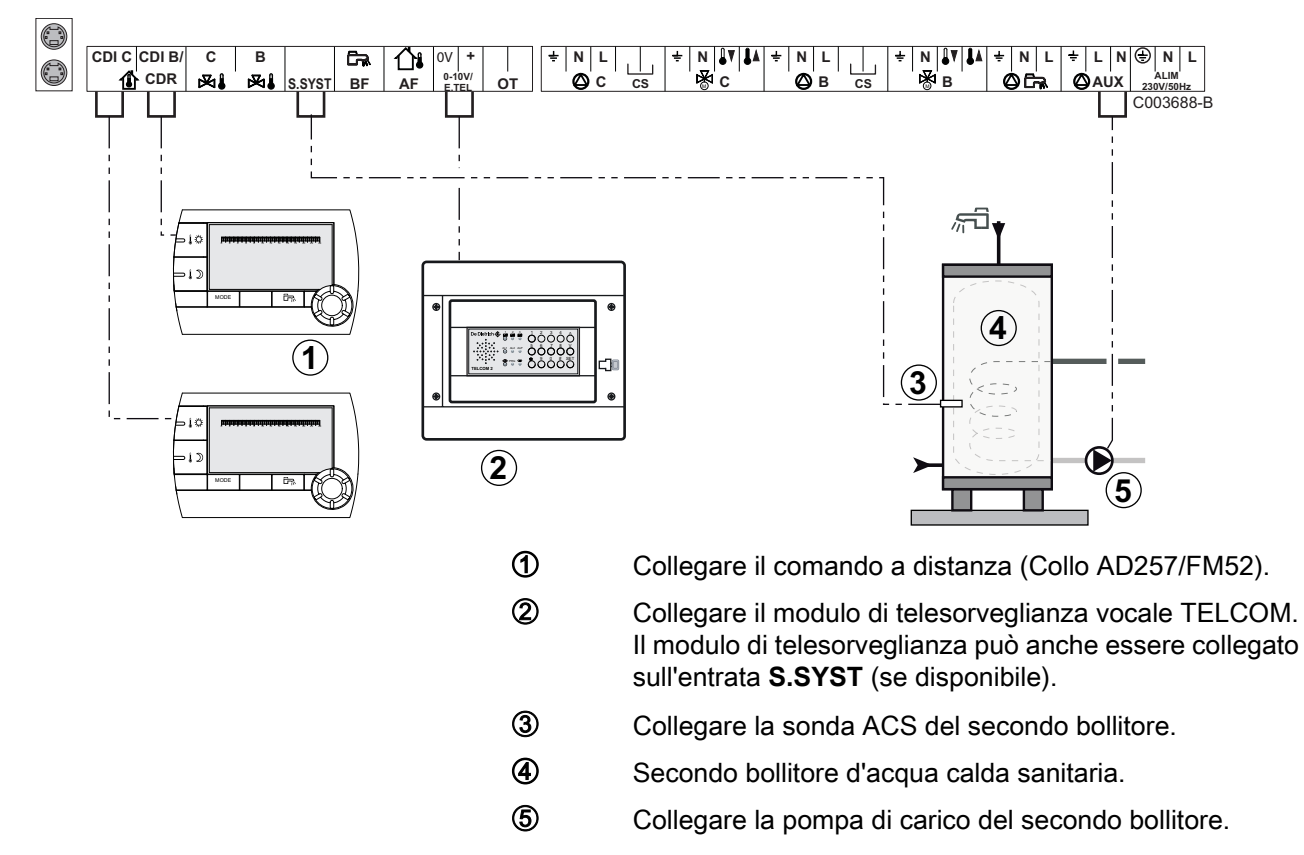

| Regolazioni da effettuare per questo tipo di impianto                                                                                                    |                           |                              |                                                                      |
|----------------------------------------------------------------------------------------------------|---------------------------|------------------------------|----------------------------------------------------------------------|
| Parametri                                                                                                    | Accesso                   | Regolazioni da<br>effettuare | Vedere capitolo                                                      |
| ΙΜΡΙΑΝΤΟ                                                                                                    | Menù <b>#ASSEGNAZIONE</b> | ESTESA                       | US "Visualizzare i parametri<br>della modalità estesa", pagina<br>53 |
| Si secondo bollitore collegato:<br>S.AUS: <sup>(1)</sup>                                                                                                    | Menù <b>#ASSEGNAZIONE</b> | ACS                          | Regolare i parametri<br>specifici all'impianto", pagina<br>54        |
| Se un modulo di telesorveglianza è<br>collegato sull'ingresso 0-10V della<br>morsettiera di collegamento:<br>INGR.0-10V                                                    | Menù <b>#ASSEGNAZIONE</b> | NO                           | ■ Regolare i parametri<br>specifici all'impianto", pagina<br>54      |
| Se un modulo di telesorveglianza è<br>collegato sull'ingresso 0-10V della<br>morsettiera di collegamento:<br>E.TEL: <sup>(2)</sup>                                         | Menù <b>#ASSEGNAZIONE</b> | ANTIGELO                     | ■ "Regolare i parametri<br>specifici all'impianto", pagina<br>54     |
| E.SIST                                                                                                    | Menù #ASSEGNAZIONE        | Da personalizzare            |                                                                      |
| CTC.E.SYST                                                                                                    | Menù #ASSEGNAZIONE        | Da personalizzare            |                                                                      |
| <ol> <li>Il parametro è visualizzato solo se IMPIANTO è impostato su ESTESO.</li> <li>Il parametro è visualizzato soltanto se esso ENTR.0-10V è regolato su NO.</li> </ol> |                           |                              |                                                                      |

## 4.6.2. Cascata di caldaie dotate di bus OTH

## Cascata di caldaie equipaggiate di OE-tronic 4-MR

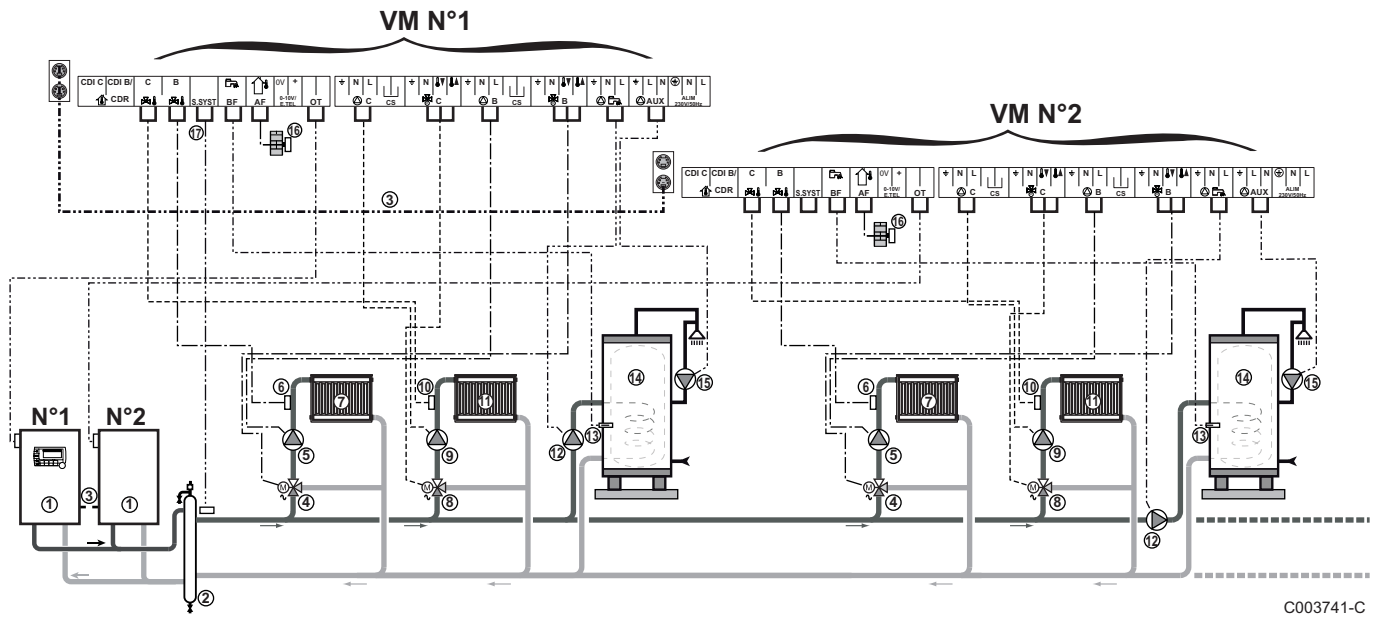

La priorità ECS è attiva su tutti i circuiti secondari dell'impianto.

- ① Caldaia pilota dotata di quadro di comando OpenTherm
  - Caldaia Slave OpenTherm
- ② Compensatore idraulico
- 3 Cavo BUS per il collegamento delle caldaie
- 4 Valvola a 3 vie circuito B
- ⑤ Pompa circuito B

- Sonda mandata circuito B
- ⑦ Circuito di riscaldamento B
- 8 Valvola a 3 vie circuito C
- 9 Pompa circuito C
- O Sonda mandata circuito C
- ① Circuito di riscaldamento C
- Pompa di carico ACS
- (3 Sonda ACS (Collo AD212)
- Bollitore ACS
- B Pompa di ricircolo sanitaria (Opzionale)
- **(6)** Sonda esterna (Opzionale)
- Sonda sistema

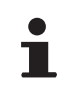

Collegare un termostato di sicurezza se il circuito riscaldamento è un impianto a pavimento.

| Regolazioni da effettuare per questo tipo di impianto: Modulo OE-tronic 4-MR pilota |                           |                           |                                                                |
|-------------------------------------------------------------------------------------|---------------------------|---------------------------|----------------------------------------------------------------|
| Parametri                                                                           | Accesso                   | Regolazioni da effettuare | Vedere capitolo                                                |
| IMPIANTO                                                                            | Menù <b>#ASSEGNAZIONE</b> | ESTESA                    | ■Visualizzare i parametri della<br>modalità estesa", pagina 53 |
| CASCATA <sup>(1)</sup>                                                              | Menù <b>#RETE</b>         | SI                        | Configurare la rete", pagina                                   |
| REGOL.PRINCIPALE <sup>(1)</sup>                                                     | Menù <b>#RETE</b>         | SI                        | 77                                                             |
| RETE SISTEMA <sup>(1)</sup>                                                         | Menù <b>#RETE</b>         | AGGIUNGERE<br>SECONDARIO  |                                                                |
| COMMUTAZ                                                                            |                           |                           |                                                                |
| (1) Il parametro è visualizzato solo se IMPIANTO è impostato su ESTESO              |                           |                           |                                                                |

| Regolazioni da effettuare per questo tipo di impianto: Modulo OE-tronic 4-MR secondario |                    |                           |                                                               |
|-----------------------------------------------------------------------------------------|--------------------|---------------------------|---------------------------------------------------------------|
| Parametri                                                                               | Accesso            | Regolazioni da effettuare | Vedere capitolo                                               |
| IMPIANTO                                                                                | Menù #ASSEGNAZIONE | ESTESA                    | ∎ IVisualizzare i parametri della modalità estesa", pagina 53 |
| CASCATA <sup>(1)</sup>                                                                  | Menù <b>#RETE</b>  | SI                        | Configurare la rete", pagina                                  |
| REGOL.PRINCIPALE <sup>(1)</sup>                                                         | Menù <b>#RETE</b>  | NO                        | 77                                                            |
| NUMERO SECONDARIO <sup>(1)</sup>                                                        | Menù <b>#RETE</b>  | 2, 3,                     |                                                               |
| (1) Il parametro è visualizzato solo se IMPIANTO è impostato su ESTESO                  |                    |                           |                                                               |

## Cascata di una caldaia equipaggiata di OE-tronic 4-MR e di una caldaia equipaggiata di scheda d'interfaccia OTH Modbus

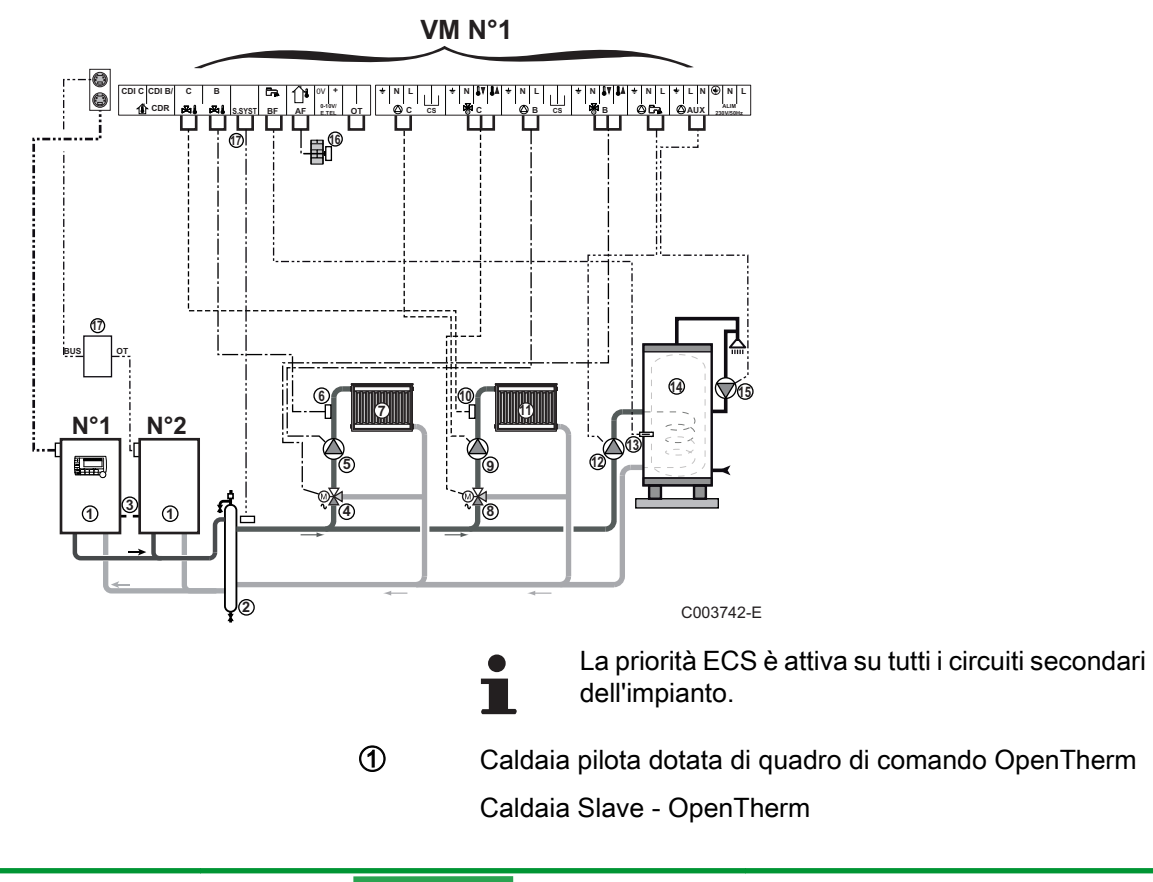

- Compensatore idraulico
- 3 Cavo BUS per il collegamento delle caldaie
- 4 Valvola a 3 vie circuito B
- (5) Pompa circuito B

2

17)

- 6 Sonda mandata circuito B
- $\bigcirc$ Circuito di riscaldamento B
- (8) Valvola a 3 vie circuito C
- 9 Pompa circuito C
- 10 Sonda mandata circuito C
- Ð Circuito di riscaldamento C
- Pompa di carico ACS 12
- Sonda ACS (Collo AD212) (3)
- 14) **Bollitore ACS**
- (5) Pompa di ricircolo sanitaria (Opzionale)
- Sonda esterna (Opzionale) (16)
  - Scheda d'interfaccia OTH Modbus (Collo AD286 / AD287)
- Ð Sonda sistema
  - Collegare un termostato di sicurezza se il circuito riscaldamento è un impianto a pavimento.

| Regolazioni da effettuare per questo tipo di impianto: Modulo OE-tronic 4-MR pilota |                           |                           |                                                                |
|-------------------------------------------------------------------------------------|---------------------------|---------------------------|----------------------------------------------------------------|
| Parametri                                                                           | Accesso                   | Regolazioni da effettuare | Vedere capitolo                                                |
| IMPIANTO                                                                            | Menù <b>#ASSEGNAZIONE</b> | ESTESA                    | ■Visualizzare i parametri della<br>modalità estesa", pagina 53 |
| CASCATA <sup>(1)</sup>                                                              | Menù <b>#RETE</b>         | SI                        | Configurare la rete", pagina                                   |
| REGOL.PRINCIPALE <sup>(1)</sup>                                                     | Menù <b>#RETE</b>         | SI                        | 77                                                             |
| RETE SISTEMA <sup>(1)</sup>                                                         | Menù <b>#RETE</b>         | AGGIUNGERE<br>SECONDARIO  |                                                                |
| COMMUTAZ                                                                            |                           |                           |                                                                |
| (1) Il parametro è visualizzato solo se IMPIANTO è impostato su ESTESO              |                           |                           |                                                                |

#### Regolazioni da effettuare per questo tipo di impianto: Modulo OE-tronic 4-MR secondario Parametri Accesso Regolazioni da effettuare Vedere capitolo IMPIANTO ESTESA Menù #ASSEGNAZIONE "Visualizzare i parametri della modalità estesa", pagina 53 CASCATA<sup>(1)</sup> Menù #RETE SI "Configurare la rete", pagina NO Menù #RETE 77 **REGOL.PRINCIPALE**<sup>(1)</sup> Menù #RETE 2, 3, ... NUMERO SECONDARIO<sup>(1)</sup> (1) Il parametro è visualizzato solo se IMPIANTO è impostato su ESTESO

**CERTLI** 

## 4.7 Esempi di installazioni e collegamenti - Apparecchio regolato su 0/1+V3V

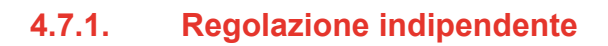

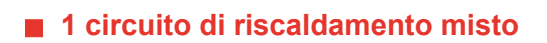

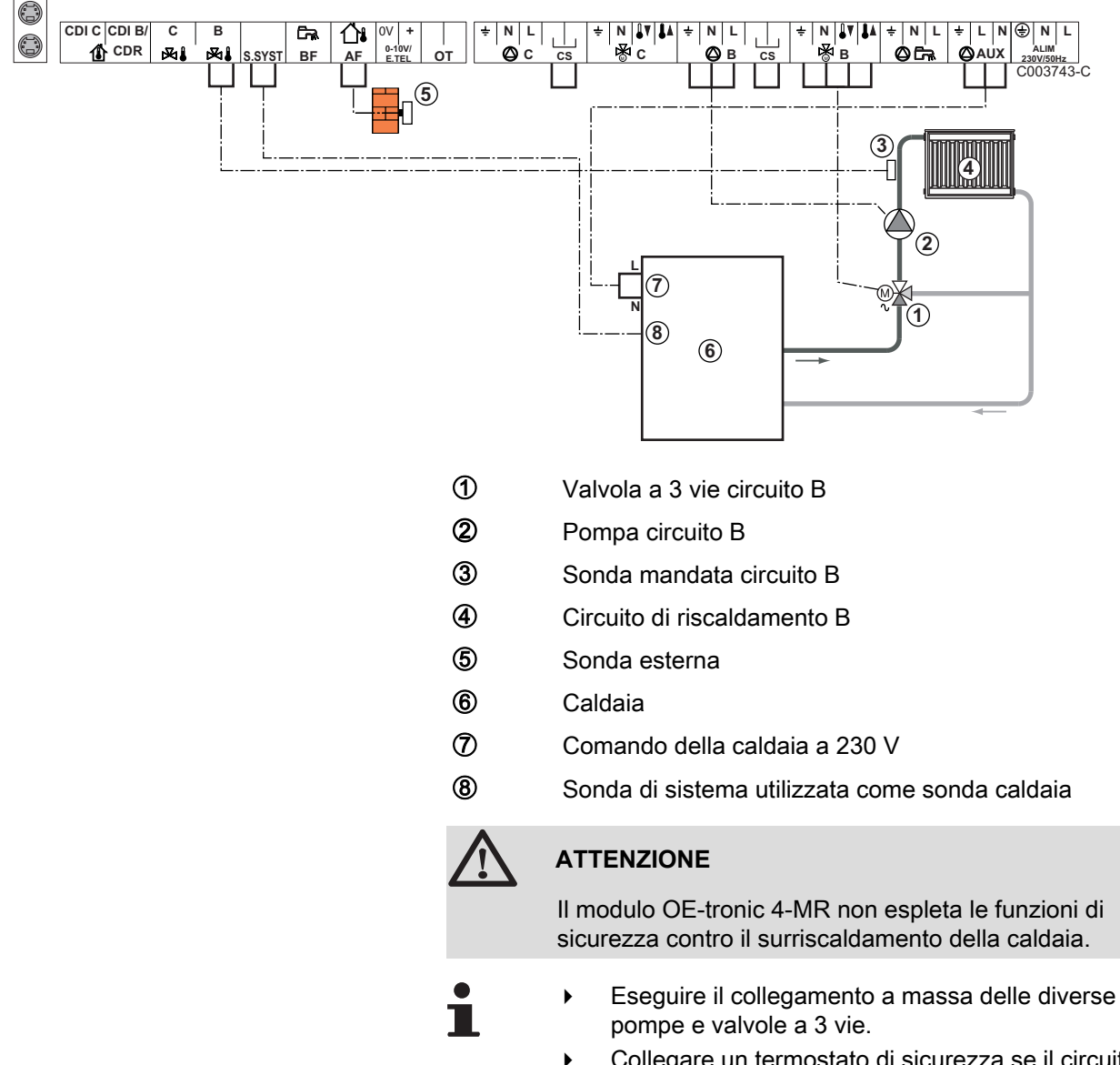

|   | Collegare un termostato di sicurezza se il circulto |
|---|-----------------------------------------------------|
| I | riscaldamento è un impianto a pavimento.            |

| Regolazioni da effettuare per questo tipo di impianto |                      |                           |                                                   |
|-------------------------------------------------------|----------------------|---------------------------|---------------------------------------------------|
| Parametri                                             | Accesso              | Regolazioni da effettuare | Vedere capitolo                                   |
| PEND.CIRC.B                                           | Menù <b>#CIRC. B</b> | Da personalizzare         | Regolare la curva di riscaldamento", pagina<br>61 |
| TEM.MAX.CIRC.B                                        | Menù <b>#CIRC. B</b> | Da personalizzare         | 🕼 "Regolazioni professionali", pagina 68          |

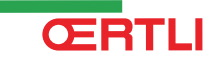

## 2 circuiti di riscaldamento misti e 1 circuito ECS

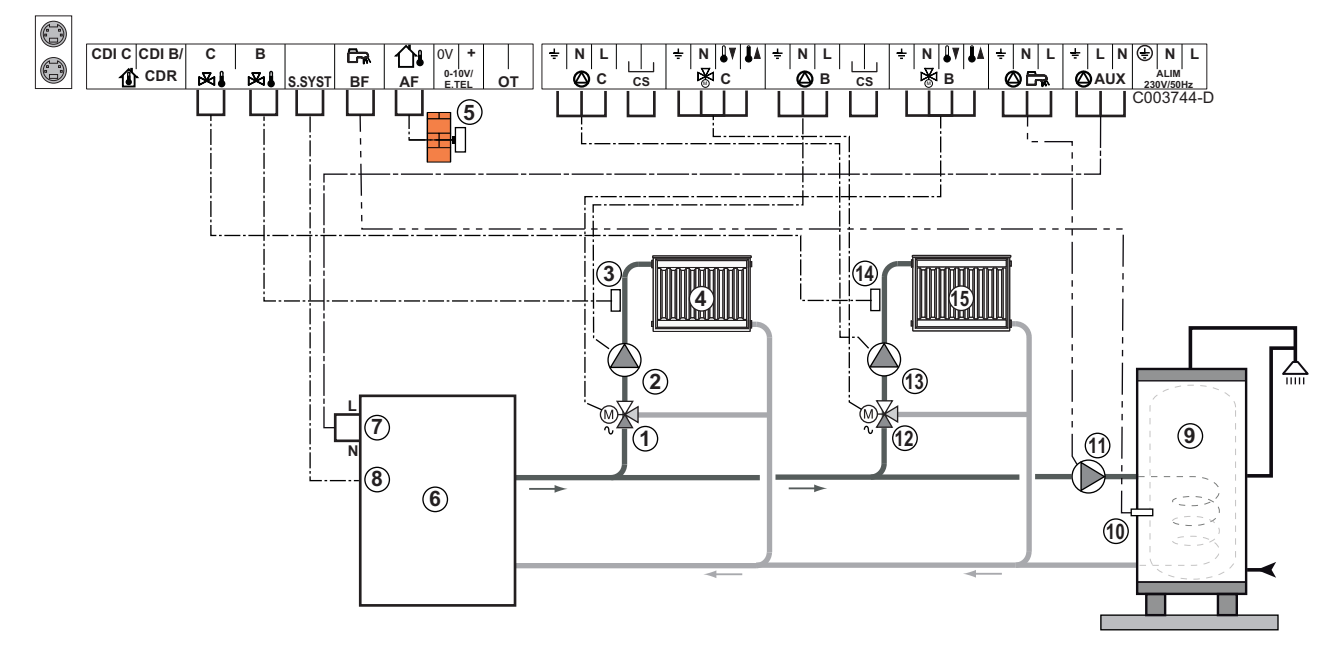

- ① Valvola a 3 vie circuito B
- 2 Pompa circuito B
- 3 Sonda mandata circuito B
- ④ Circuito di riscaldamento B
- Sonda esterna
- 6 Caldaia
- ⑦ Comando della caldaia a 230 V
- 8 Sonda di sistema utilizzata come sonda caldaia
- 9 Bollitore ACS
- O Sonda ACS (Collo AD212)

Non utilizzare il connettore di simulazione fornito con la sonde ECS.

- Pompa di carico ACS
- Valvola a 3 vie circuito C
- Pompa circuito C
- Sonda mandata circuito C
- G Circuito di riscaldamento C

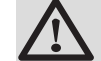

## ATTENZIONE

Il modulo OE-tronic 4-MR non espleta le funzioni di sicurezza contro il surriscaldamento della caldaia.

1

- Eseguire il collegamento a massa delle diverse pompe e valvole a 3 vie.
  - Collegare un termostato di sicurezza se il circuito riscaldamento è un impianto a pavimento.

| Regolazioni da effe | Regolazioni da effettuare per questo tipo di impianto |                           |                                                 |  |
|---------------------|-------------------------------------------------------|---------------------------|-------------------------------------------------|--|
| Parametri           | Accesso                                               | Regolazioni da effettuare | Vedere capitolo                                 |  |
| PEND.CIRC.B         | Menù <b>#CIRC. B</b>                                  | Da personalizzare         | "Regolare la curva di riscaldamento", pagina 61 |  |
| TEM.MAX.CIRC.B      | Menù <b>#CIRC. B</b>                                  | Da personalizzare         | 🕼 "Regolazioni professionali", pagina 68        |  |
| PEND.CIRC.C         | Menù <b>#CIRC.C</b>                                   | Da personalizzare         | Regolare la curva di riscaldamento", pagina 61  |  |
| TEM.MAX.CIRC.C      | Menù <b>#CIRC.C</b>                                   | Da personalizzare         | 🕼 "Regolazioni professionali", pagina 68        |  |

# 1 circuito di riscaldamento diretto + 1 circuito di riscaldamento misto + 1 circuito ECS

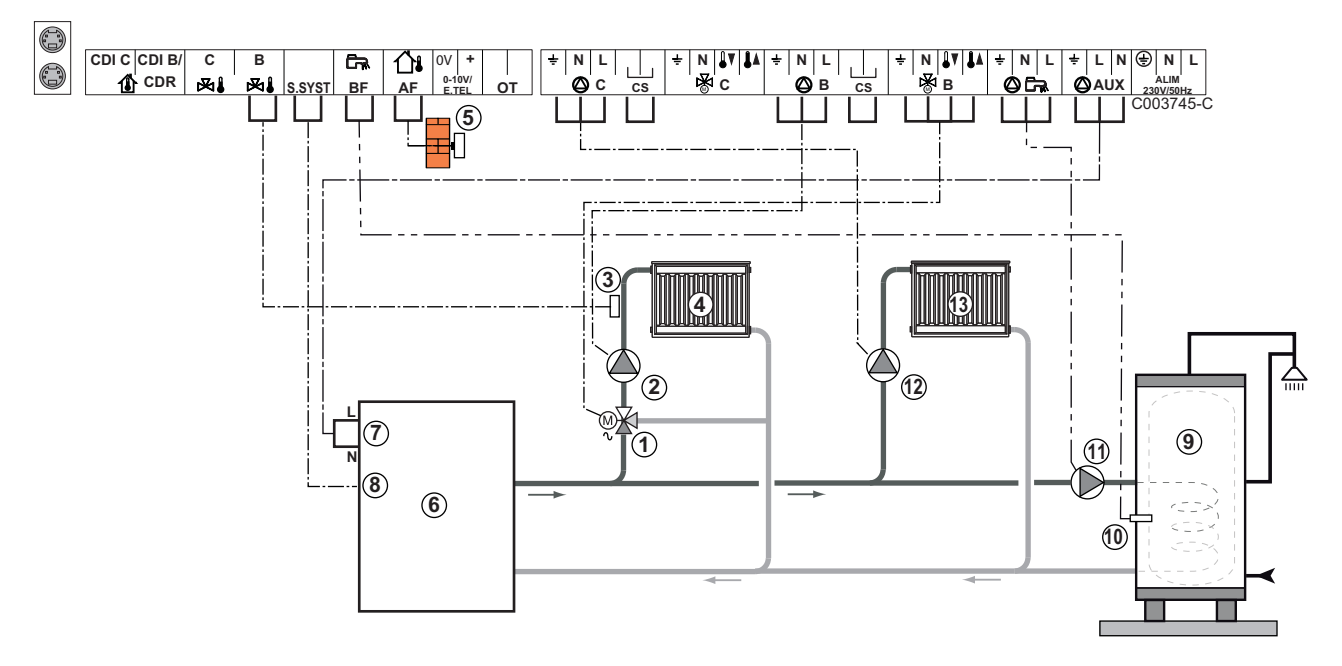

- ① Valvola a 3 vie circuito B
- 2 Pompa circuito B
- ③ Sonda mandata circuito B
- ④ Circuito di riscaldamento B
- (5) Sonda esterna
- 6 Caldaia
- ⑦ Comando della caldaia a 230 V
- 8 Sonda di sistema utilizzata come sonda caldaia
- Bollitore ACS
- O Sonda ACS
- Pompa di carico ACS
- Pompa circuito C

13

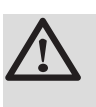

Circuito di riscaldamento C

## ATTENZIONE

Il modulo OE-tronic 4-MR non espleta le funzioni di sicurezza contro il surriscaldamento della caldaia.

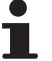

 Eseguire il collegamento a massa delle diverse pompe e valvole a 3 vie.

 Collegare un termostato di sicurezza se il circuito riscaldamento è un impianto a pavimento.

| Regolazioni da effettuare per questo tipo di impianto                                         |                           |                              |                                                                   |  |
|-----------------------------------------------------------------------------------------------|---------------------------|------------------------------|-------------------------------------------------------------------|--|
| Parametri                                                                                     | Accesso                   | Regolazioni da<br>effettuare | Vedere capitolo                                                   |  |
| ΙΜΡΙΑΝΤΟ                                                                                      | Menù <b>#ASSEGNAZIONE</b> | ESTESA                       | ■Visualizzare i parametri<br>della modalità estesa", pagina<br>53 |  |
| PEND.CIRC.B                                                                                   | Menù <b>#CIRC. B</b>      | Da personalizzare            | ∎ 🚱   "Regolare la curva di<br>riscaldamento", pagina 61          |  |
| TEM.MAX.CIRC.B                                                                                | Menù <b>#CIRC. B</b>      | Da personalizzare            | ■ "Regolazioni professionali", pagina 68                          |  |
| Se il circuito C è di tipo diretto<br>senza sonda di avvio:<br><b>CIRC. C:</b> <sup>(1)</sup> | Menù #ASSEGNAZIONE        | DIRETTO                      | Regolare i parametri specifici all'impianto", pagina 54           |  |
| PEND.CIRC.C                                                                                   | Menù <b>#CIRC. B</b>      | Da personalizzare            | Regolare la curva di riscaldamento", pagina 61                    |  |
| (1) Il parametro è visualizzato solo se IMPIANTO è impostato su ESTESO                        |                           |                              |                                                                   |  |

## Collegamento piscina

ŒRTLI

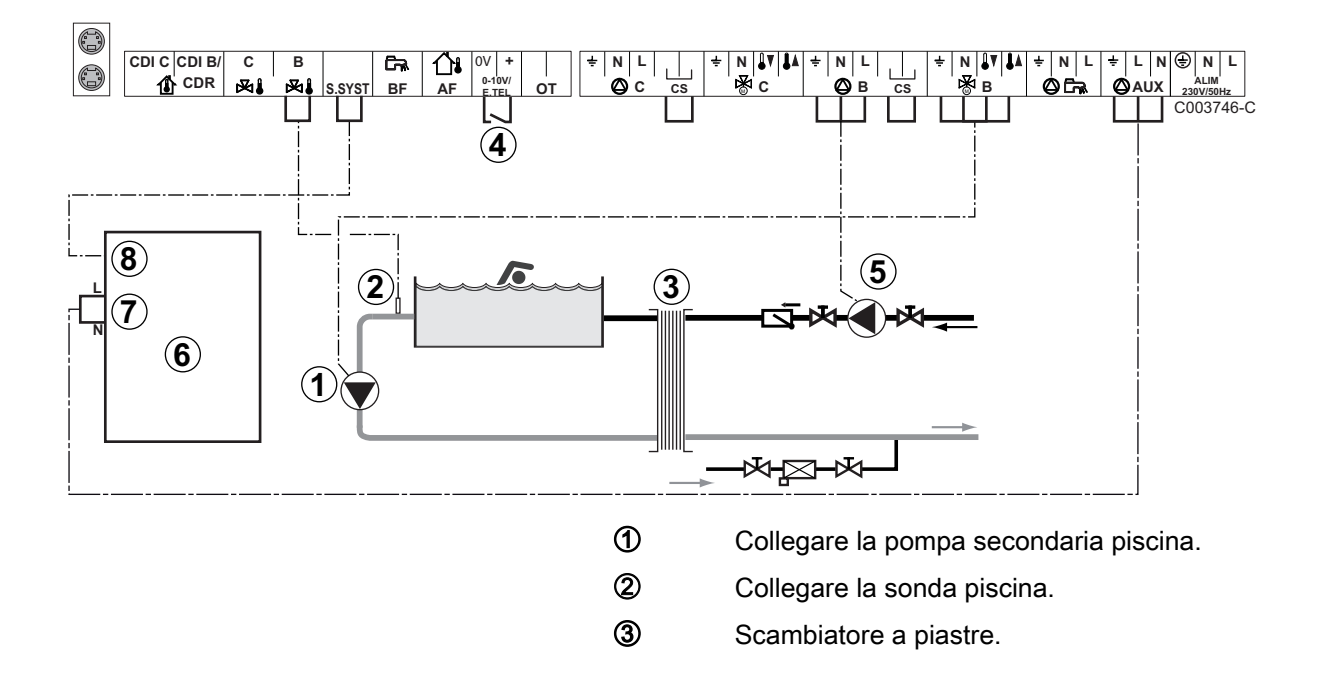

④ Comando di blocco riscaldamento della piscina

Quando il parametro E.TEL: si trova su TOR B,

la piscina non è più riscaldata quando il contatto è aperto (regolazione di fabbrica), solo l'antigelo è assicurato. Il modo di funzionamento del contatto è

regolabile dal parametro CT.TEL.

- ⑤ Collegare la pompa primaria piscina.
- 6 Caldaia

- ⑦ Comando della caldaia a 230 V
- 8 Sonda di sistema utilizzata come sonda caldaia

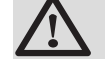

## ATTENZIONE

Il modulo OE-tronic 4-MR non espleta le funzioni di sicurezza contro il surriscaldamento della caldaia.

| Regolazioni da effettuare per questo tipo di impianto                                                                                                    |                           |                                                                                                    |                                                                   |
|----------------------------------------------------------------------------------------------------|---------------------------|----------------------------------------------------------------------------------------------------|-------------------------------------------------------------------|
| Parametri                                                                                                    | Accesso                   | Regolazioni da effettuare                                                                                          | Vedere capitolo                                                   |
| ΙΜΡΙΑΝΤΟ                                                                                                    | Menù <b>#ASSEGNAZIONE</b> | ESTESA                                                                                                    | ■Visualizzare i<br>parametri della modalità<br>estesa", pagina 53 |
| TEM.MAX.CIRC.B                                                                                                    | Menù <b>#CIRC. B</b>      | Regolare il valore<br><b>TEM.MAX.CIRC.B</b> alla<br>temperatura corrispondente alle<br>necessità dello scambiatore | ■ "Regolazioni professionali", pagina 68                          |
| CIRC. B: <sup>(1)</sup>                                                                                                    | Menù <b>#ASSEGNAZIONE</b> | PISCINA                                                                                                    | Regolare i parametri specifici all'impianto", pagina 54           |
| Se un comando di interruzione<br>riscaldamento è collegato<br>all'ingresso 0-10V della<br>morsettiera di collegamento:<br>INGR.0-10V                                       | Menù <b>#ASSEGNAZIONE</b> | NO                                                                                                    | ■ "Regolare i parametri specifici all'impianto", pagina 54        |
| Se un comando di interruzione<br>riscaldamento è collegato<br>all'ingresso 0-10V della<br>morsettiera di collegamento:<br><b>E.TEL:</b> <sup>(2)</sup>                     | Menù <b>#ASSEGNAZIONE</b> | TOR B                                                                                                    | Regolare i parametri<br>specifici all'impianto",<br>pagina 54     |
| <ol> <li>Il parametro è visualizzato solo se IMPIANTO è impostato su ESTESO.</li> <li>Il parametro è visualizzato soltanto se esso ENTR.0-10V è regolato su NO.</li> </ol> |                           |                                                                                                    |                                                                   |

### Comando del circuito piscina

La regolazione permette di pilotare un circuito piscina in due casi:

#### Caso 1: La regolazione regola il circuito primario (caldaia/ scambiatore) e il circuito secondario (scambiatore/piscina).

- Collegare la pompa del circuito primario (caldaia/scambiatore) all'uscita pompa B. La temperatura TEM.MAX.CIRC.B è dunque garantita durante i periodi comfort del programma B sia in estate che in inverno.
- Collegare la sonda piscina (collo AD212) sull'ingresso **S DEP B**.
- Regolare la sonda piscina mediante il tasto 1 nella fascia 5 -39°C.

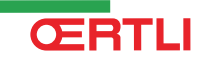

Caso 2: La piscina dispone già di un sistema di regolazione che si desidera conservare. La regolazione regola unicamente il circuito primario (caldaia/scambiatore).

• Collegare la pompa del circuito primario (caldaia/scambiatore) all'uscita pompa **B**.

La temperatura **TEM.MAX.CIRC.B** è dunque garantita durante i periodi comfort del programma **B** sia in estate che in inverno.

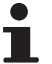

La piscina può essere collegata sul circuito C:

- Effettuare i collegamenti sulle morsettiere contrassegnate **C**.
- Regolare i parametri del circuito C.

### Programmazione oraria della pompa del circuito secondario

La pompa secondaria funziona nei periodi comfort del programma **B**, sia d'estate che d'inverno.

#### Messa in fuori servizio

Per la manutenzione della piscina durante il periodo invernale, rivolgersi al tecnico competente.

## Collegamenti delle opzioni

Esempio: modulo di telesorveglianza vocale TELCOM, comandi a distanza per circuiti  ${f B} \in {f C}$ , secondo bollitore sanitario

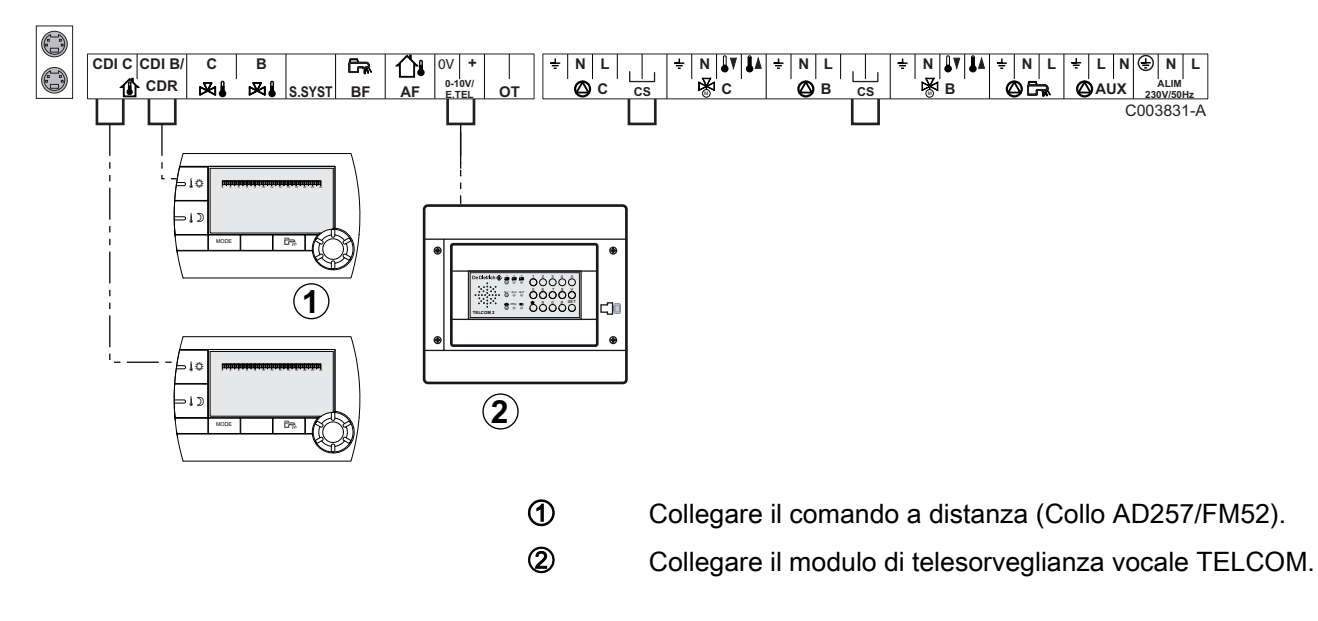

| Regolazioni da effettuare per questo tipo di impianto                                                                                     |                                                                              |                           |                                                                     |  |
|----------------------------------------------------------------------------------------------------|------------------------------------------------------------------------------|---------------------------|---------------------------------------------------------------------|--|
| Parametri                                                                                                    | Accesso                                                                      | Regolazioni da effettuare | Vedere capitolo                                                     |  |
| ΙΜΡΙΑΝΤΟ                                                                                                    | Menù <b>#ASSEGNAZIONE</b>                                                    | ESTESA                    | ■ "Visualizzare i parametri<br>della modalità estesa", pagina<br>53 |  |
| Se un modulo di telesorveglianza è<br>collegato sull'ingresso 0-10V della<br>morsettiera di collegamento:<br>INGR.0-10V                   | Menù <b>#ASSEGNAZIONE</b>                                                    | NO                        | ■ "Regolare i parametri specifici all'impianto", pagina 54          |  |
| Se un modulo di telesorveglianza è<br>collegato sull'ingresso 0-10V della<br>morsettiera di collegamento:<br><b>E.TEL:</b> <sup>(1)</sup> | Menù <b>#ASSEGNAZIONE</b>                                                    | ANTIGELO                  | ■ "Regolare i parametri specifici all'impianto", pagina 54          |  |
| (1) Il parametro è visualizzato soltanto se                                                                                               | (1) Il parametro è visualizzato soltanto se esso ENTR 0-10V è regolato su NO |                           |                                                                     |  |

## 4.7.2. Regolazione slave in cascata

## Collegamento di 2 volte 2 circuiti valvola e uno bollitore ECS

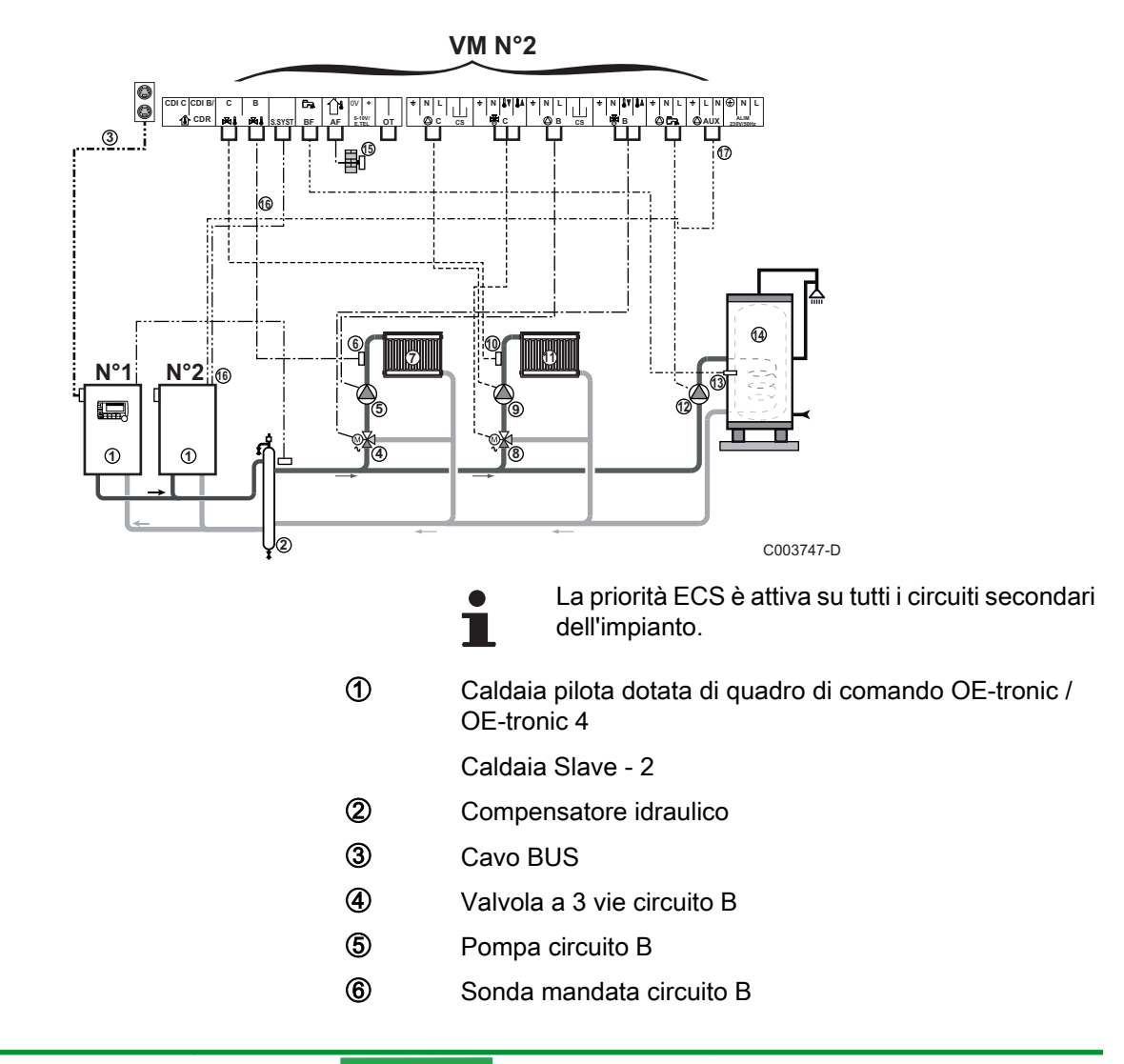

- Circuito di riscaldamento B
- 8 Valvola a 3 vie circuito C
- 9 Pompa circuito C

 $\bigcirc$ 

Ø

- Sonda mandata circuito C
- ① Circuito di riscaldamento C
- Pompa di carico ACS
- (3) Sonda ACS (Collo AD212)
- Bollitore ACS
- (5) Sonda esterna (Opzionale)
- **(**Sonda di sistema utilizzata come sonda caldaia
  - Comando della caldaia a 230 V

| Regolazioni da effettuare per questo tipo di impianto: Modulo OE-tronic 4-MR secondario |                    |                           |                                                                 |
|-----------------------------------------------------------------------------------------|--------------------|---------------------------|-----------------------------------------------------------------|
| Parametri                                                                               | Accesso            | Regolazioni da effettuare | Vedere capitolo                                                 |
| ΙΜΡΙΑΝΤΟ                                                                                | Menù #ASSEGNAZIONE | ESTESA                    | ■ Visualizzare i parametri della<br>modalità estesa", pagina 53 |
| CASCATA <sup>(1)</sup>                                                                  | Menù <b>#RETE</b>  | SI                        | Configurare la rete", pagina                                    |
| REGOL.PRINCIPALE <sup>(1)</sup>                                                         | Menù <b>#RETE</b>  | NO                        | 77                                                              |
| NUMERO SECONDARIO <sup>(1)</sup>                                                        | Menù <b>#RETE</b>  | 2, 3,                     |                                                                 |
| (1) Il parametro è visualizzato solo se IMPIANTO è impostato su ESTESO                  |                    |                           |                                                                 |

## 4.8 Schema di collegamento elettrico

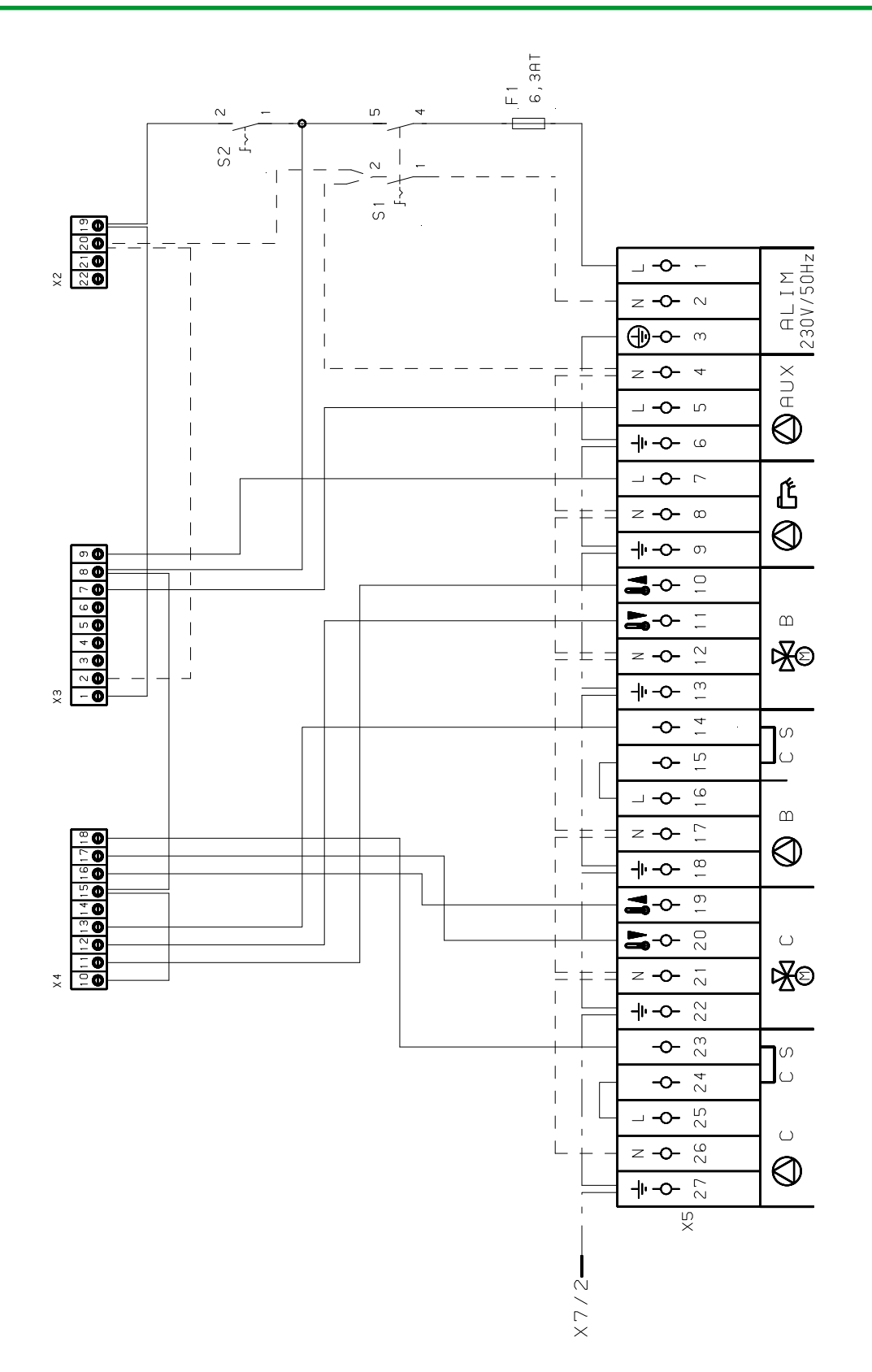

M002856-A

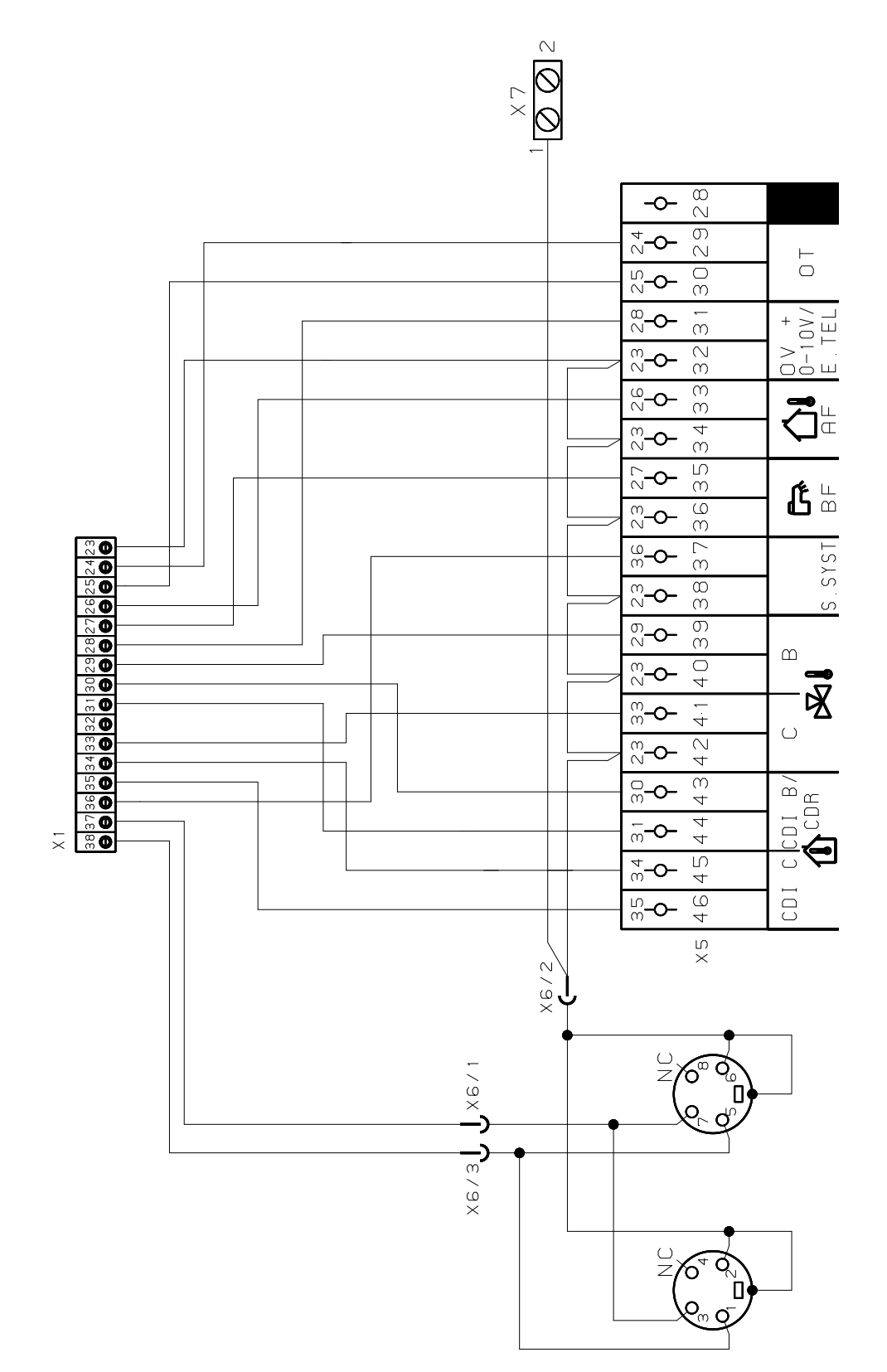

ŒRTLI

M002855-A

# 5 Utilizzo dell'apparecchio

## 5.1 Prima messa in tensione

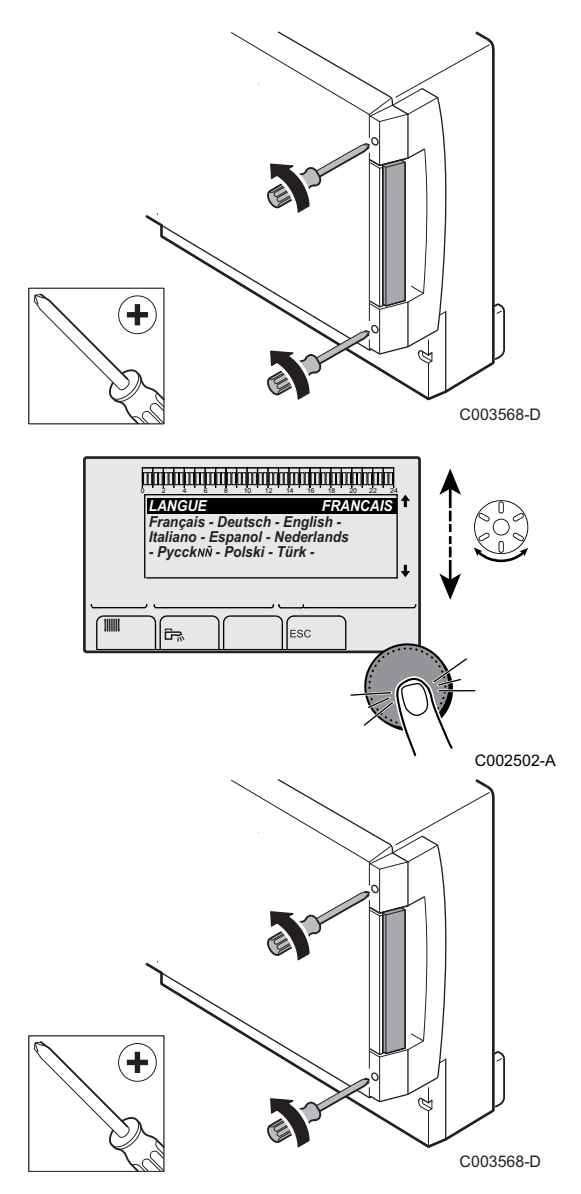

- 1. Premere la linguetta a molla per aprire il coperchio di protezione.
- 2. Premere il pulsante **ON**.
- 3. Premere il pulsante AUTO.
- 4. Alla prima alimentazione, il menù **LINGUA** è visualizzato. Selezionare la lingua desiderata ruotando la manopola.
- 5. Per confermare, premere la manopola.
- 6. Regolare il parametro **CONFIGURAZION**. Selezionare la regolazione desiderata:

| Impostazione | Descrizione                                                                                                    |  |
|--------------|----------------------------------------------------------------------------------------------------|--|
| VM/MR        | Funzionamento di tutte le regolazioni OE-tronic - Nessuna priorità ACS.                                                                                                    |  |
|              | MR:                                                                                                    |  |
|              | 1. Premere sul tasto →.                                                                                                    |  |
|              | 2. Premere per 5 secondi il tasto 🔒.                                                                                                    |  |
|              | <ol> <li>Impostare il parametro ASSEGNAZIONE su<br/>ESTESA.</li> </ol>                                                                                                    |  |
|              | 4. Selezionare il menù <b>#RETE</b> .                                                                                                    |  |
|              | 5. Selezionare il parametro INDIRIZZO VM.                                                                                                    |  |
|              | <ol> <li>Assegnare un codice (da 20 a 39) all'apparecchio. I<br/>codici assegnati agli apparecchi devono sempre<br/>essere creati in ordine crescente a partire da 20 e<br/>senza saltare numeri. Non attribuire la stessa codifica<br/>a 2 regolazioni OE-tronic 4-MR diverse.</li> </ol> |  |
| V3V+         | Funzionamento con le regolazioni OE-tronic - OE-tronic 4<br>- Priorità ACS disponibile.                                                                                                    |  |
| 0/1+V3V      | Comando di un generatore tutto o niente                                                                                                    |  |
| OTH+V3V      | Comando di un generatore tramite BUS OpenTherm                                                                                                    |  |

7. Per confermare, premere la manopola.

8. Montare le 2 viti (incluse nel sacchetto della documentazione) nella parte anteriore del modulo per garantire l'indice di protezione IP21.

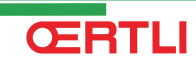

## 5.2 Navigazione nei menù

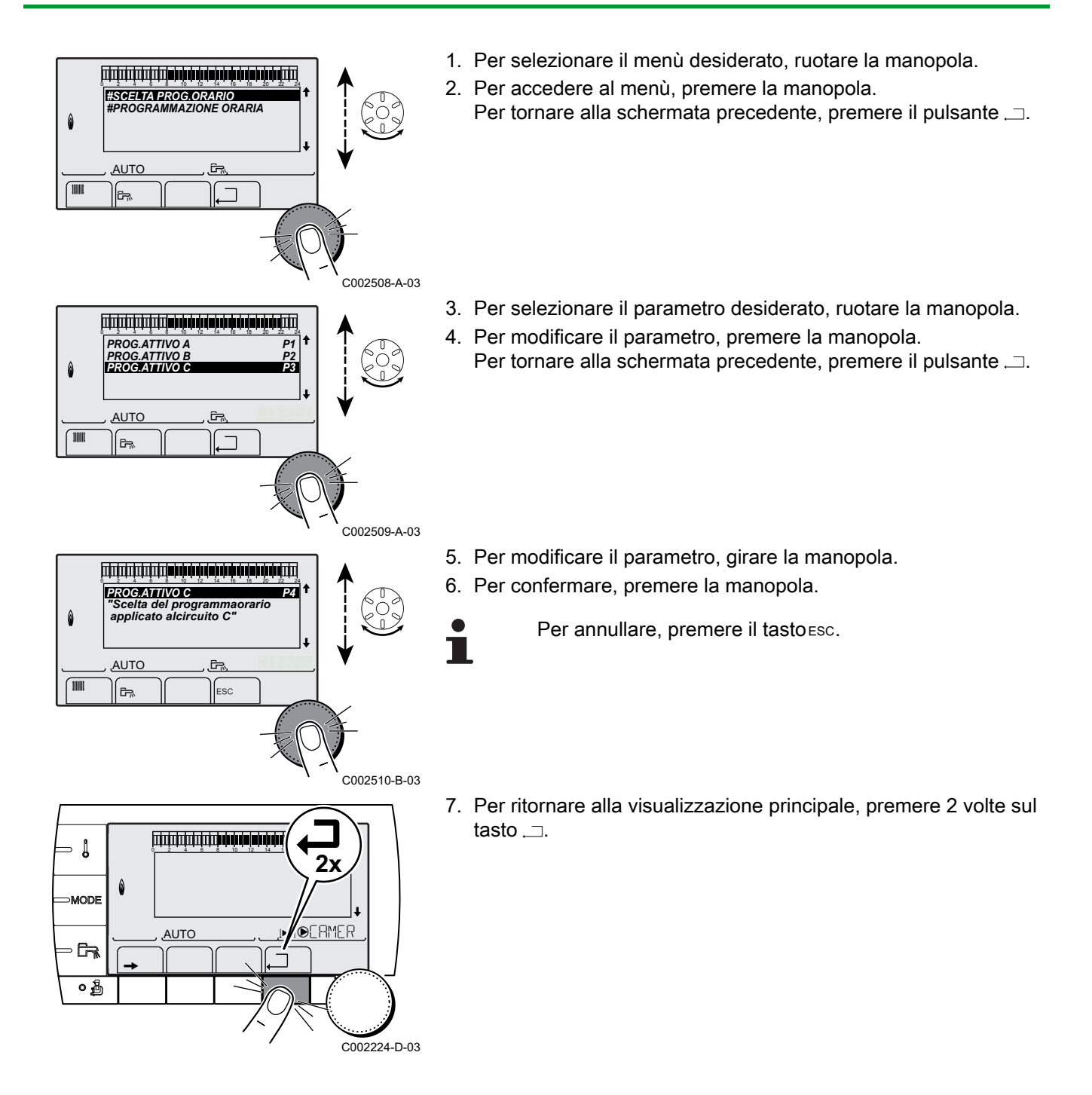

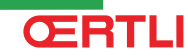

## 5.3 Visualizzazione dei valori misurati

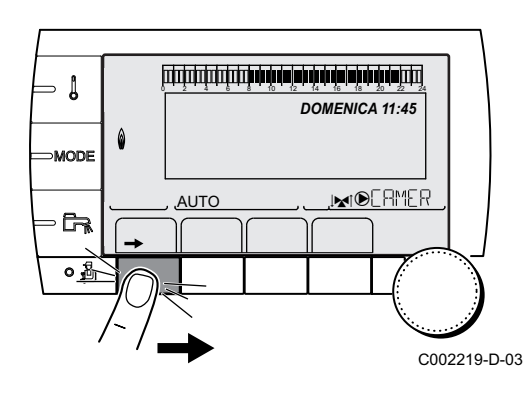

l diversi valori misurati dall'apparecchio sono visualizzati premendo il tasto  $\rightarrow$ .

| Devementre                                                          | Descriptions                                                                              | llmità |
|---------------------------------------------------------------------|-------------------------------------------------------------------------------------------|--------|
| Parametro                                                           | Descrizione                                                                               | Unita  |
| TEMP.ESTERNA                                                        | Temperatura esterna                                                                       | °C     |
| TEMP.AMB.B <sup>(1)</sup>                                           | Temperatura ambiente del circuito B                                                       | °C     |
| TEMP.AMB.C <sup>(1)</sup>                                           | Temperatura ambiente del circuito C                                                       | °C     |
| TEMP.CALDAIA <sup>(2)</sup>                                         | Temperatura dell'acqua nella caldaia                                                      | °C     |
| TEMP.ACS <sup>(1)</sup>                                             | Temperatura dell'acqua del bollitore ACS                                                  | °C     |
| TEMP. BI ACS <sup>(1)</sup>                                         | Temperatura dell'acqua nel bollitore puffer                                               | °C     |
| TEMP.PISCINA B<br>(1)                                               | Temperatura dell'acqua di piscina del circuito B                                          | °C     |
| TEMP.PISCINA C                                                      | Temperatura dell'acqua di piscina del circuito C                                          | °C     |
| TEMP.MAND.B <sup>(1)</sup>                                          | Temperatura misurata sulla mandata del circuito B                                         | °C     |
| TEMP.MAND.C <sup>(1)</sup>                                          | Temperatura misurata sulla mandata del circuito C                                         | °C     |
| TEMP. SISTEMA                                                       | Temperatura dell'acqua mandata sistema in caso di multigeneratori                         | °C     |
| T. BOL. BASSO (1)                                                   | Temperatura dell'acqua nella parte inferiore del bollitore ACS                            | °C     |
| TEMP.BOLL.AUS                                                       | Temperatura dell'acqua nel secondo bollitore ACS collegato sul circuito AUS               | °C     |
| <b>T.ACCUMUL.SOL.</b> (1)(2)                                        | Temperatura acqua calda prodotta dal solare (TS)                                          | °C     |
| <b>T.COLLETT. SOL</b> (1)(2)                                        | Temperatura dei pannelli solari (TC)                                                      | °C     |
| ENERGIA SOL <sup>(1)</sup><br>(2)                                   | Energia solare accumulata nel bollitore                                                   | kWh    |
| INGR.0-10V (1)(2)                                                   | Tensione in ingresso 0-10 V                                                               | V      |
| CTRL                                                                | Numero versione software                                                                  |        |
| <ol> <li>II parametro è visu</li> <li>Secondo la configu</li> </ol> | alizzato solo per le opzioni, i circuiti e le sonde effettivamente collegate.<br>urazione |        |

- [

- ≬

MODE

Ga

MODE

AUTO

## 5.4 Regolazioni dopo la prima messa in tensione

רביבר שיני היא היא שיני אין היא היא היא שיני אין היא ביביבר ביביבר ביביבר ביביבר ביביבר ביביבר ביבי

أللت أما أفار أفار أحاف أحاف فيتبل للتلتيك للتك

TEMP.BOLL. TEMP.BOLL. TEMP.MAND. B TEMP.MAND. C TEMP.SISTEMA

AUTO

Ē-ŗ.

DOMENICA 11:45

, MOERMER

C002219-D-03

C002463-A-03

1.4° 32.9° 18.0° 9.5° 28.9° ↓

GENE

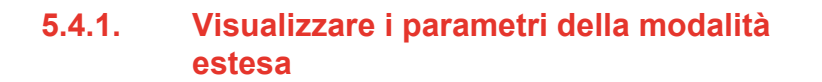

In origine, la modalità di visualizzazione del quadro di comando è regolata in maniera da far apparire solo i parametri classici. E' possibile passare in modalità estesa procedendo nella maniera seguente:

1. Premere sul tasto  $\rightarrow$ .

- 2. Premere per 5 secondi il tasto 🔒.
- 3. Selezionare il menù **#ASSEGNAZIONE**.
- i
- Ruotare la manopola per far scorrere i menù o per modificare un valore.
- Premere sulla manopola per accedere al menù selezionato o per confermare una modifica del valore.

Per una spiegazione rapida sulla navigazione nei menù, consultare il capitolo: "Navigazione nei menù", pagina 51

4. Regolare il parametro **IMPIANTO** su **ESTESA**.

| Menù #ASSEGNAZIONE |                      |                                                       |                      |                     |  |  |
|--------------------|----------------------|-------------------------------------------------------|----------------------|---------------------|--|--|
| Parametro          | Campo di regolazione | Descrizione                                           | Taratura di fabbrica | Regolazioni cliente |  |  |
| IMPIANTO CLASSICO  |                      | Visualizzazione dei parametri di un impianto classico | CLASSICO             |                     |  |  |
|                    | ESTESA               | Visualizzazione di tutti i parametri                  |                      |                     |  |  |

**ŒRTLI** 

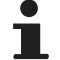

Qualunque sia l'azione sui tasti, il regolatore ripassa in modalità **CLASSICO** dopo 30 minuti.

## 5.4.2. Regolare i parametri specifici all'impianto

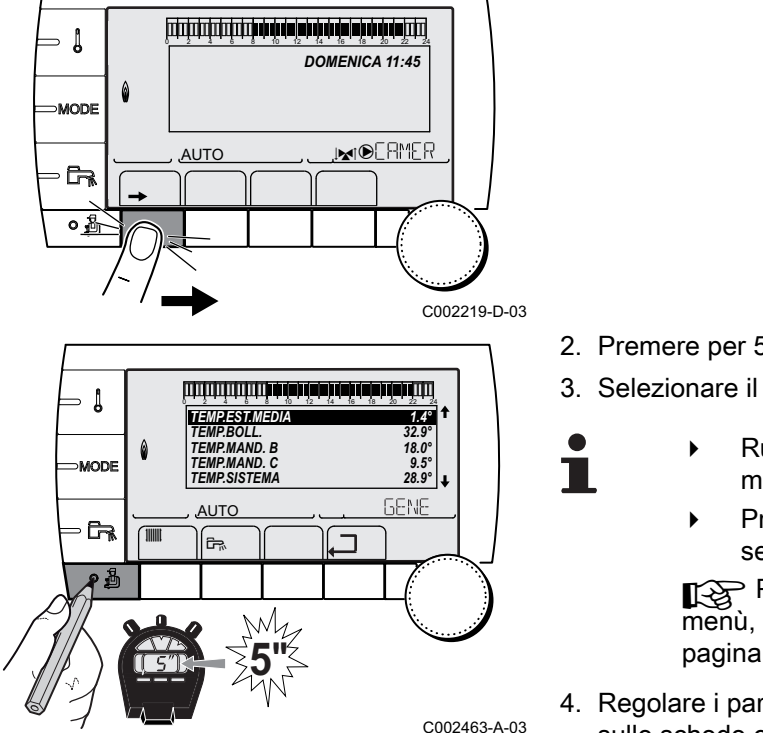

1. Premere sul tasto  $\rightarrow$ .

- 2. Premere per 5 secondi il tasto 🔒.
- 3. Selezionare il menù #ASSEGNAZIONE.
  - Ruotare la manopola per far scorrere i menù o per modificare un valore.
    - Premere sulla manopola per accedere al menù selezionato o per confermare una modifica del valore.

Per una spiegazione rapida sulla navigazione nei menù, consultare il capitolo: "Navigazione nei menù", pagina 51

4. Regolare i parametri seguenti secondo i collegamenti effettuati sulle schede elettroniche:

| Menu ASSEGN                                                                                              | Menu ASSEGNAZIONE                                                                           |                                                                                                    |                         |                        |  |
|----------------------------------------------------------------------------------------------------|---------------------------------------------------------------------------------------------|----------------------------------------------------------------------------------------------------|-------------------------|------------------------|--|
| Parametro                                                                                                | Campo di<br>regolazione                                                                     | Descrizione                                                                                                    | Taratura di<br>fabbrica | Regolazioni<br>cliente |  |
| CIRC. B: <sup>(1)</sup>                                                                                  | V3V                                                                                         | Collegamento di un circuito con valvola<br>miscelatrice a 3 vie ( Esempio: Impianto a<br>pavimento)                                                    | V3V                     |                        |  |
|                                                                                                    | PISCINA                                                                                     | Utilizzo del circuito per la gestione di una piscina                                                                                                   | ]                       |                        |  |
|                                                                                                    | DIRETTO                                                                                     | Utilizzo del circuito come circuito diretto del<br>riscaldamento<br>Verificare e regolare se pecessario la curva di                                    |                         |                        |  |
|                                                                                                    |                                                                                             | riscaldamento. Vedere capitolo: <b>1</b><br>"Regolare la curva di riscaldamento", pagina<br>61                                                         |                         |                        |  |
| CIRC. C: <sup>(1)</sup>                                                                                  | V3V                                                                                         | Collegamento di un circuito con valvola<br>miscelatrice a 3 vie (Esempio: Impianto a<br>pavimento)                                                     | V3V                     |                        |  |
|                                                                                                    | PISCINA                                                                                     | Utilizzo del circuito per la gestione di una piscina                                                                                                   |                         |                        |  |
|                                                                                                    | DIRETTO                                                                                     | Utilizzo del circuito come circuito diretto del<br>riscaldamento<br>Verificare e regolare se necessario la curva di<br>riscaldamento. Vedere capitolo: |                         |                        |  |
|                                                                                                    |                                                                                             | 61                                                                                                    |                         |                        |  |
| <ol> <li>II parametro e</li> <li>Secondo la c</li> <li>II parametro e</li> <li>II parametro e</li> </ol> | è visualizzato solo se<br>onfigurazione<br>è visualizzato solo se<br>è visualizzato solo se | IMPIANTO è impostato su ESTESA<br>CONFIGURAZION è impostato su OTH+V3V<br>INGR.0-10V è impostato su NO                                                 |                         |                        |  |

Menu ASSEGNAZIONE

|                                                                                                    |                                                                                                 |                                                                                                    |                         | 1                      |
|----------------------------------------------------------------------------------------------------|-------------------------------------------------------------------------------------------------|----------------------------------------------------------------------------------------------------|-------------------------|------------------------|
| Parametro                                                                                                    | Campo di<br>regolazione                                                                         | Descrizione                                                                                                    | Taratura di<br>fabbrica | Regolazioni<br>cliente |
| S.AUS: (1)                                                                                                    | P.RIC.ACS                                                                                       | Utilizzo come pompa di ricircolo sanitaria                                                                                                    | P.RIC.ACS               |                        |
|                                                                                                    | PROGRAM.                                                                                        | Utilizzo come uscita programmabile indipendente                                                                                                    |                         |                        |
|                                                                                                    | POMPA PRI                                                                                       | L'uscita  AUX è attiva se una richiesta di riscaldamento è presente sul secondario                                                                                                    |                         |                        |
|                                                                                                    | ACS                                                                                             | Utilizzo come pompa di carico del secondo bollitore<br>ACS                                                                                                    |                         |                        |
|                                                                                                    | DIFETTO                                                                                         | L'uscita 🕑AUX è attiva in caso di guasto                                                                                                    |                         |                        |
|                                                                                                    | ACS ELET.                                                                                       | Permette il comando della resistenza elettrica<br>secondo il programma orario del circuito AUX, in<br>modalità estate.                                                                                                    |                         |                        |
| CTC.E.SYST <sup>(2)</sup>                                                                                                    | CHIUS                                                                                           | Vedere tabella seguente.                                                                                                    | CHIUS                   |                        |
|                                                                                                    | APERT                                                                                           |                                                                                                    |                         |                        |
| E.SIST <sup>(1)</sup>                                                                                                    | SISTEMA <sup>(2)</sup>                                                                          | L'entrata sonda viene utilizzata per il collegamento della sonda mandata comune di una cascata                                                                                                    | SISTEMA                 |                        |
|                                                                                                    | bollitore puffer <sup>(2)</sup>                                                                 | bollitore puffer destinato unicamente al<br>riscaldamento                                                                                                    |                         |                        |
|                                                                                                    | ACS STRAT <sup>(2)(3)</sup>                                                                     | Utilizzo del bollitore ACS con 2 sonde (alto e basso)                                                                                                    |                         |                        |
|                                                                                                    | BOLL.TAMP<br>+ACS <sup>(2)</sup>                                                                | bollitore puffer destinato al riscaldamento ed all'acqua calda sanitaria                                                                                                    |                         |                        |
|                                                                                                    | ANTIGELO                                                                                        | Comando antigelo della caldaia                                                                                                    |                         |                        |
|                                                                                                    | TOR B                                                                                           | Contatto tutto o niente: Consente di utilizzare<br>E.SIST come entrata di protezione antigelo del<br>circuito B                                                                                                    |                         |                        |
|                                                                                                    | TOR C                                                                                           | Contatto tutto o niente: Consente di utilizzare<br>E.SIST come entrata di protezione antigelo del<br>circuito C                                                                                                    |                         |                        |
|                                                                                                    | TOR ACS                                                                                         | Contatto tutto o niente: Consente di utilizzare<br>E.SIST come entrata di protezione antigelo del<br>circuito ECS                                                                                                    |                         |                        |
|                                                                                                    | TOR AUS <sup>(2)</sup>                                                                          | Contatto tutto o niente: Consente di utilizzare<br><b>E.SIST</b> come entrata di protezione antigelo del<br>circuito AUX<br>Quando <b>E.SIST</b> non è attivo, il circuito ausiliario<br>(AUX) segue la temperatura massima della caldaia<br>(parametro <b>TEMP.MAX.CALD</b> ). |                         |                        |
| CT.TEL <sup>(1)</sup>                                                                                                    | CHIUS                                                                                           | Vedere tabella seguente.                                                                                                    | CHIUS                   |                        |
|                                                                                                    | APERT                                                                                           | -                                                                                                    |                         |                        |
| <ol> <li>II parametro è</li> <li>Secondo la co</li> <li>II parametro è</li> <li>II parametro è</li> <li>II parametro è</li> </ol> | visualizzato solo se IMF<br>nfigurazione<br>visualizzato solo se CO<br>visualizzato solo se INC | PIANTO è impostato su ESTESA<br>NFIGURAZION è impostato su OTH+V3V<br>GR.0-10V è impostato su NO                                                                                                    |                         |                        |

(4) Il parametro è visualizzato solo se INGR.0-10V è impostato su NO

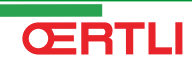

Menu ASSEGNAZIONE

#### Parametro Campo di Descrizione Taratura di Regolazioni regolazione fabbrica cliente ANTIGELO ANTIGELO E.TEL: (1)(4) Comando antigelo della caldaia TOR B Contatto tutto o niente: Consente di utilizzare E.TEL: come entrata di protezione antigelo del circuito B TOR C Contatto tutto o niente: Consente di utilizzare E.TEL: come entrata di protezione antigelo del circuito C TOR ACS Contatto tutto o niente: Consente di utilizzare E.TEL: come entrata di protezione antigelo del circuito ECS Contatto tutto o niente: Consente di utilizzare TOR AUS<sup>(2)</sup> E.TEL: come entrata di protezione antigelo del circuito AUX Quando E.TEL:non è attivo, il circuito ausiliario (AUX) segue la temperatura massima della caldaia (parametro TEMP.MAX.CALD). NO L'ingresso 0-10V della morsettiera di collegamento NO INGR.0-10V<sup>(2)</sup> può essere usato come ingresso telefonico. SI Attivazione del comando a 0-10 V (1) Il parametro è visualizzato solo se IMPIANTO è impostato su ESTESA (2) Secondo la configurazione (3) Il parametro è visualizzato solo se CONFIGURAZION è impostato su OTH+V3V

(4) Il parametro è visualizzato solo se INGR.0-10V è impostato su NO

| Influenz | a della regola | azione del parametro CT.TEL sul contatto E.TEL:                                                                        |                                                                                                    |  |
|----------|----------------|----------------------------------------------------------------------------------------------------|----------------------------------------------------------------------------------------------------|--|
| CT.TEL   | E.TEL:         | Contatto E.TEL:chiuso                                                                                                  | Contatto E.TEL: aperto                                                                                                 |  |
| CHIUS    | ANTIGELO       | La modalità antigelo è attiva su tutti i circuiti della caldaia.                                                       | La modalità selezionata sulla caldaia è attiva.                                                                        |  |
|          | TOR B          | La modalità selezionata sul circuito è attiva.                                                                         | La modalità antigelo è attiva sul circuito interessato.                                                                |  |
|          | TOR C          | La modalità selezionata sul circuito è attiva.                                                                         | La modalità antigelo è attiva sul circuito interessato.                                                                |  |
|          | TOR ACS        | La modalità selezionata sul circuito ACS è attiva.                                                                     | La modalità antigelo è attiva per il circuito ACS.                                                                     |  |
|          | TOR AUS        | <ul> <li>L'uscita DAUX della morsettiera è attiva.</li> </ul>                                                          | ▶ L'uscita ●AUX della morsettiera non è attiva.                                                                        |  |
|          |                | <ul> <li>La caldaia funziona ad una temperatura di<br/>consegna pari a TEMP.MAX.CALD.</li> </ul>                       | <ul> <li>La caldaia funziona con una temperatura di<br/>consegna in funzione della temperatura<br/>esterna.</li> </ul> |  |
| APERT    | ANTIGELO       | La modalità selezionata sulla caldaia è attiva.                                                                        | La modalità antigelo è attiva su tutti i circuiti della caldaia.                                                       |  |
|          | TOR B          | La modalità antigelo è attiva sul circuito interessato.                                                                | to. La modalità selezionata sul circuito è attiva.                                                                     |  |
|          | TOR C          | La modalità antigelo è attiva sul circuito interessato.                                                                | La modalità selezionata sul circuito è attiva.                                                                         |  |
|          | TOR ACS        | La modalità antigelo è attiva per il circuito ACS.                                                                     | La modalità selezionata sul circuito ACS è attiva.                                                                     |  |
|          | TOR AUS        | L'uscita DAUX della morsettiera non è attiva.                                                                          | <ul> <li>L'uscita DAUX della morsettiera è attiva.</li> </ul>                                                          |  |
|          |                | <ul> <li>La caldaia funziona con una temperatura di<br/>consegna in funzione della temperatura<br/>esterna.</li> </ul> | <ul> <li>La caldaia funziona ad una temperatura di<br/>consegna pari a TEMP.MAX.CALD.</li> </ul>                       |  |

| Influenza della regolazione del parametro CTC.E.SYST sul contatto E.SIST |                                                                                                    |                                                                                                    |                                                                                                    |  |  |
|--------------------------------------------------------------------------|----------------------------------------------------------------------------------------------------|----------------------------------------------------------------------------------------------------|----------------------------------------------------------------------------------------------------|--|--|
| CTC.E.SYST                                                               | E.SIST                                                                                                    | Contatto E.SISTchiuso                                                                                                    | Contatto E.SIST aperto                                                                                                    |  |  |
| CHIUS                                                                    | ANTIGELO                                                                                                    | La modalità antigelo è attiva su tutti i circuiti della caldaia.                                                                                                    | La modalità selezionata sulla caldaia è attiva.                                                                                                    |  |  |
|                                                                          | TOR B                                                                                                    | La modalità selezionata sul circuito è attiva.                                                                                                    | La modalità antigelo è attiva sul circuito interessato.                                                                                                    |  |  |
|                                                                          | TOR C       La modalità selezionata sul circuito è attiva.       Linitita         TOR ACS       La modalità selezionata sul circuito ACS è attiva.       L |                                                                                                    | La modalità antigelo è attiva sul circuito interessato.                                                                                                    |  |  |
|                                                                          |                                                                                                    |                                                                                                    | La modalità antigelo è attiva per il circuito ACS.                                                                                                    |  |  |
|                                                                          | TOR AUS                                                                                                    | <ul> <li>L'uscita DAUX della morsettiera è attiva.</li> <li>La caldaia funziona ad una temperatura di consegna pari a TEMP.MAX.CALD.</li> </ul>                       | <ul> <li>L'uscita  AUX della morsettiera non è attiva.</li> <li>La caldaia funziona con una temperatura di consegna in funzione della temperatura esterna.</li> </ul> |  |  |
| APERT                                                                    | ANTIGELO                                                                                                    | La modalità selezionata sulla caldaia è attiva.                                                                                                    | La modalità antigelo è attiva su tutti i circuiti della caldaia.                                                                                                    |  |  |
|                                                                          | TOR B                                                                                                    | La modalità antigelo è attiva sul circuito interessato.                                                                                                    | La modalità selezionata sul circuito è attiva.                                                                                                    |  |  |
|                                                                          | TOR C                                                                                                    | La modalità antigelo è attiva sul circuito<br>interessato.                                                                                                    | La modalità selezionata sul circuito è attiva.                                                                                                    |  |  |
|                                                                          | TOR ACS                                                                                                    | La modalità antigelo è attiva per il circuito ACS.                                                                                                    | La modalità selezionata sul circuito ACS è attiva.                                                                                                    |  |  |
|                                                                          | TOR AUS                                                                                                    | <ul> <li>L'uscita DAUX della morsettiera non è attiva.</li> <li>La caldaia funziona con una temperatura di consegna in funzione della temperatura esterna.</li> </ul> | <ul> <li>L'uscita  AUX della morsettiera è attiva.</li> <li>La caldaia funziona ad una temperatura di consegna pari a <b>TEMP.MAX.CALD</b>.</li> </ul>                |  |  |

## 5.4.3. Nominare i circuiti e i generatori

## Nominare i generatori

1. Premere sul tasto  $\rightarrow$ .

- 2. Premere sul tasto 🔒.
- 3. Selezionare il menù **#REGOLAZIONI**.
- i
- Ruotare la manopola per far scorrere i menù o per modificare un valore.
- Premere sulla manopola per accedere al menù selezionato o per confermare una modifica del valore.

Per una spiegazione rapida sulla navigazione nei menù, consultare il capitolo: "Navigazione nei menù", pagina 51

C002219-D-03

DOMENICA 11:45

, MANDER MER

- Į

· Cr

MODE

AUTO

- 4. Selezionare il parametro GENE. 5. Ruotare la manopola per scegliere il primo carattere nella lista. Per confermare, premere la manopola. 6. Premere una seconda volta per inserire un secondo carattere o ruotare la manopola per lasciare uno spazio vuoto. 7. Scegliere gli altri caratteri nello stesso modo. La zona di scelta può contenere fino a 6 caratteri. Per spostarsi da un carattere all'altro, ruotare la CIRC. A nalizzare ilnome ( rcuito A" manopola. Per non apportare modifiche, premere il ۵ pulsante ESC. AUTO Ĵ, <u>ج</u> C002506-B-03 8. Per confermare il nome, premere la manopola e poi ruotarla leggermente in senso antiorario. Quando il simbolo 🛩 appare, X Y premere la manopola regolabile. Il nome è confermato. Ζ Se il nome raggiunge 6 caratteri, viene automaticamente convalidato confermando l'ultimo carattere. لىستىستىستىمەتەمتەرخەمتەر مىشىستىس CIRC. A CAMER nalizzare ili circuito A" ۵ AUTO Ê. 1 Ē. C002507-B-03
  - Nominare i circuiti di riscaldamento
- Premere sul tasto →.

- أللتأصبة بعة بعة بعة تعبق بعليتين التلك أللت أعالتك ألمانا المتكر التكرين l TEMP.EST.MEDIA 1.4° TEMP.BOLL. TEMP.MAND. B TEMP.MAND. C TEMP.SISTEMA 32.9° 18.0° 9.5° 28.9° ↓ MODE GENE AUTO ۶. ற C002468-A-03 #CIRC A #CIRC B #CIRC C B ٥ ۵R AUTO <u>جم</u> C002469-A-03 CIRCA INERZIA EDIFIC PEND.CIRC.A SCOST.AMB.A TEM.MAX.CIRC.A Δ 0 1.5 0.0° 75.0° AUTO 1 ۶. C002470-A-03
  - 2. Premere contemporaneamente i tasti 🔏 e 🏢.

3. Selezionare il circuito da rinominare ruotando la manopola e premendola per confermare.

- 4. Selezionare CIRC.. e confermare.
- 5. Per nominare il circuito, procedere come per il generatore.

## Nominare i circuiti ACS

1. Premere sul tasto  $\rightarrow$ .

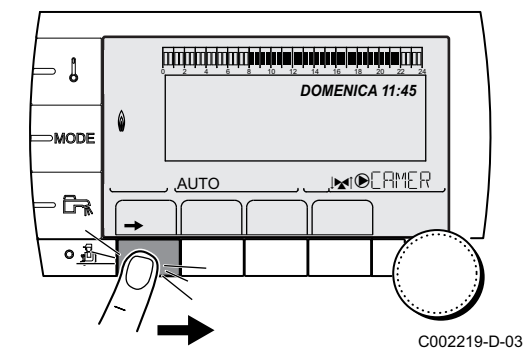

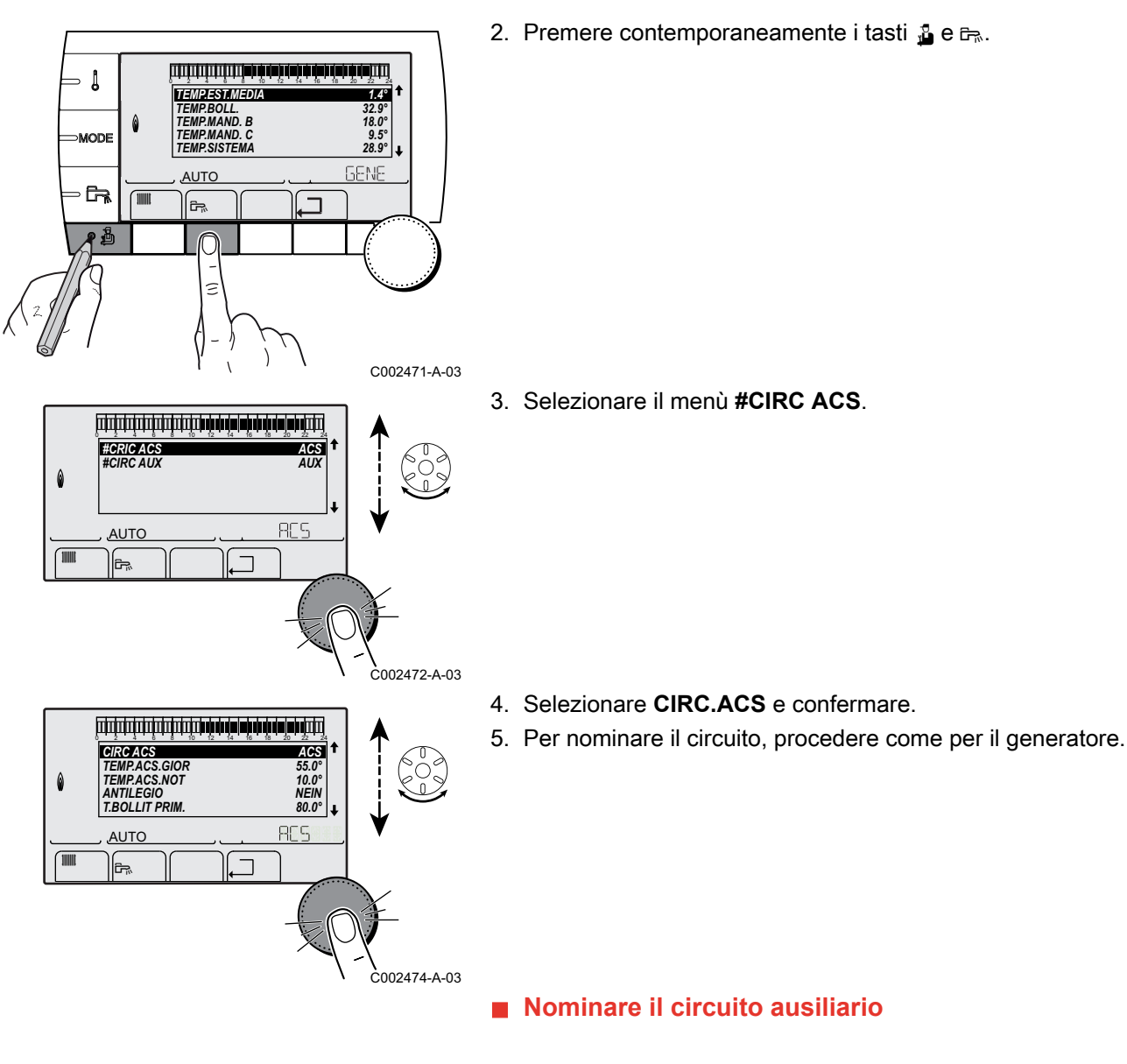

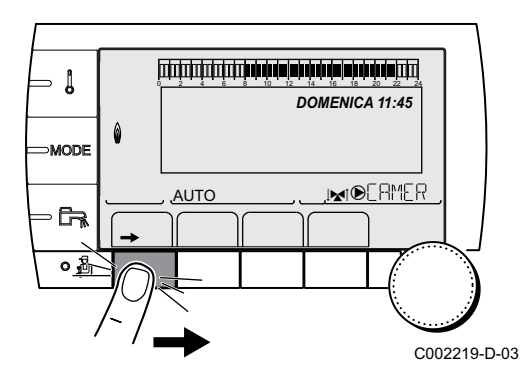

Premere sul tasto →.

أللتأصبة بعة بعة بعة تعبق بعليتين التلك أللت أعالتك ألمانا المتكر التكرين l TEMP.EST.MEDIA 1.4° TEMP.BOLL. TEMP.MAND. B TEMP.MAND. C TEMP.SISTEMA 32.9° 18.0° 9.5° 28.9° ↓ ⇒MODE GENE AUTO ٦<u>ج</u> 凹 O 2 C002471-A-03

ACS AUX

RUX

 $\overset{\circ}{\mathbb{D}}$ 

C002473-A-03

#CRIC ACS #CIRC AUX

<u>AUTO</u>

<u>ج</u>

٥

2. Premere contemporaneamente i tasti 🔒 e 🖙.

- 3. Selezionare il menù #CIRC.AUX.
- 4. Selezionare CIRC.AUX e confermare.
- 5. Per nominare il circuito, procedere come per il generatore.

Regolare la curva di riscaldamento

- 1. Premere sul tasto  $\rightarrow$ .

ŒRTLI

5.4.4.

2. Premere contemporaneamente i tasti 🔏 e 🏢.

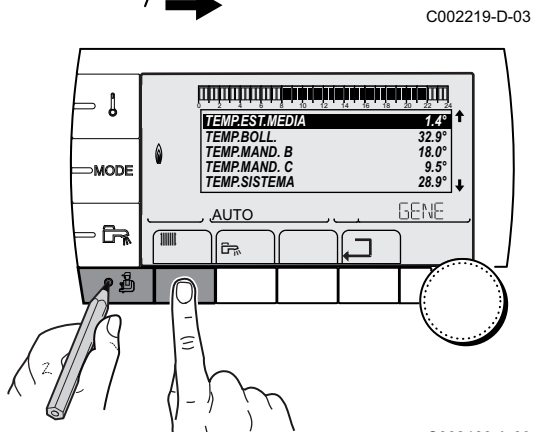

C002468-A-03

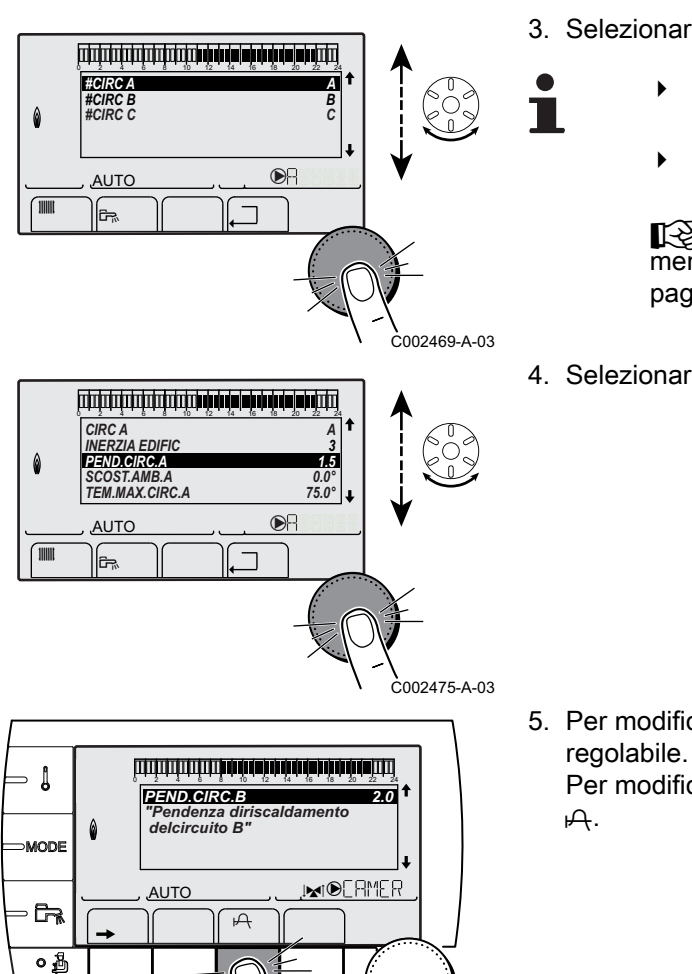

C002317-D-03

C002318-B-03

0,7

. MERMER

50

20

AUTO.

∍ [

MODE

စဦ

- 3. Selezionare il circuito desiderato.
  - Ruotare la manopola per far scorrere i menù o per modificare un valore.
  - Premere sulla manopola per accedere al menù selezionato o per confermare una modifica del valore.

Per una spiegazione rapida sulla navigazione nei menù, consultare il capitolo: "Navigazione nei menù", pagina 51.

4. Selezionare il parametro PEND.CIRC.....

 Per modificare direttamente il valore, ruotare la manopola regolabile.
 Per modificare il valore visualizzando la curva, premere il tasto

- 6. Per modificare la curva, ruotare la manopola regolabile.
- 7. Per confermare, premere la manopola. Per annullare, premere il tasto ESC.
  - **0.7 =** Pendenza di riscaldamento impostata.

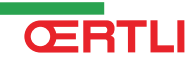

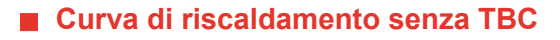

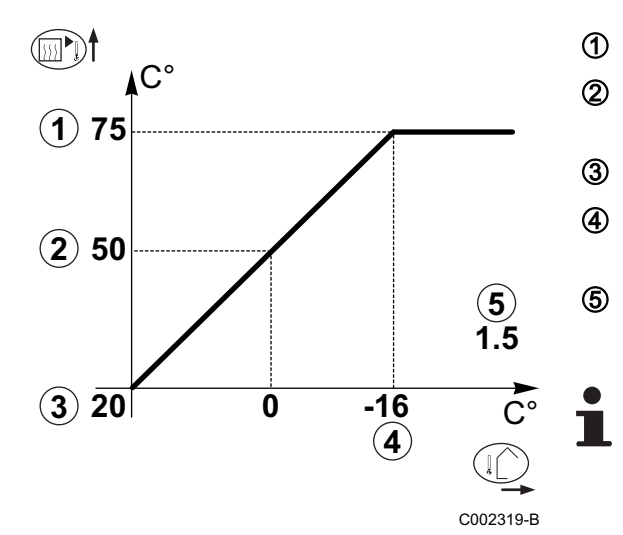

- Temperatura massima del circuito
  - Temperatura dell'acqua del circuito per una temperatura esterna di 0 °C
- Temperatura impostata GIOR del circuito
- Temperatura esterna per la quale si raggiunge la temperatura massima dell'acqua del circuito
- Valore della pendenza di riscaldamento Selezionare il parametro **PEND.CIRC....**

Modificando la pendenza di riscaldamento, 2 e 4 si ricalcolano e si riposizionano automaticamente.

## Curva di riscaldamento con TBC

Il parametro **TBC** (Temperatura Piede di Curva del riscaldamento) consente di imporre al circuito della caldaia una temperatura di funzionamento minima (questa temperatura può essere costante se la pendenza del circuito è nulla).

- ᠿ C° 2 75 3 (**2**) 64 **(4**) (X)50 (5) 5 х **(3) 20** 0 -15 (4) С002320-В
- Temperatura massima del circuito
  - Temperatura dell'acqua del circuito per una temperatura esterna di 0 °C
- Temperatura impostata GIOR del circuito
  - Temperatura esterna per la quale si raggiunge la temperatura massima dell'acqua del circuito
  - Valore della pendenza di riscaldamento Selezionare il parametro **PEND.CIRC....**
  - Valore regolato in base al parametro MTC GIO

Modificando la pendenza di riscaldamento, 2 e 4 si ricalcolano e si riposizionano automaticamente.

## 5.5 Modifica delle impostazioni

Il modulo è regolato per gli impianti di riscaldamento più recenti. Con queste impostazioni, praticamente tutti gli impianti di riscaldamento dovrebbero funzionare correttamente. L'utente o l'installatore possono ottimizzare i parametri secondo le proprie preferenze.

Per le impostazioni utente, fare riferimento al libretto di istruzioni.

## 5.5.1. Selezionare la lingua

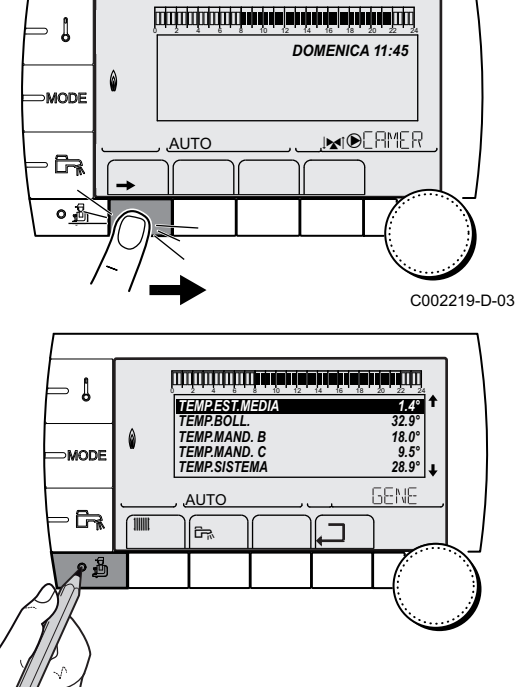

1. Premere sul tasto  $\rightarrow$ .

2. Premere sul tasto 🔒.

- 3. Selezionare il menù #REGOLAZIONI.
  - Ruotare la manopola per far scorrere i menù o per modificare un valore.
    - Premere sulla manopola per accedere al menù selezionato o per confermare una modifica del valore.

Per una spiegazione rapida sulla navigazione nei menù, consultare il capitolo: "Navigazione nei menù", pagina 51

4. Selezionare la lingua.

| Campo di regolazione | Descrizione                 |
|----------------------|-----------------------------|
| FRANCAIS             | Visualizzazione in francese |
| DEUTSCH              | Visualizzazione in tedesco  |
| ENGLISH              | Visualizzazione in inglese  |
| ITALIANO             | Visualizzazione in italiano |
| ESPANOL              | Visualizzazione in spagnolo |
| NEDERLANDS           | Visualizzazione in olandese |
| POLSKI               | Visualizzazione in polacco  |
| РУССКИЙ              | Visualizzazione in russo    |
| TÜRK                 | Visualizzazione in turco    |

## 5.5.2. Definire il modo di configurazione

1. Premere sul tasto  $\rightarrow$ .

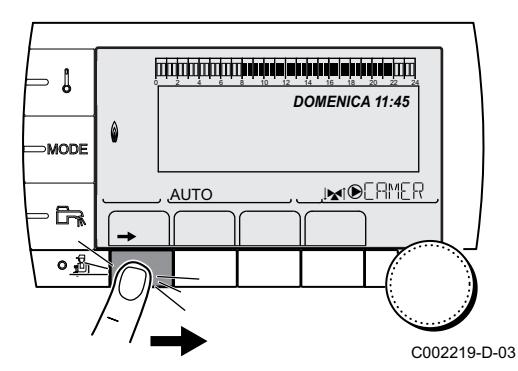

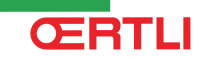

Menu ASSEGNAZIONE

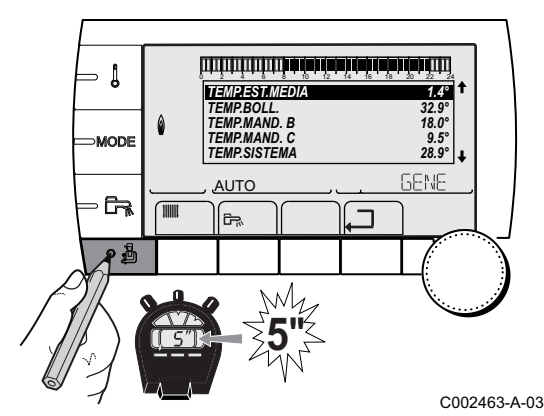

2. Premere per 5 secondi il tasto 🔒.

3. Selezionare il menù #ASSEGNAZIONE.

- Ruotare la manopola per far scorrere i menù o per modificare un valore.
  - Premere sulla manopola per accedere al menù selezionato o per confermare una modifica del valore.

Per una spiegazione rapida sulla navigazione nei menù, consultare il capitolo: "Navigazione nei menù", pagina 51

4. Regolare il parametro CONFIGURAZION:

| Parametro     | Campo di<br>regolazione | Descrizione                                                                                                    | Regolazioni<br>cliente |
|---------------|-------------------------|----------------------------------------------------------------------------------------------------|------------------------|
| CONFIGURAZION | VM/MR                   | Funzionamento di tutte le regolazioni OE-tronic - Nessuna priorità<br>ACS.<br>Se il parametro CONFIGURAZION è impostato su VM/MR:                                                                                                    |                        |
|               |                         | <ol> <li>Selezionare il menu #RETE.</li> <li>Selezionare il parametro INDIRIZZO VM.</li> <li>Assegnare un codice (da 20 a 39) all'apparecchio. I codici<br/>assegnati agli apparecchi devono sempre essere creati in<br/>ordine crescente a partire da 20 e senza saltare numeri. Non<br/>attribuire la stessa codifica a 2 regolazioni OE-tronic 4-MR<br/>diverse.</li> </ol> |                        |
|               | V3V+                    | Funzionamento con le regolazioni OE-tronic - OE-tronic 4 - Priorità ACS disponibile.                                                                                                    |                        |
|               | 0/1+V3V                 | Comando di un generatore tutto o niente                                                                                                    |                        |
|               | OTH+V3V                 | Comando di un generatore tramite BUS OpenTherm                                                                                                    |                        |

## 5.5.3. Calibrare le sonde

Parametri comuni a tutti i circuiti

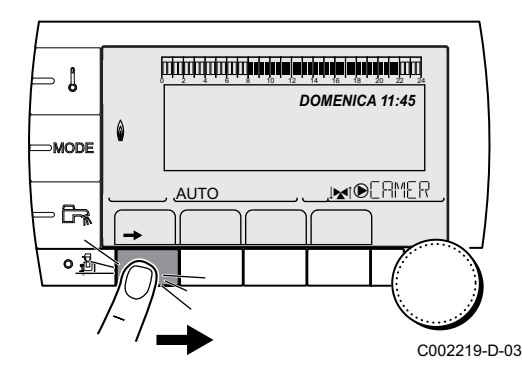

1. Premere sul tasto  $\rightarrow$ .

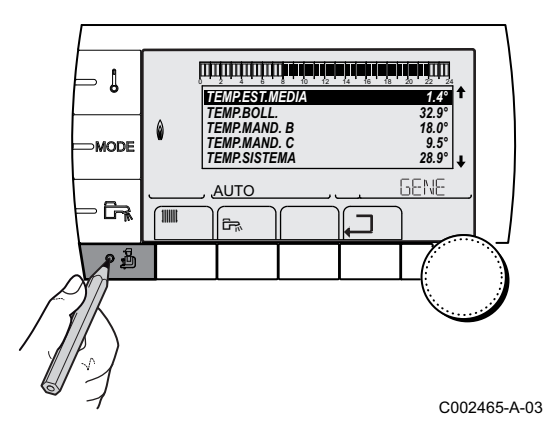

2. Premere sul tasto 🔒.

3. Selezionare il menù #REGOLAZIONI.

- Ruotare la manopola per far scorrere i menù o per modificare un valore.
  - Premere sulla manopola per accedere al menù selezionato o per confermare una modifica del valore.

Per una spiegazione rapida sulla navigazione nei menù, consultare il capitolo: "Navigazione nei menù", pagina 51

4. Regolare i seguenti parametri:

| Menù #REGOLAZIONI |                                                                                                    |                                                                                        |                         |                        |  |
|-------------------|----------------------------------------------------------------------------------------------------|----------------------------------------------------------------------------------------|-------------------------|------------------------|--|
| Parametro         | Campo di<br>regolazione                                                                                                    | Descrizione                                                                            | Taratura di<br>fabbrica | Regolazioni<br>cliente |  |
| EST/INV           | <ul> <li>EST/INV</li> <li>da 15 a 30 °C</li> <li>Consente di regolare la temperatura esterna oltra la quale il riscaldamento sarà interrotto.</li> <li>Le pompe di riscaldamento si spengono.</li> <li>La pompa di calore si accende solo per le esigenze di acqua calda sanitaria.</li> <li>Appare il simbolo <sup>2</sup>.</li> </ul> |                                                                                        | 22 °C                   |                        |  |
|                   | NO                                                                                                    | automaticamente                                                                        |                         |                        |  |
| REGOL.ESTERNA     |                                                                                                    | Calibratura sonda esterna: Consente di correggere la lettura della temperatura esterna | Temperatura<br>esterna  |                        |  |

## Parametri relativi al circuito B/C

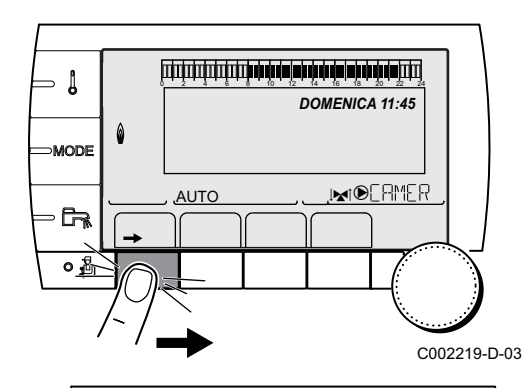

1. Premere sul tasto  $\rightarrow$ .

- 2. Premere contemporaneamente i tasti 🔒 e 🏢.
- 3. Selezionare il menu #CIRC.B o #CIRC.C.

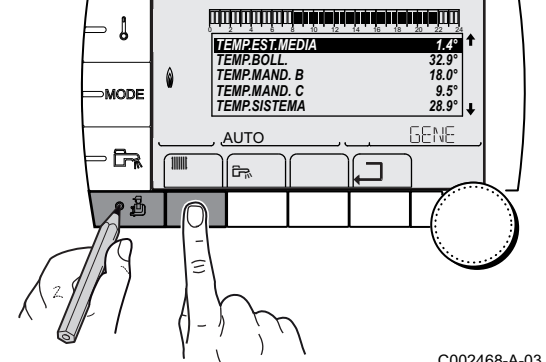

- Ruotare la manopola per far scorrere i menù o per modificare un valore.
- Premere sulla manopola per accedere al menù selezionato o per confermare una modifica del valore.

Per una spiegazione rapida sulla navigazione nei menù, consultare il capitolo: "Navigazione nei menù", pagina 51

4. Regolare i seguenti parametri:

C002468-A-03

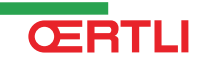

| Menù #CIRC. B                                                                            |                                                               |                                                                                                    |                                           |                     |  |
|------------------------------------------------------------------------------------------|---------------------------------------------------------------|----------------------------------------------------------------------------------------------------|-------------------------------------------|---------------------|--|
| Parametro                                                                                | Campo di<br>regolazione                                       | Descrizione                                                                                                    | Taratura di fabbrica                      | Regolazioni cliente |  |
| REGOL.CIRC.B <sup>(1)(2)(3)</sup>                                                        |                                                               | Calibratura della sonda<br>ambiente del circuito B<br>Effettuare questa regolazione 2<br>ore dopo la messa in tensione,<br>quando la temperatura<br>ambiente si è stabilizzata                                      | Temperatura<br>ambiente del<br>circuito B |                     |  |
| SCOST.AMB. B <sup>(1)(3)(4)</sup>                                                        | da -5.0 a +5.0 ℃                                              | Scostamento ambiente del<br>circuito B: Permette di regolare<br>lo scostamento ambiente<br>Effettuare questa regolazione 2<br>ore dopo la messa in tensione,<br>quando la temperatura<br>ambiente si è stabilizzata | 0.0                                       |                     |  |
| ANTIGELO CIR.B <sup>(1)(2)</sup><br>(3)                                                  | da 0.5 a 20 °C                                                | Temperatura ambiente di<br>attivazione dell'antigelo del<br>circuito B                                                                                                    | 6 °C                                      |                     |  |
| <ul> <li>(1) Il parametro è visualizza</li> <li>(2) Il parametro è visualizza</li> </ul> | ato solo se <b>IMPIANTO</b> è in<br>ato solo se una sonda amb | npostato su <b>ESTESO</b>                                                                                                    | 0                                         |                     |  |

pliegata al circulto inter

(3) Il parametro è visualizzato solo se il circuito interessato è effettivamente collegato

(4) Il parametro è mostrato solo se nessuna sonda ambiente è collegata sul circuito interessato o se l'influenza della sonda è nulla

| Menù #CIRC. C                                                                       | Menù #CIRC. C                                                 |                                                                                                    |                                           |                     |  |  |
|-------------------------------------------------------------------------------------|---------------------------------------------------------------|----------------------------------------------------------------------------------------------------|-------------------------------------------|---------------------|--|--|
| Parametro                                                                           | Campo di<br>regolazione                                       | Descrizione                                                                                                    | Taratura di fabbrica                      | Regolazioni cliente |  |  |
| REGOL.CIRC.C <sup>(1)(2)(3)</sup>                                                   |                                                               | Calibratura della sonda<br>ambiente del circuito C<br>Effettuare questa regolazione 2<br>ore dopo la messa in tensione,<br>quando la temperatura<br>ambiente si è stabilizzata                                      | Temperatura<br>ambiente del<br>circuito C |                     |  |  |
| SCOST.AMB. C <sup>(1)(3)(4)</sup>                                                   | da -5.0 a +5.0 °C                                             | Scostamento ambiente del<br>circuito C: Permette di regolare<br>lo scostamento ambiente<br>Effettuare questa regolazione 2<br>ore dopo la messa in tensione,<br>quando la temperatura<br>ambiente si è stabilizzata | 0.0                                       |                     |  |  |
| ANTIGELO CIR.C <sup>(1)(2)</sup><br>(3)                                             | da 0.5 a 20 ⁰C                                                | Temperatura ambiente di<br>attivazione dell'antigelo del<br>circuito C                                                                                                    | 6 °C                                      |                     |  |  |
| <ul><li>(1) Il parametro è visualizz</li><li>(2) Il parametro è visualizz</li></ul> | ato solo se <b>IMPIANTO</b> è im<br>ato solo se una sonda amb | ipostato su <b>ESTESO</b><br>iente è collegata al circuito interessat                                                                                                    | 0                                         |                     |  |  |

(3) Il parametro è visualizzato solo se il circuito interessato è effettivamente collegato
 (4) Il parametro è mostrato solo se nessuna sonda ambiente è collegata sul circuito interessato o se l'influenza della sonda è nulla

#### 5.5.4. Regolazioni professionali

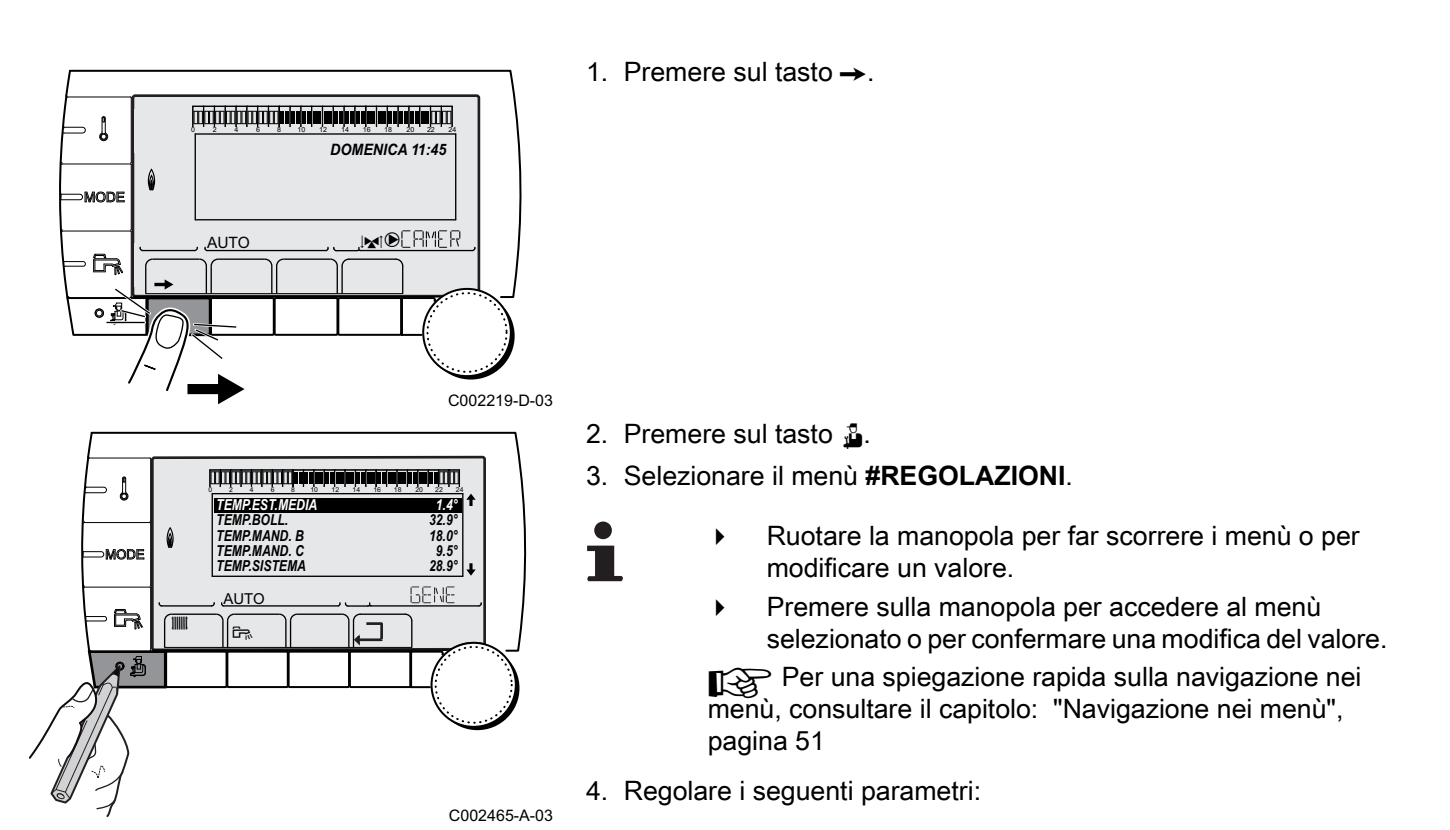

| Parametri | comuni a | tutti i | circi | uiti |
|-----------|----------|---------|-------|------|
| гагашеці  | comun a  | lulli   |       | JIU  |

| Menu #REGOLAZIONI            |                            |                                                                                                    |                      |                        |
|------------------------------|----------------------------|----------------------------------------------------------------------------------------------------|----------------------|------------------------|
| Parametro                    | Campo di<br>regolazione    | Descrizione                                                                                                    | Taratura di fabbrica | Regolazioni<br>cliente |
| TEMP.MAX.CALD <sup>(1)</sup> | da 40 a 90 °C              | Temperatura massima consentita per la caldaia                                                                                                    | 90 °C                |                        |
| TEMP.MIN.CALD <sup>(1)</sup> | da 10 a 50 °C              | Temperatura minima consentita per la caldaia                                                                                                    | 20 °C                |                        |
| TEMP.EXT.ANTIG               | <b>NO</b> , da -8 a +10 ⁰C | Temperatura esterna che attiva la<br>protezione antigelo dell'impianto.<br>Al di sotto di questa temperatura le<br>pompe funzionano permanentemente e si<br>mantengono le temperature minime di<br>ogni circuito.<br>In caso di regolazione <b>NOTTE:STOP</b> , la<br>temperatura ridotta di ogni circuito viene<br>mantenuta (Menu <b>#SECONDARIO</b><br><b>P.INSTAL</b> ). | +3 °C                |                        |
|                              |                            | NO: La protezione antigelo non è attiva                                                                                                    |                      |                        |
| ASCIUG. MASSET               | NO, B, C, B+C              | Asciugatura del massetto<br><b>ASCIUG. MASSET</b> ", pagina<br>74                                                                                                    | NO                   |                        |

(3) Il parametro è visualizzato solo se IMPIANTO è impostato su ESTESO

(4) Secondo la configurazione

(5) Il parametro è visualizzato solo se ENTR.0-10V è impostato su SI.

(6) Il parametro è visualizzato solo se S.ACS è impostato su POMPA

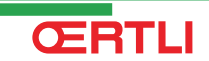

| Menu #REGOLAZIONI                                                                                                    |                                                      |                                                                                                    |                         |                        |  |
|----------------------------------------------------------------------------------------------------|------------------------------------------------------|----------------------------------------------------------------------------------------------------|-------------------------|------------------------|--|
| Parametro                                                                                                    | Campo di<br>regolazione                              | Descrizione                                                                                                    | Taratura di<br>fabbrica | Regolazioni<br>cliente |  |
| TEMP.INIZ.ASC. <sup>(2)</sup>                                                                                                    | da 20 a 50 °C                                        | Temperatura di avvio dell'asciugatura del massetto                                                                                                    | 20 °C                   |                        |  |
| TEMP.FIN.ASC. <sup>(2)</sup>                                                                                                    | da 20 a 50 °C                                        | Temperatura di fine asciugatura del massetto                                                                                                    | 20 °C                   |                        |  |
| NB GIOR ASC <sup>(2)</sup>                                                                                                    | da 0 a 99                                            |                                                                                                    | 0                       |                        |  |
| NOTTE <sup>(3)</sup>                                                                                                    | RIDUZ                                                | La temperatura ridotta viene mantenuta<br>(Modalità Notte)<br>Vedere note seguenti<br>La caldaia è ferma (Modalità Notte)                                                                                                    | RIDUZ                   |                        |  |
|                                                                                                    |                                                      | Vedere note seguenti                                                                                                    |                         |                        |  |
| INGR.0-10V <sup>(4)</sup>                                                                                                    | NO / SI                                              | Attivazione del comando a 0-10 V<br>Vedere note seguenti                                                                                                    | NO                      |                        |  |
| VMIN/OFF 0-10V <sup>(3)(5)</sup>                                                                                                   | da 0 a 10 V                                          | Tensione corrispondente alla richiesta minima                                                                                                    | 0.5 V                   |                        |  |
| VMAX 0-10V <sup>(3)(5)</sup>                                                                                                    | da 0 a 10 V                                          | Tensione corrispondente alla richiesta massima                                                                                                    | 10 V                    |                        |  |
| <b>VAL.NOM.MIN 0-10V</b> <sup>(3)</sup> (5)                                                                                        | da 5 a 100 °C                                        | Prescrizione minima di temperatura o<br>potenza                                                                                                    | 100                     |                        |  |
| VAL.NOM.MAX 0-10V <sup>(3)</sup>                                                                                                   | da 5 a 100 ºC                                        | Prescrizione minima di temperatura o potenza                                                                                                    | 100                     |                        |  |
| LARG.CAMP. <sup>(3)</sup>                                                                                                    | da 4 a 16-K                                          | Larghezza della banda di regolazione per<br>le valvole a 3 vie.<br>Possibilità di aumentare la larghezza<br>della banda in caso di valvole rapide o di<br>diminuirla in caso di valvole lente.                                                                                   | 12 K                    |                        |  |
| SP.V3V CALDAIA                                                                                                    | da 0 a 16-K                                          | Scarto di temperatura minimo tra caldaia e circuiti miscelati                                                                                                    | 4 K                     |                        |  |
| TEMPOR.POM.RIS                                                                                                    | Da 0 a 15 minuti                                     | Temporizzazione dell'arresto delle<br>pompe riscaldamento.<br>La temporizzazione dell'arresto delle<br>pompe di riscaldamento evita un<br>surriscaldamento della caldaia.                                                                                                    | 4 minuti                |                        |  |
| TEMPOR.POM.ACS <sup>(6)</sup>                                                                                                    | Da 0 a 15 minuti                                     | Temporizzazione dell'arresto della<br>pompa acqua calda sanitaria.<br>La temporizzazione dell'arresto della<br>pompa di carico acqua calda sanitaria<br>evita un surriscaldamento della caldaia e<br>dei circuiti di riscaldamento (Solo se si<br>utilizza una pompa di carico). | 2 minuti                |                        |  |
| ADAPT                                                                                                    | LIBERO<br>BLOCCAT                                    | Adattamento automatico delle curve di<br>riscaldamento per tutti i circuiti dotati di<br>una sonda ambiente la cui influenza sia<br>>0.<br>Le curve di riscaldamento possono                                                                                                    | LIBERO                  |                        |  |
| <ul> <li>(1) Secondo la configurazion</li> <li>(2) Il parametro è visualizzato</li> <li>(3) Il parametro è visualizzato</li> </ul> | e<br>o solo se ASCIUG. COI<br>o solo se IMPIANTO è i | essere modificate solo manualmente.<br>PE e diverso da NO<br>mpostato su ESTESO                                                                                                    |                         |                        |  |

ŒRTLI

(4) Secondo la configurazione
(5) Il parametro è visualizzato solo se ENTR.0-10V è impostato su SI.
(6) Il parametro è visualizzato solo se S.ACS è impostato su POMPA

- ↓

MODE

ġ

## Parametri relativi ad un impianto solare

MODE AUTO C002219-D-03

أللتك باعثه باعزامه بتعاوير بعاية باعتر فالتك التكاليك

1.4° 32.9° 18.0° 9.5° 28.9° ↓

GENE

TEMPESTMEDIA TEMP.BOLL. TEMP.MAND. B TEMP.MAND. C TEMP.SISTEMA

AUTO

٦<u>ج</u>

1. Premere sul tasto  $\rightarrow$ .

2. Premere sul tasto 🛓.

3. Selezionare il menù **#SOLARE**.

 Ruotare la manopola per far scorrere i menù o per modificare un valore.

 Premere sulla manopola per accedere al menù selezionato o per confermare una modifica del valore.

Per una spiegazione rapida sulla navigazione nei menù, consultare il capitolo: "Navigazione nei menù", pagina 51

4. Regolare i seguenti parametri: c002465-A-03

| Menù #SOLARE <sup>(1)</sup>                                                                                                   |                         |                                                                                                    |                         |                        |  |
|----------------------------------------------------------------------------------------------------|-------------------------|----------------------------------------------------------------------------------------------------|-------------------------|------------------------|--|
| Parametro                                                                                                    | Campo di<br>regolazione | Descrizione                                                                                                    | Taratura di<br>fabbrica | Regolazioni<br>cliente |  |
| SP.ACS.SOLARE                                                                                                    | da 0 a 30 °C            | Calo massimo del setpoint ACS quando la pompa solare gira al 100 %                                                                                              | 5 °C                    |                        |  |
| DT DI RIFERIMENTO                                                                                                    | da 10 a 20 ºC           | Differenza di temperatura che la<br>pompa solare tenta di mantenere tra la<br>sonda bollitore solare e il pannello                                              | 10 °C                   |                        |  |
| T.MAX.SENSORE                                                                                                    | da 100 a 125 °C         | Temperatura del pannello oltre la<br>quale la pompa solare si avvia.<br>La pompa rimane ferma se la<br>temperatura del bollitore solare è<br>superiore a 80 °C. | 100 °C                  |                        |  |
| TPS MAX POMPA                                                                                                    | da 1 a 5 min            | Durata minima di funzionamento della pompa solare al 100 % al suo avvio                                                                                         | 1 minuti                |                        |  |
| VEL.MIN. POMPA                                                                                                    | da 50 a 100 %           | Velocità minima della pompa solare                                                                                                    | 50 %                    |                        |  |
| SENSORE TUBOLARE                                                                                                    | SI / NO                 | Impostare su <b>SI</b> in caso di utilizzo di collettori tubolari                                                                                               | NO                      |                        |  |
|                                                                                                    | da 0 a 20 l/min         | Portata massima della pompa solare<br><b>PORTATA MAX.</b> ", pagina<br>76                                                                                       | 6.7 l/mim.              |                        |  |
| (1) il menu compare solo se la regolazione solare e collegata e se il parametro <b>impiani o</b> e impostato su <b>ESTESA</b> |                         |                                                                                                    |                         |                        |  |

MODE

, CR 1

**?** Å

## Parametri relativi al circuito B/C

- Į DOMENICA 11:45 0 MODE , MIDERMER AUTO ٥<u>Å</u> C002219-D-03 أستستستط فبقافة بغبيت ستستس l TEMP.EST.MEDIA 1.4° TEMP.BOLL. TEMP.MAND. B TEMP.MAND. C TEMP.SISTEMA 32.9° 18.0° 9.5° 28.9° ↓ 6

AUTO

Ê7,

1. Premere sul tasto  $\rightarrow$ .

2. Premere contemporaneamente i tasti 🛓 e 🏢.

- 3. Selezionare il menu #CIRC.B o #CIRC.C.
  - Ruotare la manopola per far scorrere i menù o per • modificare un valore.
    - Premere sulla manopola per accedere al menù selezionato o per confermare una modifica del valore.

Per una spiegazione rapida sulla navigazione nei menù, consultare il capitolo: "Navigazione nei menù", pagina 51

4. Regolare i seguenti parametri:

GENE

C002468-A-03

| Menù #CIRC. B                                                                          |                           |                                                                                                    |                         |                     |  |
|----------------------------------------------------------------------------------------|---------------------------|----------------------------------------------------------------------------------------------------|-------------------------|---------------------|--|
| Parametro                                                                              | Campo di regolazione      | Descrizione                                                                                                    | Taratura di<br>fabbrica | Regolazioni cliente |  |
| TEM.MAX.CIRC.B                                                                         | da 20 a 95 °C             | Temperatura massima (Circuito B)                                                                               | 50 °C                   |                     |  |
|                                                                                        |                           | <b>INAX. CIRC</b> ", pagina 73                                                                                 |                         |                     |  |
| MTC GIO B <sup>(1) (2)</sup>                                                           | <b>NO</b> , da 20 a 90 °C | Temperatura base curva in modalità<br>Giorno (Circuito B)                                                      | NO                      |                     |  |
| MTC NOT B <sup>(1)</sup> <sup>(2)</sup>                                                | <b>NO</b> , da 20 a 90 °C | Temperatura base curva in modalità<br>Notte (Circuito B)                                                       | NO                      |                     |  |
| PEND.CIRC.B                                                                            | da 0 a 4                  | Pendenza di riscaldamento del circuito<br>B<br>IP "PEND.CIRC", pagina<br>73                                    | 0.7                     |                     |  |
| ANTICIP.B                                                                              | da 0.0 a 10.0             | Attivazione e regolazione del tempo di<br>anticipo<br><b>I T "ANTICIP.B</b> , <b>ANTICIP.C</b> ",<br>pagina 74 | NO                      |                     |  |
| INFL.S.AMB. B <sup>(1)</sup>                                                           | da 0 a 10                 | Influenza della sonda ambiente B                                                                               | 3                       |                     |  |
| (1) Il parametro è visualizzato solo se IMPIANTO è impostato su ESTESA                 |                           |                                                                                                    |                         |                     |  |
| (2) Il parametro può essere regolato sulla curva di riscaldamento premendo il tasto A. |                           |                                                                                                    |                         |                     |  |
| Menù #CIRC. C                |                            |                                                                                                    |                         |                     |  |
|------------------------------|----------------------------|----------------------------------------------------------------------------------------------------|-------------------------|---------------------|--|
| Parametro                    | Campo di regolazione       | Descrizione                                                                                                    | Taratura di<br>fabbrica | Regolazioni cliente |  |
| TEM.MAX.CIRC.C               | da 20 a 95 °C              | Temperatura massima (Circuito C)                                                                               | 50 °C                   |                     |  |
| MTC GIO C <sup>(1) (2)</sup> | <b>NO</b> , da 20 a 90 °C  | Temperatura base curva in modalità<br>Giorno (Circuito C)                                                      | NO                      |                     |  |
| MTC NOT C <sup>(1) (2)</sup> | <b>NO</b> , da 20 a 90 °C  | Temperatura base curva in modalità<br>Notte (Circuito C)                                                       | NO                      |                     |  |
| PEND.CIRC.C                  | da 0 a 4                   | Pendenza di riscaldamento del circuito<br>C<br>IP "PEND.CIRC", pagina<br>73                                    | 0.7                     |                     |  |
| ANTICIP.C                    | da 0.0 a 10.0              | Attivazione e regolazione del tempo di<br>anticipo<br><b>I T "ANTICIP.B</b> , <b>ANTICIP.C</b> ",<br>pagina 74 | NO                      |                     |  |
| INFL.S.AMB. C <sup>(1)</sup> | da 0 a 10                  | Influenza della sonda ambiente C<br>IS "INFL.S.AMB.", pagina 75                                                | 3                       |                     |  |
| (1) Il parametro è visu      | ualizzato solo se IMPIANTO | è impostato su <b>ESTESA</b><br>riscaldamento premendo il tasto iA                                             |                         |                     |  |

li paramet

## - ≬ DOMENICA 11:45 0 MODE . M∎®ERMER <u>AUTO</u> 0<u>Å</u>

# Parametri relativi al circuito ACS

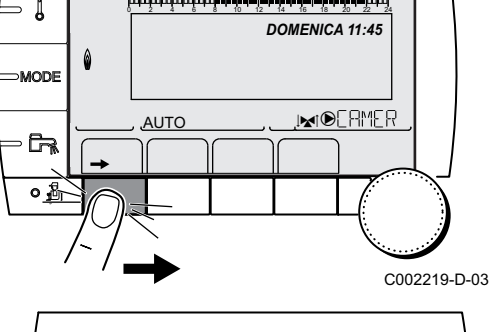

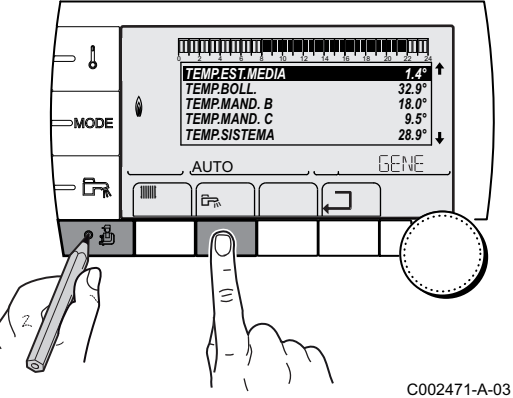

1. Premere sul tasto  $\rightarrow$ .

- 2. Premere contemporaneamente i tasti 🛓 e 🖦
- 3. Selezionare il menù #CIRC ACS.
- Ruotare la manopola per far scorrere i menù o per ▶ modificare un valore.
- Premere sulla manopola per accedere al menù • selezionato o per confermare una modifica del valore.

Per una spiegazione rapida sulla navigazione nei menù, consultare il capitolo: "Navigazione nei menù", pagina 51

4. Regolare i seguenti parametri:

| Menù #CIRC ACS                                                                                                    |                         |                                                                                                    |                         |                        |  |  |
|----------------------------------------------------------------------------------------------------|-------------------------|----------------------------------------------------------------------------------------------------|-------------------------|------------------------|--|--|
| Parametro                                                                                                    | Campo di<br>regolazione | Descrizione                                                                                                    | Taratura di<br>fabbrica | Regolazioni<br>cliente |  |  |
| TEMP.ACS.GIOR                                                                                                    | da 10 a 80 ºC           | Temperatura nominale bollitore in programma giorno                                                                                                    | 55 °C                   |                        |  |  |
| TEMP.ACS.NOT                                                                                                    | da 10 a 80 ºC           | Temperatura nominale bollitore in programma notte                                                                                                    | ı 10 ℃                  |                        |  |  |
| PRIORITA' ACS <sup>(1)</sup>                                                                                              | TOTALE                  | Interruzione del riscaldamento e della piscina in fase di produzione di acqua calda sanitaria.                                                                                | TOTALE                  |                        |  |  |
|                                                                                                    | RELATIVO                | Produzione di acqua calda sanitaria e<br>riscaldamento dei circuiti miscelati se la potenza<br>disponibile è sufficiente e se il collegamento<br>idraulico lo permette.       |                         |                        |  |  |
|                                                                                                    | NESSUNA                 | Riscaldamento e produzione di acqua calda<br>sanitaria in parallelo se il collegamento idraulico<br>lo permette.<br>▲ Rischio di surriscaldamento per il circuito<br>diretto. |                         |                        |  |  |
| ANTILEGIO                                                                                                    |                         | La funzione antilegionella permette di<br>combattere la comparsa nel bollitore dei batteri<br>responsabili della legionella.                                                  | NO                      |                        |  |  |
|                                                                                                    | NO                      | Funzione antilegionella non attivata                                                                                                    |                         |                        |  |  |
|                                                                                                    | GIORNALIERO             | il bollitore è riscaldato tutti i giorni dalle 4:00 alle<br>5:00                                                                                                    |                         |                        |  |  |
|                                                                                                    | SETT.                   | Il bollitore è riscaldato tutti i sabati dalle 4:00 alle 5:00                                                                                                    |                         |                        |  |  |
| TEMP.PRIM.ACS                                                                                                    | da 50 a 95 °C           | Temperatura nominale in caso di produzione d'acqua calda sanitaria                                                                                                    | 80 °C                   |                        |  |  |
| (1) In caso di utilizzo di una valvola deviatrice, la priorità ACS sarà sempre totale indipendendemente dalla regolazione |                         |                                                                                                    |                         |                        |  |  |

## MAX. CIRC...

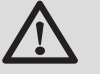

Х

У

#### AVVERTENZA

In caso di impianto a pavimento, non modificare la regolazione di fabbrica (50 °C). Per la sua installazione, dovrà essere consultata la legislazione in vigore.

Collegare un termostato di sicurezza al contatto CS del connettore pompa.

## PEND.CIRC....

#### Curva di riscaldamento circuito B o C

- Temperatura esterna (°C)
  - Temperatura mandata acqua (°C)
- ① Temperatura massima del circuito B C

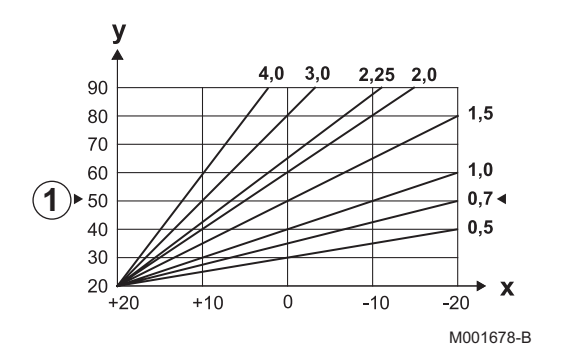

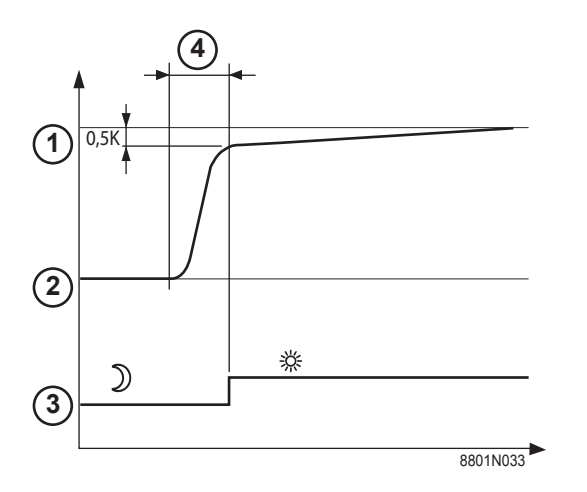

## ANTICIP.B, ANTICIP.C

- ① Prescrizione della temperatura ambiente Modalità Comfort
- 2 Prescrizione della temperatura ambiente Notturna
- ③ Programma orario
- Tempo di anticipo = Fase di riscaldamento accelerato

La funzione di anticipo calcola l'ora di riavvio del riscaldamento per raggiungere la temperatura ambiente desiderata meno 0.5 K all'ora programmata del passaggio alla modalità comfort.

L'ora di inizio del programma orario corrisponde alla fine della fase di riscaldamento accelerato.

La funzione si attiva regolando un valore diverso da NO.

Il valore regolato corrisponde al tempo approssimativo necessario al sistema per riportare l'impianto a temperatura (temperatura esterna 0 °C), partendo da una temperatura ambiente residua corrispondente alla prescrizione di abbassamento notturno.

L'anticipo è ottimizzato se è collegata una sonda ambiente. Il regolatore affinerà automaticamente il tempo di anticipo.

1

Questa funzione dipende dalla sovrapotenza disponibile nell'impianto.

## ASCIUG. MASSET

Consente di impostare una temperatura di mandata costante o una rampa per accelerare l'asciugatura del massetto di un impianto a pavimento.

La regolazione di queste temperature deve seguire le raccomandazioni dell'installatore del rivestimento.

L'attivazione di questo parametro (regolazione diversa da **NO**) forza la visualizzazione permanente di **ASCIUG. MASSET** e disattiva tutte le altre funzioni della regolazione.

In caso di asciugatura del massetto attiva su un circuito, tutti gli altri circuiti (esempio: ACS) vengono arrestati. L'utilizzo di questa funzione è possibile solo sui circuiti B e C.

TEMP.FIN.ASC.

TEMP.INIZ.ASC.

Oggi

**NB GIOR ASC** 

Regolazione normale (Fine dell'asciugatura)

Temperatura di mandata riscaldamento (°C)

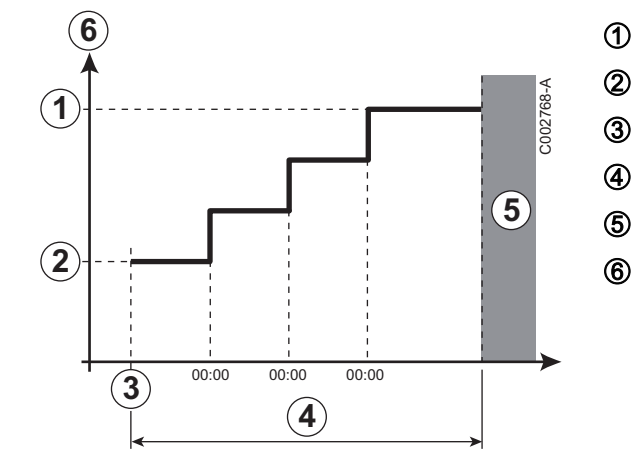

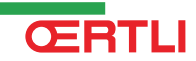

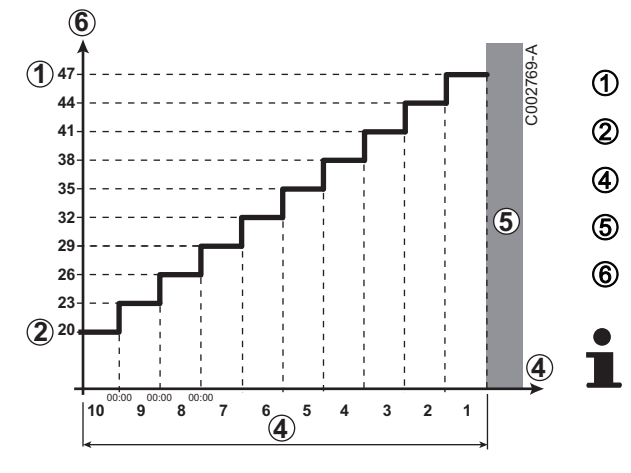

Esempio

TEMP.FIN.ASC.: 47 °C

TEMP.INIZ.ASC.: 20 °C

NB GIOR ASC

Regolazione normale (Fine dell'asciugatura)

Temperatura di mandata riscaldamento (°C)

Tutti i giorni a mezzanotte (00:00): la consegna (**TEMP.INIZ.ASC.**) è ricalcolata e il numero di giorni restanti (**NB GIOR ASC**)è decrementato.

### INFL.S.AMB.

Consente di regolare l'influenza della sonda ambiente sulla temperatura dell'acqua del circuito interessato.

| 0  | Nessuna influenza (comando a distanza montato in un luogo privo di influenza) |
|----|-------------------------------------------------------------------------------|
| 1  | Influenza ridotta                                                             |
| 3  | Influenza media (consigliato)                                                 |
| 10 | Funzionamento tipo termostato ambiente                                        |

### NOTTE

1

Questo parametro viene visualizzato se almeno un circuito non possiede una sonda ambiente.

#### Per i circuiti privi di sonda ambiente:

- NOTTE:RIDUZ. (Riduzione): Viene mantenuta la temperatura ridotta durante i periodi di riduzione. La pompa del circuito funziona in modo permanente.
- NOTTE:STOP (Off): Il riscaldamento viene arrestato durante i periodi di riduzione. Quando l'antigelo dell'impianto è attivo, la temperatura ridotta è mantenuta durante i periodi di riduzione.

#### Per i circuiti dotati di sonda ambiente:

- Quando la temperatura ambiente è inferiore alla temperatura richiesta dalla sonda ambiente: Viene mantenuta la temperatura ridotta durante i periodi di riduzione. La pompa del circuito funziona in modo permanente.
- Quando la temperatura ambiente è superiore alla temperatura richiesta dalla sonda ambiente: Il riscaldamento viene arrestato durante i periodi di riduzione. Quando l'antigelo dell'impianto è attivo, la temperatura ridotta è mantenuta durante i periodi di riduzione.

## Funzione 0-10 V

Questa funzione consente di azionare la caldaia attraverso un sistema esterno che prevede un'uscita 0-10 V collegata all'ingresso 0-10 V. Questo controllo impone alla caldaia una prescrizione in temperatura o in potenza. Bisognerà verificare che il parametro **TEMP.MAX.CALD** sia superiore a **VAL.NOM.MAX 0-10V** se il comando è in temperatura.

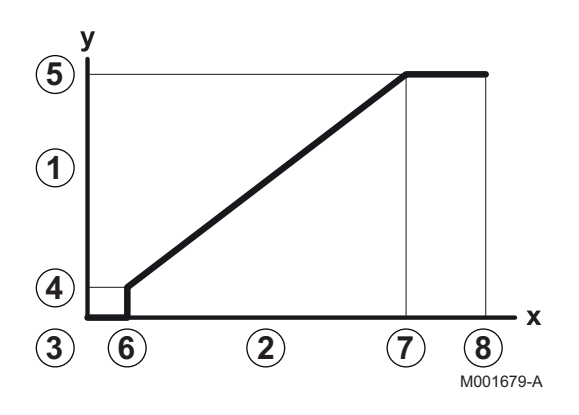

- 1 Temperatura prescritta avviamento (°C) o potenza (%) 2 Tensione in ingresso (V) - DC 3 0 V VAL.NOM.MIN 0-10V 4 5 VAL.NOM.MAX 0-10V VMIN/OFF 0-10V 6 7 **VMAX 0-10V** 8 10 V Х Tensione in ingresso
- y Temperatura caldaia o potenza relativa

Se la tensione in ingresso è inferiore a **VMIN/OFF 0-10V**, la caldaia è ferma.

La temperatura nominale della caldaia corrisponde rigorosamente all'ingresso 0-10 V. I circuiti secondari della caldaia continuano a funzionare ma non incidono sulla temperatura dell'acqua di caldaia. In caso di utilizzo dell'ingresso 0-10 V e di un circuito secondario della caldaia, occorre che il regolatore esterno che fornisce la tensione 0-10 V richieda sempre una temperatura come minimo pari al fabbisogno del circuito secondario.

#### **PORTATA MAX.**

Affinché la regolazione possa calcolare la quantità di calore prodotta dall'impianto (parametro kWh), indicare il parametro **PORTATA MAX.** Il parametro **PORTATA MAX.** è uguale alla portata in l/min nel circuito solare.

Stabilire il valore **PORTATA MAX.** usando la tabella che segue, in base alla configurazione dell'impianto ed al numero od alla superficie dei sensori.

Quando la portata viene indicata in modo errato, anche la visualizzazione kWh sarà sbagliata.

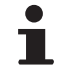

La quantità di calore (valore kWh) può essere utilizzato solo per i controlli personali del sistema.

| Pannelli solari piani     |                                 |                         |                   |                    |  |
|---------------------------|---------------------------------|-------------------------|-------------------|--------------------|--|
| Montaggio dei<br>pannelli | Superficie<br>(m <sup>2</sup> ) | Numero di<br>collettori | Portata (I/<br>h) | Portata<br>(L/min) |  |
|                           | 35                              | 1 o 2                   | 400               | 6,7                |  |
|                           | 68                              | 3 o 4                   | 300               | 5,0                |  |
|                           | 810                             | 4 o 5                   | 250               | 4,1                |  |

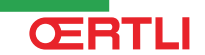

- I

AUTO

| Pannelli solari piani     |                                 |                         |                   |                    |  |
|---------------------------|---------------------------------|-------------------------|-------------------|--------------------|--|
| Montaggio dei<br>pannelli | Superficie<br>(m <sup>2</sup> ) | Numero di<br>collettori | Portata (I/<br>h) | Portata<br>(L/min) |  |
|                           | 810                             | 2x2                     | 750               | 12,5               |  |
|                           | 1215                            | 2x3                     | 670               | 11,2               |  |
|                           | 1620                            | 2x4                     | 450               | 7,5                |  |
|                           | 1215                            | 3x2                     | 850               | 14,2               |  |
|                           | 1823                            | 3x3                     | 800               | 13,4               |  |
|                           | 2430                            | 3x4                     | 650               | 10,9               |  |
|                           | 1620                            | 4x2                     | 1200              | 20,0               |  |
|                           | 2430                            | 4x3                     | 850               | 14,2               |  |

## 5.5.5. Configurare la rete

1. Premere sul tasto  $\rightarrow$ .

2. Premere sul tasto 🛓.

3. Selezionare il menù **#RETE**.

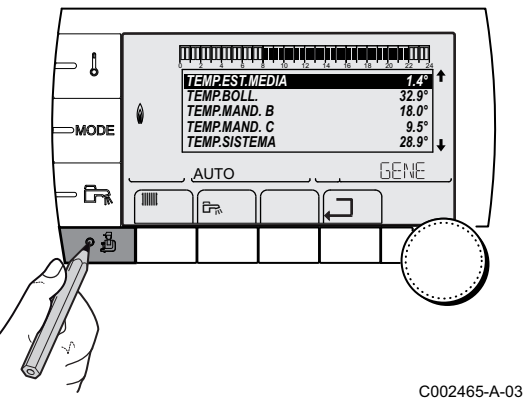

DOMENICA 11:45

,I**™**I®ERMER

C002219-D-03

Ť

- Ruotare la manopola per far scorrere i menù o per modificare un valore.
- Premere sulla manopola per accedere al menù selezionato o per confermare una modifica del valore.

Per una spiegazione rapida sulla navigazione nei menù, consultare il capitolo: "Navigazione nei menù", pagina 51

4. Regolare i seguenti parametri:

| Menù #RETE <sup>(1)</sup>                                                                                                    |                                                                                                    |                                                                                                    |                         |                        |  |  |
|----------------------------------------------------------------------------------------------------|----------------------------------------------------------------------------------------------------|----------------------------------------------------------------------------------------------------|-------------------------|------------------------|--|--|
| Parametro                                                                                                    | Campo di<br>regolazione                                                                                                    | Descrizione                                                                                                    | Taratura di<br>fabbrica | Regolazioni<br>cliente |  |  |
| INDIRIZZO VM <sup>(2)</sup>                                                                                                    | da 20 a 39                                                                                                    | Regolare l'indirizzo di rete del modulo                                                                                             | 20                      |                        |  |  |
| CASCATA                                                                                                    | SI / NO                                                                                                    | SI: Sistema a cascata                                                                                                    | NO                      |                        |  |  |
| RETE VM <sup>(2)</sup>                                                                                                    |                                                                                                    | Menu specifico: Inserire dei VM in<br>modalità cascata<br>Vedere capitolo:<br>"Collegare i OE-tronic 4-MR in<br>cascata", pagina 80 |                         |                        |  |  |
| <ol> <li>Il menù appare solo se il para</li> <li>Secondo la configurazione</li> <li>Il parametro è visualizzato so</li> <li>Il parametro è visualizzato so</li> <li>Il parametro è visualizzato so</li> <li>Il parametro è visualizzato so</li> <li>Il parametro è visualizzato so</li> </ol> | ametro IMPIANTO è impo<br>lo se CASCATA è impos<br>lo se REGOL.PRINCIPA<br>lo se FUNZ. è impostato<br>lo se REGOL.PRINCIPA | ostato su ESTESADUE}<br>stato su SI<br>ALE è impostato su SI<br>su PARALLELO<br>ALE è impostato su NO                               |                         |                        |  |  |

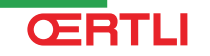

|                                  | -              |                                                                                                    | fabbrica | cliente |
|----------------------------------|----------------|----------------------------------------------------------------------------------------------------|----------|---------|
|                                  | SI / NO        | Configurare questa regolazione come pilota sul bus                                                                                                    | SI       |         |
| RETE SISTEMA <sup>(4)</sup>      |                | Menu specifico: Inserire dei VM in modalità cascata                                                                                                    |          |         |
|                                  |                | Vedere capitolo:<br>"Collegare i OE-tronic 4-MR in<br>cascata", pagina 80                                                                                             |          |         |
| <sup>-</sup> UNZ.                | CLASSICO       | Funzionamento cascata:<br>Attivazione successiva delle diverse<br>caldaie della cascata in funzione<br>delle esigenze                                                 | CLASSICO |         |
|                                  | PARALLELO      | Funzionamento cascata parallelo:<br>Se la temperatura esterna è inferiore<br>al valore <b>CASC.PARALLELA</b> , tutte<br>le caldaie sono avviate<br>contemporaneamente |          |         |
| CASC.PARALLELA <sup>(5)</sup>    | da -10 a 20 °C | Temperatura esterna di attivazione di tutti gli stadi in modo parallelo                                                                                               | 10 °C    |         |
| FEMPO P.GENE CASC                | da 0 a 30 min  | Durata minima di post-<br>funzionamento della pompa<br>generatore                                                                                                    | 0 min    |         |
| FEMPO.INTER.STADIO               | da 1 a 60 min  | Temporizzazione all'avvio e all'arresto dei generatori.                                                                                                    | 4 min    |         |
| NUMERO SECONDARIO <sup>(6)</sup> | da 2 a 10      | Regolare l'indirizzo di rete del generatore secondario                                                                                                    | 2        |         |

(6) Il parametro è visualizzato solo se REGOL.PRINCIPALE è impostato su NO

| Menu #REGOLAZIONI       |                              |                                                                                                    |                         |                     |  |  |
|-------------------------|------------------------------|----------------------------------------------------------------------------------------------------|-------------------------|---------------------|--|--|
| Parametro               | Campo di<br>regolazione      | Descrizione                                                                                                    | Taratura di<br>fabbrica | Regolazioni cliente |  |  |
| COMMUTAZ <sup>(1)</sup> | <b>AUTO</b> / 1 10           | <ul> <li>Questo parametro permette di definire la caldaia pilota.</li> <li>AUTO: La caldaia pilota commuta automaticamente ogni 7 giorni</li> <li>1 10: La caldaia pilota resta sempre quella definita da questo valore</li> </ul> | Αυτο                    |                     |  |  |
| (1) II parametro v      | iene visualizzato solo se CA | ASCATA è impostato su SI e REGOL.PRINCIPALE                                                                                                    | su SI                   |                     |  |  |

## Collegare apparecchi in cascata

E' possibile, in caso di configurazione in cascata, inserire dei generatori e/o dei OE-tronic 4-MR secondari. Seguire questa procedura:

1. Regolare il parametro CASCATA su SI.

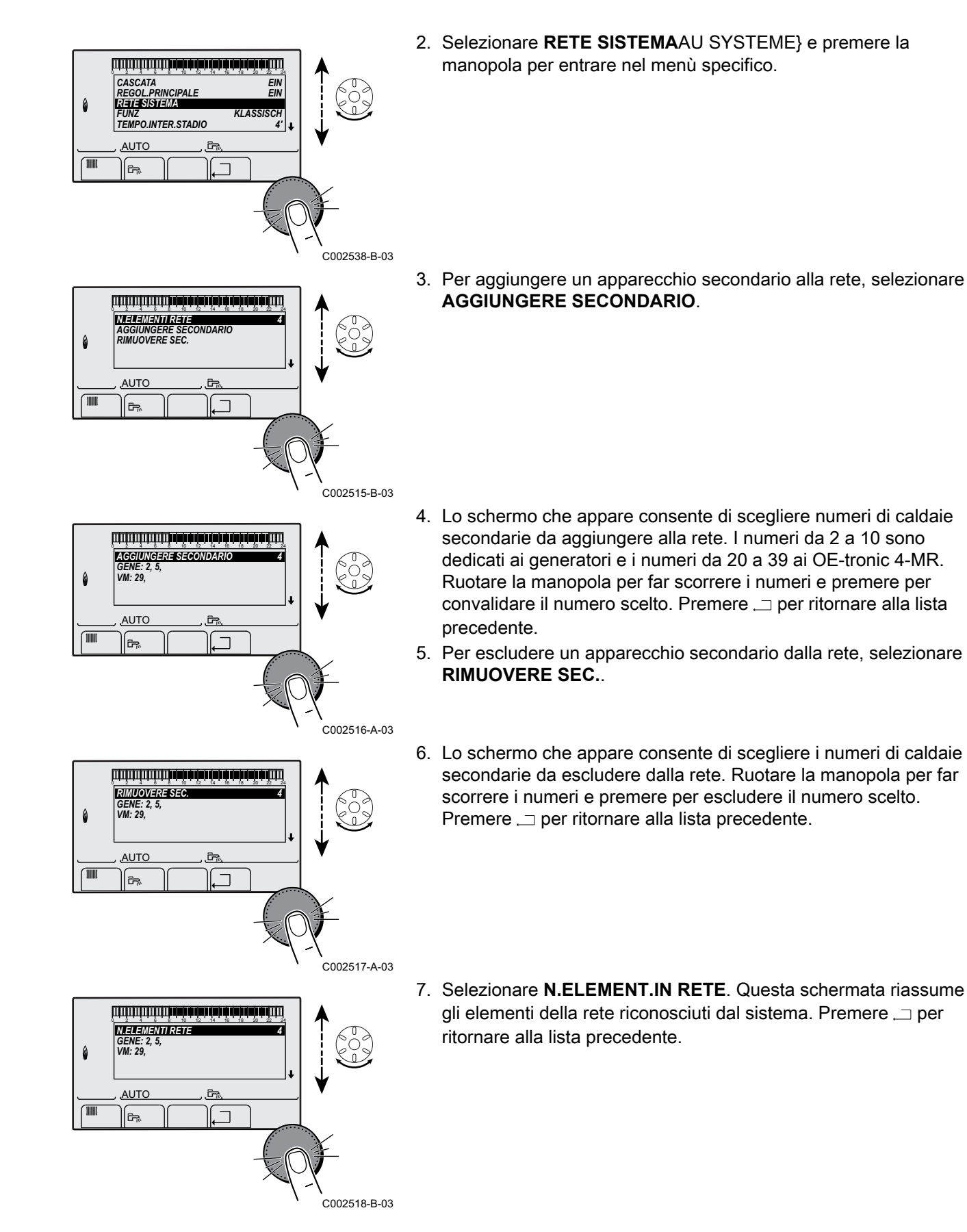

**ŒRTLI** 

### Collegare i OE-tronic 4-MR in cascata

E' possibile collegare i VM in cascata. Seguire questa procedura:

- 1. Selezionare **RETE VM** e premere la manopola per entrare nel menù specifico.
- La videata che compare permette di selezionare i numeri dei VM in cascata da aggiungere alla rete. I numeri da 20 a 39 sono riservati ai VM. Ruotare la manopola per far scorrere i numeri e premere per convalidare il numero scelto. Premere , per ritornare alla lista precedente.
- 3. Per eliminare un VM in cascata dalla rete, selezionare **ELIMINA VM**.
- 4. La videata che compare permette di selezionare i numeri dei VM in cascata da eliminare dalla rete. Ruotare la manopola per far scorrere i numeri e premere per escludere il numero scelto. Premere , per ritornare alla lista precedente.
- 5. Selezionare **N.ELEMENT.IN RETE**. Questa schermata riassume gli elementi della rete riconosciuti dal sistema. Premere , per ritornare alla lista precedente.

## 5.5.6. Ritorno alle regolazioni di fabbrica

Per reinizializzare l'apparecchio, procedere come di seguito:

- Premere contemporaneamente i tasti ↓, → e .□ per 4 secondi. Il menù #RESET sarà visualizzato.
- 2. Regolare i seguenti parametri:

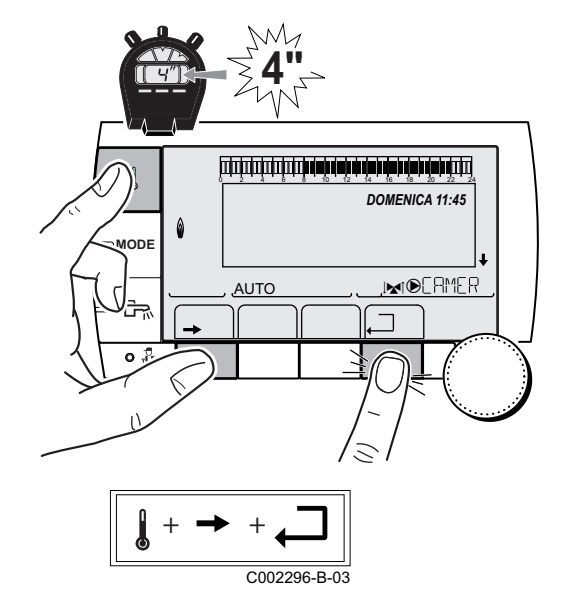

Menù #RESET Scelta del generatore Parametro Descrizione GENERATORE RESET TOTAL Effettua un RESET TOTALE di tutti i parametri FUORI PROGR. Effettua un RESET dei parametri, conservando i programmi orari PROG. Effettua un RESET dei programmi orari conservando i parametri SONDA SCU Effettua un RESET alle sonde generatori SONDA AMB Effettua un RESET alle sonde ambiente

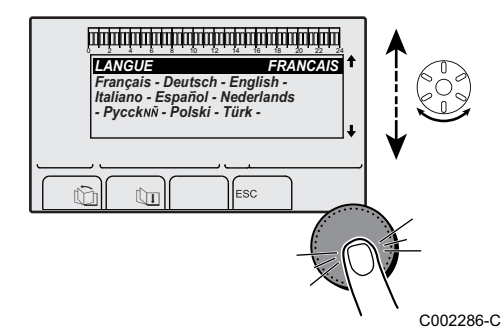

Dopo la reinizializzazione **RESET TOTALE** e **RESET FUORI PROGR.**, la regolazione ritorna dopo qualche secondo alla visualizzazione della scelta della lingua.

- 1. Selezionare la lingua desiderata ruotando la manopola.
- 2. Per confermare, premere la manopola.

# 6 Arresto dell'apparecchio

# 6.1 Arresto dell'impianto

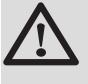

## ATTENZIONE

Non accendere l'apparecchio. Nel caso in cui il sistema di riscaldamento non venga utilizzato per un lungo periodo, si consiglia di attivare la modalità **ANTIGEL** (per beneficiare della funzione antibloccaggio della pompa riscaldamento).

# 6.2 Protezione antigelo

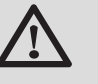

## ATTENZIONE

- La protezione antigelo non funziona se l'apparecchio è stato disinserito.
- Per proteggere l'impianto, regolare l'apparecchio in modalità ANTIGEL.

La modalità ANTIGEL protegge:

- L'impianto se la temperatura esterna è inferiore a 3 °C (regolazione di fabbrica).
- L'ambiente se un comando a distanza è collegato e se la temperatura ambiente è inferiore a 6 °C (regolazione di fabbrica).
- Il bollitore di acqua calda sanitaria se la temperatura del bollitore è inferiore a 4 °C (l'acqua viene riscaldata a 10 °C).

Per configurare la modalità antigelo: **I** Consultare il libretto di istruzioni.

# 7 In caso di cattivo funzionamento

# 7.1 Coordinate dell'installatore

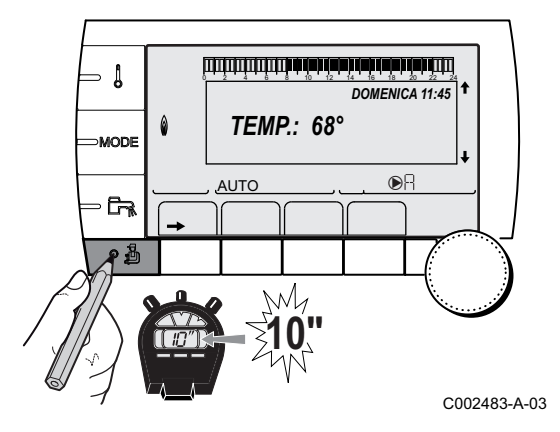

Per far comparire il numero di telefono dell'installatore quando viene visualizzato un guasto, procedere come segue:

- 1. Premere per 10 secondi il tasto 🔒.
- 2. Selezionare il menu **#SUPP**.
  - Ruotare la manopola per far scorrere i menù o per modificare un valore.
  - Premere sulla manopola per accedere al menù selezionato o per confermare una modifica del valore.

Per una spiegazione rapida sulla navigazione nei menù, consultare il capitolo: "Navigazione nei menù", pagina 51

3. Regolare i seguenti parametri:

| Menu #SUPP   |                                                   |
|--------------|---------------------------------------------------|
| Parametro    | Descrizione                                       |
| NOME         | Scegliere il nome dell'installatore               |
| NUM.TELEFONO | Scegliere il numero di telefono dell'installatore |

 J
 J
 J

 DOMENICA 11:45
 ↓

 MODE
 PCD, OM. DEF. D27

 AUT
 J×100 CR14ER

 • 8
 C002302-D-03

Quando viene visualizzato un guasto, premere su ? per visualizzare il numero di telefono dell'installatore.

# 7.2 Messaggi (Codice tipo Mxx)

Il modulo può visualizzare i seguenti messaggi:

| Codice | Messaggi                   | Descrizione                                                           | Verifica / soluzione                                                                                                    |
|--------|----------------------------|-----------------------------------------------------------------------|----------------------------------------------------------------------------------------------------|
|        | ESSI.MASS.B XX<br>GIORNI   | L'essicazione del massetto è in corso                                 | Essicazione massetto in corso. Il riscaldamento dei circuiti non interessati è spento.                                    |
|        | ESSI.MASS.C XX<br>GIORNI   | <b>XX</b> GIORNI = Numero di giorni restanti di essicazione massetto. | <ul> <li>Attendere che il numero di giorni indicato passi a 0</li> <li>Mottoro il parametro ASCIUG. COPE su NO</li> </ul> |
|        | ESSI.MASS.B+C XX<br>GIORNI |                                                                       |                                                                                                    |

**ŒRTLI** 

- |

٦,

۵

0

MODE

| Codice | Messaggi         | Descrizione                                                      | Verifica / soluzione                                                                                              |  |
|--------|------------------|------------------------------------------------------------------|----------------------------------------------------------------------------------------------------|--|
|        | ARRESTO N XX     | L'arresto è attivo<br>XX = Numero dell'arresto attivo            | Arresto in corso. I circuiti selezionati per questo arresto sono in modalità Antigelo per il periodo prescelto.   |  |
|        |                  |                                                                  | <ul> <li>Attendere che la data di fine sia superata</li> </ul>                                                    |  |
|        |                  |                                                                  | Impostare il parametro ARRESTO N XX su NO                                                                         |  |
| M23    | CAMBIO SONDA EST | La sonda esterna è difettosa.                                    | Cambiare la sonda esterna radio.                                                                                  |  |
| M30    | BL.COM.MODBUS    | Assenza di comunicazione con<br>la regolazione master<br>MODBUS. | Verificare il cablaggio tra modulo e apparecchio pilota.                                                          |  |
| M31    | BL.RETE SISTEMA  | Errata configurazione del rete<br>MODBUS.                        | <ul> <li>Verificare che l'indirizzo dell'apparecchio sia<br/>correttamente configurato nel menu #RETE.</li> </ul> |  |
|        |                  |                                                                  | <ul> <li>Verificare che la configurazione a cascata sia<br/>correttamente regolata sul modulo pilota.</li> </ul>  |  |

# 7.3 Storico dei messaggi

ألللتأ بشأب شاب تصارحان بالأب شليليا يتبليك ألبلت

**TEMP.:** 68°

M

Ω

ليتبتق برهارها بأوتراه وأوراه وأوقاه والمترية والمترية والمترية والمتراجع

Ĵ,

ר (

ENTRATA BL AP. M21 28/08/2008 - 13h32 N. OCCORRENSE TEMP.ESTERNA

TEMP.MAND.B

Ê-,

BL.DERIV CALD BL.MANC.ACQUA

BL.RL AP. BL SCOMPEIAM

AUTO

٦.

AUTO

DOMENICA 11:45

DA

21/10

26/0

8 1.0 °C 12.0°C C002483-A-03

C002532-A-03

C002533-A-03

Il menù **#STORICO MESSAGGI** consente di consultare gli ultimi 10 messaggi mostrati dal quadro di comando.

- 1. Premere per 10 secondi il tasto 🔒.
- 2. Selezionare il menù #STORICO MESSAGGI.

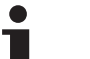

- Ruotare la manopola per far scorrere i menù o per modificare un valore.
- Premere sulla manopola per accedere al menù selezionato o per confermare una modifica del valore.

Per una spiegazione rapida sulla navigazione nei menù, consultare il capitolo: "Navigazione nei menù", pagina 51

3. Visualizzazione della lista degli ultimi 10 messaggi.

4. Selezionare un messaggio per consultare le informazioni ad esso relative.

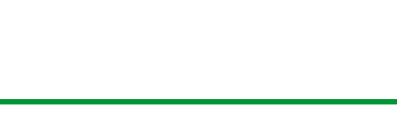

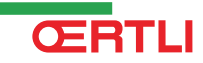

# 7.4 Difetti

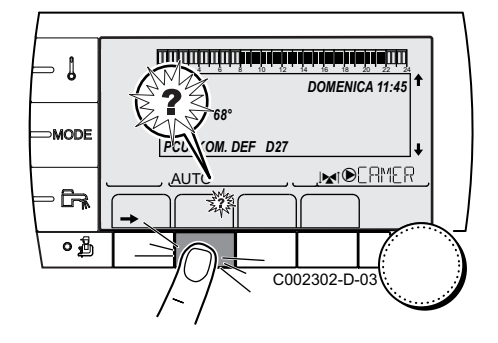

In caso di guasto di funzionamento, il modulo lampeggia e visualizza un messaggio d'errore ed un codice corrispondente.

- Attenzione al codice visualizzato. Il codice è importante per individuare la corretta anomalia e per un'eventuale assistenza tecnica.
- 2. Premere il tasto **?**. Seguire le indicazioni visualizzate per risolvere il problema.
- 3. Consultare il significato dei codici nella tabella seguente:

| Codice     | Difetti                      | Descrizione                                                                                                    | Verifica / soluzione                                                                                                    |
|------------|------------------------------|----------------------------------------------------------------------------------------------------|----------------------------------------------------------------------------------------------------|
| D03<br>D04 | ERR.S.MAND.B<br>ERR.S.MAND.C | Guasto sonda mandata circuito B<br>Guasto sonda mandata circuito C<br>Nota:<br>La pompa del circuito gira.<br>Il motore della valvola a 3 vie del<br>circuito non è più alimentato e può<br>essere manovrato manualmente.                                                                                                    | <ul> <li>Collegamento errato</li> <li>Verificare che la sonda sia collegata: Vedere capitolo: "Cancellazione delle sonde dalla memoria della scheda elettronica ", pagina 88</li> <li>Verificare il collegamento e i connettori</li> <li>Verificare che la sonda sia stata montata correttamente</li> <li>Guasto della sonda</li> <li>Verificare il valore resistivo della sonda</li> <li>Se necessario, sostituire la sonda</li> </ul> |
| D05        | GUAS.SONDA.EST               | Anomalia sonda esterna<br>Nota:<br>La prescrizione dell'apparecchio è<br>pari al massimo.<br>La regolazione delle valvole non è più<br>garantita, ma il controllo della<br>temperatura massima del circuito<br>dopo la valvola è garantita.<br>Le valvole possono essere regolate<br>manualmente.<br>Il riscaldamento dell'acqua calda<br>sanitaria è garantito. | <ul> <li>Collegamento errato</li> <li>Verificare che la sonda sia collegata</li> <li>Verificare il collegamento e i connettori</li> <li>Verificare che la sonda sia stata montata<br/>correttamente</li> <li>Guasto della sonda</li> <li>Verificare il valore resistivo della sonda</li> <li>Se necessario, sostituire la sonda</li> </ul>                                                                                              |
| D07        | ERR.S.SIST.                  | Anomalia sonda sistema                                                                                                    | <ul> <li>Collegamento errato</li> <li>Verificare che la sonda sia collegata: Vedere capitolo: "Cancellazione delle sonde dalla memoria della scheda elettronica ", pagina 88</li> <li>Verificare il collegamento e i connettori</li> <li>Verificare che la sonda sia stata montata correttamente</li> <li>Guasto della sonda</li> <li>Verificare il valore resistivo della sonda</li> <li>Se necessario, sostituire la sonda</li> </ul> |

| Codice     | Difetti                        | Descrizione                                                                                                    | Verifica / soluzione                                                                                                    |
|------------|--------------------------------|----------------------------------------------------------------------------------------------------|----------------------------------------------------------------------------------------------------|
| D09        | ERR.S.ACS                      | Guasto sonda acqua calda sanitaria                                                                                                    | Collegamento errato                                                                                                    |
|            |                                | Nota:<br>Il riscaldamento dell'acqua calda<br>sanitaria non è più controllato.<br>La pompa di carico gira.<br>La temperatura di carico del bollitore<br>è regolata alla temperatura della<br>caldaia. | <ul> <li>Verificare che la sonda sia collegata: Vedere capitolo: "Cancellazione delle sonde dalla memoria della scheda elettronica ", pagina 88</li> <li>Verificare il collegamento e i connettori</li> <li>Verificare che la sonda sia stata montata correttamente</li> </ul>                |
|            |                                |                                                                                                    | Guasto della sonda                                                                                                    |
|            |                                |                                                                                                    | <ul> <li>Verificare il valore resistivo della sonda</li> </ul>                                                                                                    |
|            |                                |                                                                                                    | <ul> <li>Se necessario, sostituire la sonda</li> </ul>                                                                                                    |
| D12<br>D13 | GUA.SON.AMB.B<br>GUA.SON.AMB.C | Guasto sonda ambiente B<br>Guasto sonda ambiente C<br>Nota bene:<br>Il circuito interessato funziona senza<br>essere influenzato dalla sonda<br>ambiente.                                             | <ul> <li>Collegamento errato</li> <li>Verificare che la sonda sia collegata: Vedere capitolo: "Cancellazione delle sonde dalla memoria della scheda elettronica ", pagina 88</li> <li>Verificare il collegamento e i connettori</li> <li>Verificare che la sonda sia stata montata</li> </ul> |
|            |                                |                                                                                                    | correttamente                                                                                                    |
|            |                                |                                                                                                    | Guasto della sonda                                                                                                    |
|            |                                |                                                                                                    | <ul> <li>Verificare il valore resistivo della sonda</li> </ul>                                                                                                    |
| D14        |                                | Interruzione di comunicazione tra il                                                                                                    | Se necessario, sostituire la sonda                                                                                                    |
| 014        |                                | modulo OE-tronic 4 e il modulo                                                                                                    |                                                                                                    |
|            |                                | caldaia radio                                                                                                    | Verificare il collegamento e i connettori                                                                                                    |
|            |                                |                                                                                                    |                                                                                                    |
| D15        | DIF.S. BI ACS                  | Guasto sonda bollitore puffer                                                                                                    | Sostituire il modulo caluala     Collegamento errato                                                                                                    |
|            |                                | Nota bene:<br>Il riscaldamento del bollitore non è<br>più garantito.                                                                                                    | <ul> <li>Verificare che la sonda sia collegata: Vedere capitolo: "Cancellazione delle sonde dalla memoria della scheda elettronica ", pagina 88</li> <li>Verificare il collegamento e i connettori</li> <li>Verificare che la sonda sia stata montata correttamente</li> </ul>                |
|            |                                |                                                                                                    | Guasto della sonda                                                                                                    |
|            |                                |                                                                                                    | <ul> <li>Verificare il valore resistivo della sonda</li> </ul>                                                                                                    |
|            |                                |                                                                                                    | <ul> <li>Se necessario, sostituire la sonda</li> </ul>                                                                                                    |
| D16        | ERR.S.PISC.B                   | Guasto sonda piscina circuito B                                                                                                    | Collegamento errato                                                                                                    |
| D16        | EKK.S.PISC.C                   | Il riscaldamento della piscina è<br>indipendente dalla sua temperatura.                                                                                                    | <ul> <li>Verificare che la sonda sia collegata: Vedere capitolo: "Cancellazione delle sonde<br/>dalla memoria della scheda elettronica ",<br/>pagina 88</li> </ul>                                                                                                    |
|            |                                |                                                                                                    | Verificare il collegamento e i connettori                                                                                                    |
|            |                                |                                                                                                    | correttamente                                                                                                    |
|            |                                |                                                                                                    | Guasto della sonda                                                                                                    |
|            |                                |                                                                                                    | <ul> <li>Verificare il valore resistivo della sonda</li> </ul>                                                                                                    |
|            |                                |                                                                                                    | <ul> <li>Se necessario, sostituire la sonda</li> </ul>                                                                                                    |

| Codice | Difetti        | Descrizione                                                                                                    | Verifica / soluzione                                                                                                    |
|--------|----------------|----------------------------------------------------------------------------------------------------|----------------------------------------------------------------------------------------------------|
| D17    | GUA.SOND.ACS 2 | Errore sonda bollitore 2                                                                                                    | Collegamento errato                                                                                                    |
|        |                |                                                                                                    | <ul> <li>Verificare che la sonda sia collegata: Vedere capitolo: "Cancellazione delle sonde dalla memoria della scheda elettronica ", pagina 88</li> <li>Verificare il collegamento e i connettori</li> <li>Verificare che la sonda sia stata montata correttamente</li> <li>Guasto della sonda</li> <li>Verificare il valore resistivo della sonda</li> </ul>                                             |
| D18    | FRR.S.PUFFFR   | Difetto sonda bollitore solare                                                                                                    | Se necessario, sostituire la sonda                                                                                                    |
|        |                |                                                                                                    | <ul> <li>Verificare che la sonda sia collegata: Vedere capitolo: "Cancellazione delle sonde dalla memoria della scheda elettronica ", pagina 88</li> <li>Verificare il collegamento e i connettori</li> <li>Verificare che la sonda sia stata montata correttamente</li> <li>Guasto della sonda</li> <li>Verificare il valore resistivo della sonda</li> <li>Se necessario, sostituire la sonda</li> </ul> |
| D19    | ERR.S.COLL.SOL | Difetto sonda collettore                                                                                                    | Collegamento errato                                                                                                    |
|        |                |                                                                                                    | <ul> <li>Verificare che la sonda sia collegata: Vedere capitolo: "Cancellazione delle sonde dalla memoria della scheda elettronica ", pagina 88</li> <li>Verificare il collegamento e i connettori</li> <li>Verificare che la sonda sia stata montata correttamente</li> </ul>                                                                                                    |
|        |                |                                                                                                    |                                                                                                    |
|        |                |                                                                                                    | <ul> <li>Verificare il valore resistivo della sonda</li> <li>Ostranovaria acatituira la sonda</li> </ul>                                                                                                    |
| D20    | ERR.COM.SOLARE | <ul> <li>Spegnere e riaccendere la calda</li> </ul>                                                                                                    | ia                                                                                                    |
|        |                | <ul> <li>Verificare se il modulo solare è in<br/>riferimento al manuale di inst<br/>dell'accumulatore di acqua ca</li> <li>Verificare il collegamento tra SC</li> </ul> | nserito. Se necessario, sostituire il fusibile 🎲 Fare<br>allazione, messa in funzione e manutenzione<br>alda sanitaria<br>U-C e il modulo solare                                                                                                    |
| D50    | ERR.COM.OTH    | Interruzione di comunicazione tra il                                                                                                    | <ul> <li>Verificare il cablaggio tra il modulo OE-tronic 4 e il<br/>pappollo di compando.</li> </ul>                                                                                                    |
|        |                | comando della caldaia.                                                                                                    | <ul> <li>Verificare che il parametro CONFIGURAZION del<br/>menu #SISTEMA sia impostato su OTH+V3V</li> </ul>                                                                                                    |
| D51    | DEF XX:VOIR    | Sul pannello di comando della                                                                                                    | Fare riferimento alle istruzioni di installazione e di                                                                                                    |
|        | CHAUD          | caldaia è visualizzato un guasto.                                                                                                    | manutenzione della caldaia.                                                                                                    |

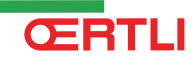

# 7.4.1. Cancellazione delle sonde dalla memoria della scheda elettronica

La configurazione delle sonde è memorizzata dalla scheda elettronica . In caso di visualizzazione di un guasto sonda quando la sonda corrispondente non è collegata o è stata volontariamente rimossa, cancellare la sonda dalla memoria della scheda elettronica .

- Premere successivamente sul tasto ? fino alla visualizzazione Si desidera eliminare questa sonda?.
- Selezionare SÍ ruotando la manopola, poi premere per confermare.

# 7.5 Storico dei guasti

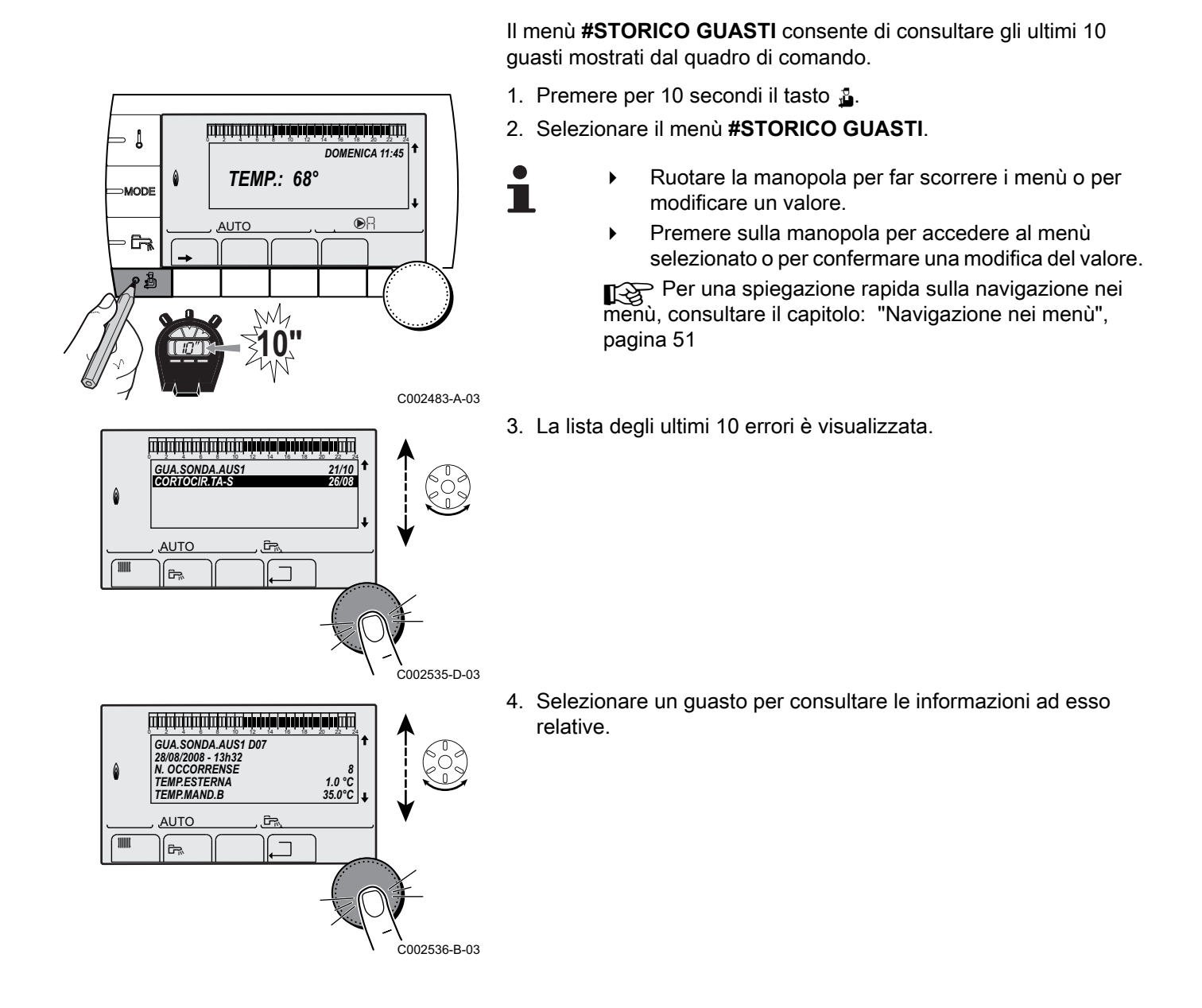

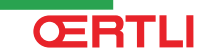

# 7.6 Controllo dei parametri e delle entrate/uscite (modalità prova)

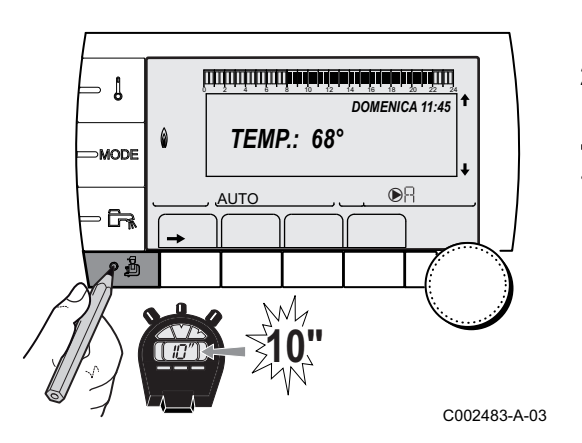

Utilizzare i seguenti menù per individuare l'origine di un malfunzionamento.

- 1. Premere per 10 secondi il tasto 🔒.
- 2. Controllare i seguenti parametri:

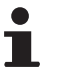

- Ruotare la manopola per far scorrere i menù o per modificare un valore.
- Premere sulla manopola per accedere al menù selezionato o per confermare una modifica del valore.

Per una spiegazione rapida sulla navigazione nei menù, consultare il capitolo: "Navigazione nei menù", pagina 51

| Parametro                                                                               | Descrizione                                                                  |
|-----------------------------------------------------------------------------------------|------------------------------------------------------------------------------|
| COMMUTAZ                                                                                | Caldaia attiva come principale                                               |
| STADIO                                                                                  | Numero di caldaie in stato di richiesta di riscaldamento                     |
| NR CASC: <sup>(1)</sup>                                                                 | Numero di caldaie riconosciute nella cascata                                 |
| NR. VM PRES: <sup>(1)</sup>                                                             | Numero di regolazioni OE-tronic 4-MR riconosciute nella cascata              |
| POTENZA P.SOL                                                                           | Comando della pompa solare                                                   |
| TEMP.EST.MEDIA                                                                          | Temperatura esterna media                                                    |
| T.CALC.CALDAIA                                                                          | Temperatura calcolata per la caldaia                                         |
| TEMP. CALD. <sup>(1)</sup>                                                              | Temperatura misurata della sonda di mandata caldaia                          |
| TEM.CALC.CIR.B <sup>(2)</sup>                                                           | Temperatura calcolata per il circuito B                                      |
| TEM.CALC.CIR.C <sup>(2)</sup>                                                           | Temperatura calcolata per il circuito C                                      |
| SETPOINT.ACS.CORRETTO (2)                                                               | Setpoint ACS utilizzato dalla caldaia tenendo conto dell'integrazione solare |
| TEMP.MAND.B <sup>(2)</sup>                                                              | Temperatura misurata sulla mandata del circuito B                            |
| TEMP.MAND.C <sup>(2)</sup>                                                              | Temperatura misurata sulla mandata del circuito C                            |
| TEMP.ESTERNA <sup>(2)</sup>                                                             | Temperatura esterna                                                          |
| TEMP.AMB.B <sup>(2)</sup>                                                               | Temperatura ambiente del circuito B                                          |
| TEMP.AMB.C                                                                              | Temperatura ambiente del circuito C                                          |
| TEMP.BOLLITORE (2)                                                                      | Temperatura dell'acqua del bollitore ACS                                     |
| INGR.0-10V <sup>(2)</sup>                                                               | Tensione in ingresso 0-10 V                                                  |
| TEMP. BI ACS (2)(1)                                                                     | Temperatura dell'acqua nel bollitore puffer                                  |
| TEMP. SISTEMA <sup>(2)</sup>                                                            | Temperatura dell'acqua mandata sistema in caso di multigeneratori            |
| T. BOL. BASSO (2)                                                                       | Temperatura dell'acqua nella parte inferiore del bollitore ACS               |
| TEMP.BOLL.AUS <sup>(2)</sup>                                                            | Temperatura dell'acqua nel secondo bollitore ACS collegato sul circuito AUS  |
| REG.SON.AMB.B <sup>(2)</sup>                                                            | Posizione della manopola di regolazione della temperatura sonda ambiente B   |
| REG.SON.AMB.C (2)                                                                       | Posizione della manopola di regolazione della temperatura sonda ambiente C   |
| SPOST ADATT B <sup>(2)</sup>                                                            | Spostamento parallelo calcolato per il circuito B                            |
| SPOST ADATT C <sup>(2)</sup>                                                            | Spostamento parallelo calcolato per il circuito C                            |
| <ol> <li>Secondo la configurazione</li> <li>Il parametro è visualizzato solo</li> </ol> | per le opzioni, i circuiti e le sonde effettivamente collegate               |

24/07/2012 - 300027171-001-02

## Menu #TEST USCITE

| Parametro                                                                                           | Campo di regolazione | Descrizione                                |  |
|----------------------------------------------------------------------------------------------------|----------------------|--------------------------------------------|--|
| P. CIRC. B <sup>(1)</sup>                                                                           | SI / NO              | Marcia/Arresto pompa circuito B            |  |
| P. CIRC. C <sup>(1)</sup>                                                                           | SI / NO              | Marcia/Arresto pompa circuito C            |  |
| POMPA ACS (1)                                                                                       | SI / NO              | Marcia/Arresto pompa acqua calda sanitaria |  |
| P.CIRC.AUS. (1)                                                                                     | SI / NO              | Marcia/Arresto dell'uscita ausiliaria      |  |
| P.SOLARE <sup>(1)</sup>                                                                             | SI / NO              | ON/OFF pompa solare                        |  |
| <b>V3V B</b> <sup>(1)</sup>                                                                         | RIPOSO               | Assenza di comandi                         |  |
|                                                                                                    | APERT                | Apertura valvola a 3 vie circuito B        |  |
|                                                                                                    | CHIUS                | Chiusura valvola a 3 vie circuito B        |  |
| <b>V3V C</b> <sup>(1)</sup>                                                                         | RIPOSO               | Assenza di comandi                         |  |
|                                                                                                    | APERT                | Apertura valvola a 3 vie circuito C        |  |
|                                                                                                    | CHIUS                | Chiusura valvola a 3 vie circuito C        |  |
| (1) Il parametro è visualizzato solo per le opzioni, i circuiti e le sonde effettivamente collegate |                      |                                            |  |

| Menù #TEST ENTRATE                                                                                                    |       |                                     |  |
|----------------------------------------------------------------------------------------------------|-------|-------------------------------------|--|
|                                                                                                    |       |                                     |  |
| Parametro                                                                                                    | Stato | Descrizione                         |  |
| COMANDO TEL. <sup>(1)</sup>                                                                                                    | 0 / 1 | Stato dell'ingresso telefonico      |  |
| E.SIST <sup>(2)</sup>                                                                                                    | 0 / 1 | Stato dell'ingresso telefonico      |  |
| C.DIST.B <sup>(3)</sup>                                                                                                    | SI    | Presenza di un comando a distanza B |  |
|                                                                                                    | NO    | Assenza di un comando a distanza B  |  |
| C.DIST.C <sup>(1)</sup> SI                                                                                                    |       | Presenza di un comando a distanza C |  |
|                                                                                                    | NO    | Assenza di un comando a distanza C  |  |
| <ol> <li>Il parametro è visualizzato solo se INGR.0-10V è impostato su NO</li> <li>In base all'impostazione del parametro E.SIST</li> </ol> |       |                                     |  |

(3) Il parametro è visualizzato solo per le opzioni, i circuiti e le sonde effettivamente collegate

| Menu #INFORMAZIONI <sup>(1)</sup>                                                                                                    |                      |                                                    |
|----------------------------------------------------------------------------------------------------|----------------------|----------------------------------------------------|
| Parametro                                                                                                    | Campo di regolazione | Descrizione                                        |
| S/N SCU                                                                                                    |                      | N° de serie del pannello di comando Oetronic 4 DIN |
| CTRL                                                                                                    |                      | Versione di controllo                              |
| VERS.MC <sup>(2)</sup>                                                                                                    |                      | Versione del programma del modulo radio caldaia    |
| CALIBR.OROLOG Correzione dell'orologio                                                                                                    |                      |                                                    |
| <ul> <li>(1) Il menu appare solo se il parametro IMPIANTO è impostato su ESTESO</li> <li>(2) Il parametro è visualizzato solo per le opzioni, i circuiti e le sonde effettivamente collegate</li> </ul> |                      |                                                    |

| Menu #CONFIGURAZIONE |                      |                                                                                                    |
|----------------------|----------------------|----------------------------------------------------------------------------------------------------|
| Parametro            | Campo di regolazione | Descrizione                                                                                                    |
| MODO                 | MONOCIRC/ TUTTICIRC  | Permette di selezionare se la derogazione realizzata in un comando a distanza viene applicata ad un unico circuito ( <b>MONOCIRC.</b> )o se deve essere trasmessa a tutti i circuiti ( <b>TUTTICIRC</b> ) |

# 8 Pezzi di ricambio

# 8.1 Generalità

Se, a seguito di interventi di ispezione e manutenzione, emerge la necessità di sostituire un componente dell'apparecchio, utilizzare esclusivamente pezzi di ricambio originali o pezzi di ricambio e materiali raccomandati.

i

Per ordinare un pezzo di ricambio, è indispensabile citare il numero di codice indicato nella lista.

## 8.2 Pezzi di ricambio

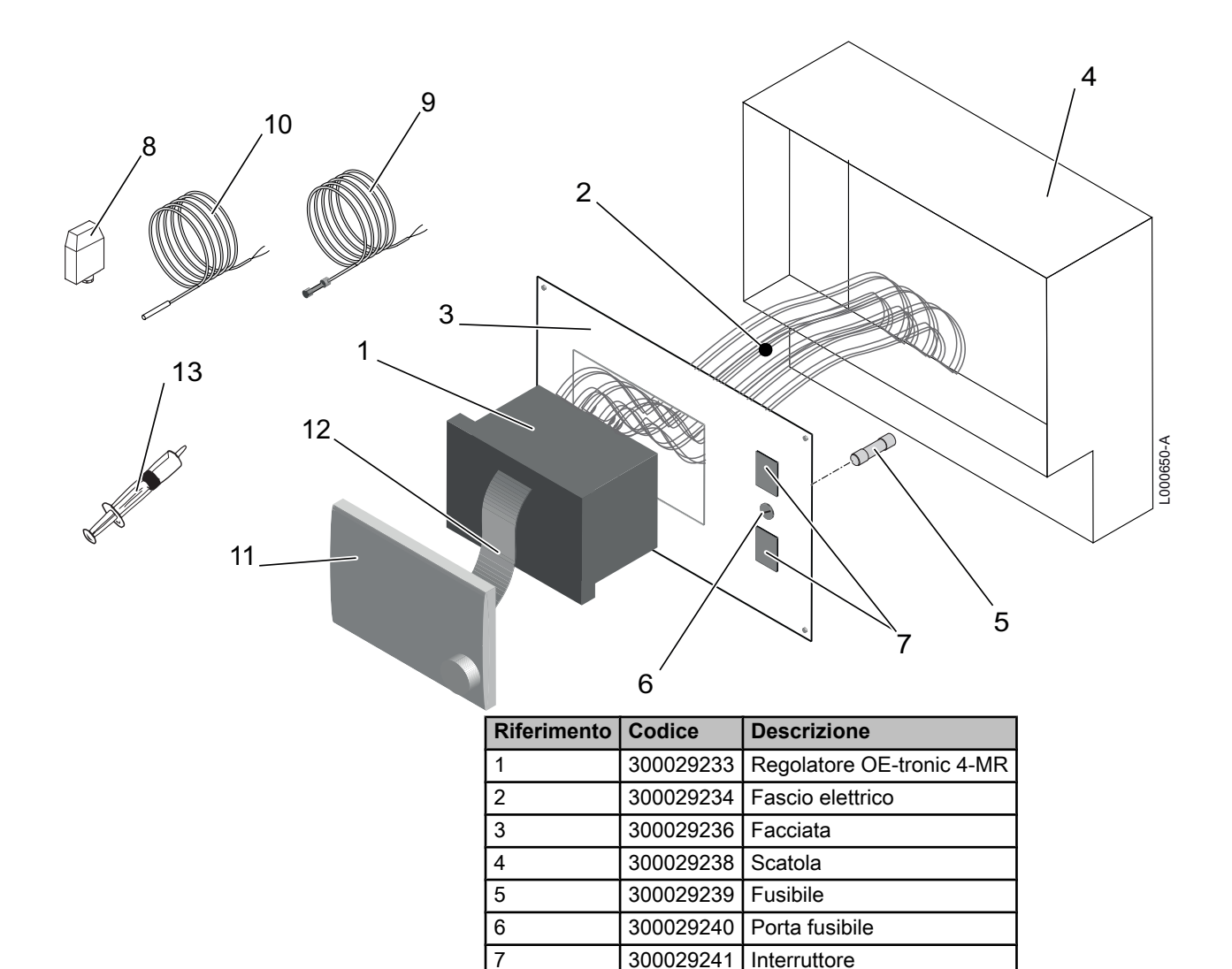

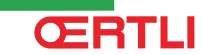

702309

702308

182106

Sonda esterna

Sonda mandata

Sonda KVT 60 lunga 5 m

8

9

10

| Riferimento | Codice    | Descrizione |
|-------------|-----------|-------------|
| 11          | 183444    | Display     |
| 12          | 200016858 | Cavo piatto |
| 13          | 182151    | Siringa     |

#### **OERTLI THERMIQUE S.A.S.**

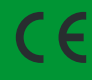

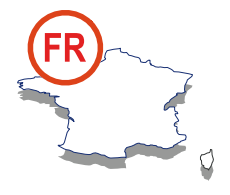

Direction des Ventes France Z.I. de Vieux-Thann 2, avenue Josué Heilmann • B.P. 50018 F-68801 Thann Cedex Assistance Technique PRO

N° Indigo 0 825 825 636

www.oertli.fr

B 03 89 37 69 35
 M assistance.technique@oertli.fr

#### **OERTLI ROHLEDER WÄRMETECHNIK GmbH**

www.oertli.de

#### **REMEHA MAMPAEY NV/SA**

Koralenhoeve 10 B-2160 WOMMELGEM

✓ +32 (0)3 230 71 06
 금 +32 (0)3 230 11 53
 ☑ info@remeha-mampaey.be

www.oertli.be

### WALTER MEIER (Klima Schweiz) AG WALTER MEIER (Climat Suisse) S.A.

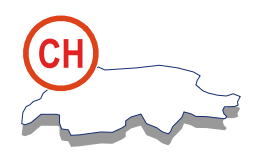

Bahnstrasse 24 CH-8603 SCHWERZENBACH

✓ +41 (0) 44 806 44 24
 ServiceLine +41 (0) 800 846 846
 금 +41 (0) 44 806 44 25
 ☑ ch.klima@waltermeier.com

www.waltermeier.com

Z.I. de la Veyre, St-Légier CH-1800 VEVEY 1

✓ +41 (0) 21 943 02 22
 ServiceLine +41 (0) 800 846 846
 금 +41 (0) 21 943 02 33
 ☑ ch.climat@waltermeier.com

www.waltermeier.com

© Premessa

Tutte le informazioni tecniche contenute nelle presenti istruzioni, nonché i disegni e schemi elettrici, sono di nostra proprietà e non possono essere riprodotti previa nostra autorizzazione scritta.

24/07/2012

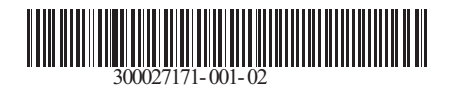

#### **OERTLI THERMIQUE S.A.S.**

Z.I. de Vieux-Thann 2, avenue Josué Heilmann • B.P. 50018 F-68801 Thann Cedex